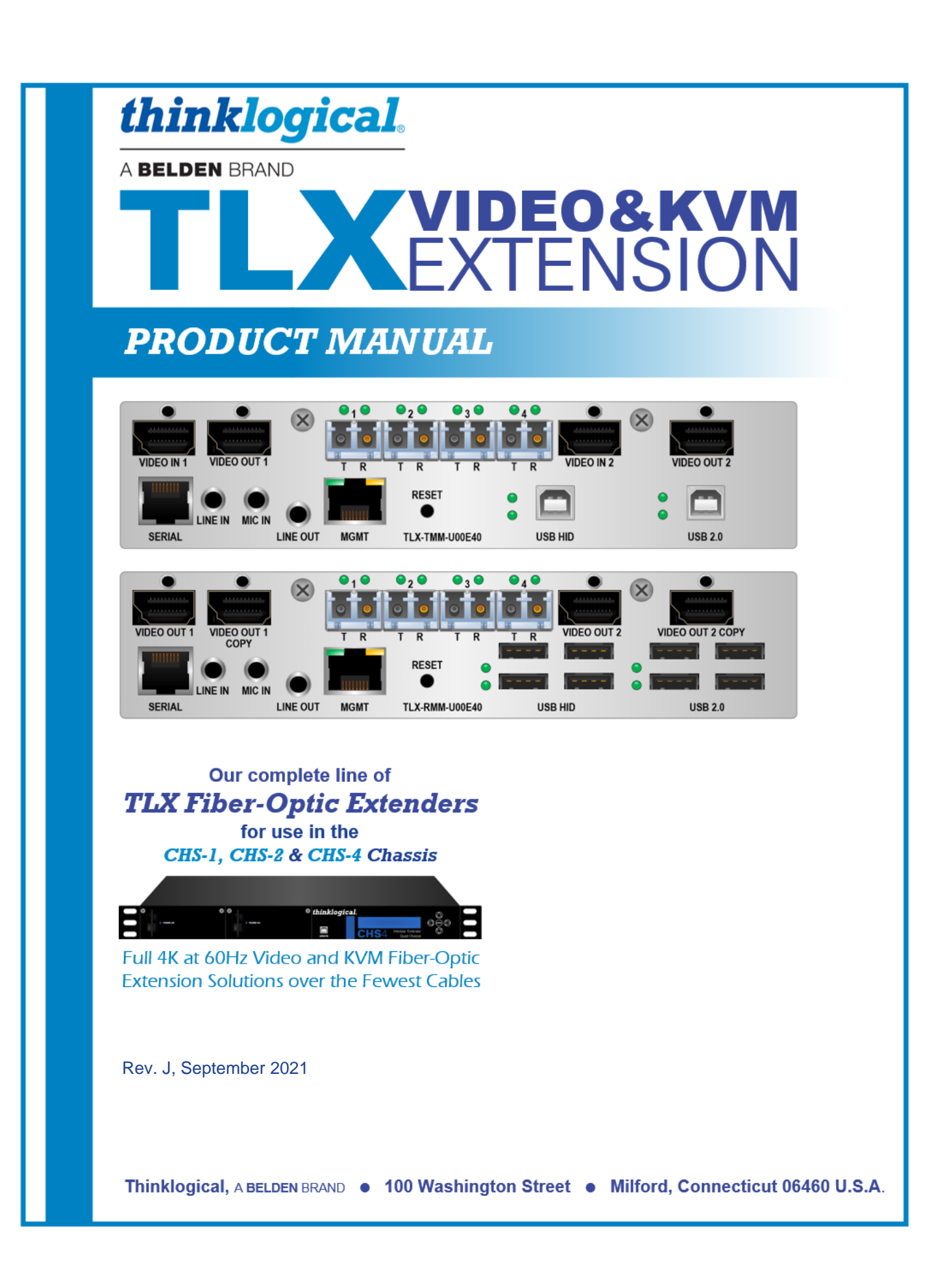

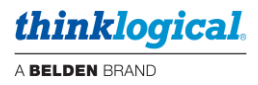

### **Copyright Notice**

Copyright © 2021. All rights reserved. Printed in the U.S.A. *All trademarks and service marks are property of their respective owners.* 

Thinklogical, A BELDEN BRAND 100 Washington Street Milford, Connecticut 06460 U.S.A. Telephone: 1-203-647-8700

**Subject:** TLX Video & KVM Fiber-Optic Extension Modules Product Manual **Revision:** J, September 2021

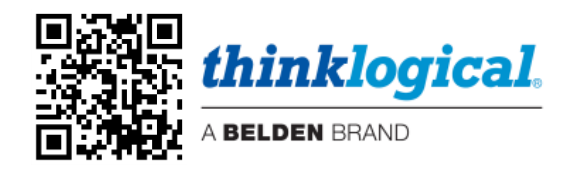

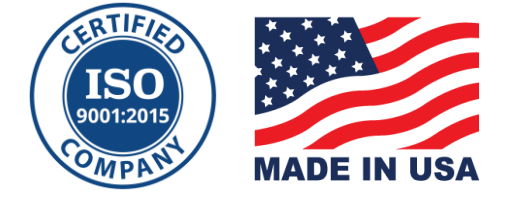

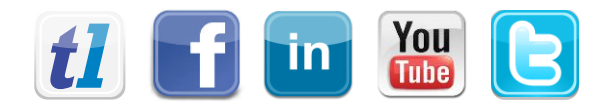

| Website:  | https://www.thinklogical.com         |
|-----------|--------------------------------------|
| Facebook: | www.facebook.com/ThinklogicalUSA     |
| LinkedIn: | www.linkedin.com/company/thinklogica |
| YouTube:  | www.youtube.com/user/thinklogicalNA  |
| Twitter:  | @thinklogical                        |

## thinklogical.

Table of Contents

|                                                            | A BELDEN BRAND  |
|------------------------------------------------------------|-----------------|
| PREFACE                                                    | 3               |
| Note and Warning Symbols                                   | 3<br>4          |
| Product Serial Number                                      | 4               |
| Connection to the Product                                  | 4               |
| Class 1 Laser Information                                  | 4               |
| INTRODUCTION                                               | 5               |
| PRODUCT OVERVIEW                                           | 5<br>6          |
| DisplayPort and HDMI Connectors                            | 6               |
| Form Factor                                                | 7               |
| Mixing TLX Modules and Non-TLX Modules in a single Chassis | 8               |
| Air flow through VQM Modules                               | 8               |
| LC-Type Fiber-Ontic Cables                                 | 9               |
| TLX Extender Fiber-Optic Cable Configurations              | 10              |
| OPERATING FEATURES                                         | 12              |
| The 12G SDI Extender                                       | 13              |
| Types of Connections                                       | 14              |
| I he Management Port                                       | 15              |
| • The CHS-2 and CHS-4                                      | 15              |
| Method 1: DHCP Mode                                        | 15              |
| Method 2: Static IP Address Mode                           | 17              |
| The CHS-1 Chassis                                          | 17              |
| How to Configure a PC with a Static IP Address             | 21              |
| ILX Part Number Guide<br>Modulo Dimonsions                 | 24              |
| KVM Extender Modules                                       | 25              |
| Video Extender Modules                                     | 29              |
| 12G SDI Display Extender Module                            | 29              |
| USB 2.0 and USB HID Extender Modules                       | 30              |
| Supplied Cables                                            | 31              |
| TLX Video & KV/M Module Audio Specifications               | 32              |
| FPGA and Firmware Update Applications                      | 34              |
| Status Indicator LEDs                                      | 34              |
| Intuitive Mouse                                            | 38              |
| REGULATORY & SAFETY COMPLIANCE                             | 39              |
| Satety Requirements                                        | 39              |
| Regulatory Compliance                                      | 39              |
| North America                                              | 39              |
| Australia & New Zealand                                    | 39              |
| European Union                                             | 39              |
| Standards with which Our Products Comply                   | 39              |
|                                                            | 40<br><b>41</b> |
| Customer Support                                           | 41              |
| Website                                                    | 41              |
| Email                                                      | 41              |
| Telephone                                                  | 41              |
| FdX<br>Product Support                                     | 41              |
| Warranty                                                   | 41              |
| Return Authorization                                       | 41              |
| Our Addresses                                              | 41              |
| APPENDIX A: TLX Video and KVM Module Quick Start Guide     | 42              |
| APPENDIX B: TLX 12G SDI Extender Quick Start Guide         | 43              |
| TLX KVM/Dual Video Modules                                 | 44              |
| TLX KVM/Single Video Modules                               | 45              |
| TLX Video Modules                                          | 46              |
| APPENDIX D: RJ45 to DB9 Adapter Pin-outs                   | 47              |
| APPENDIX E: EDID and DDC for TLX Modules                   | 48              |
| How to Change DDC Modes                                    | 50              |
| AFFENDIX F: MONITOR A DEVICE WITH A WED INTERTACE          | 51              |
| APPENDIX H: TLX User Menu Instructions                     | <u> </u>        |
| APPENDIX I: Flex Keys                                      | 86              |
| APPENDIX J: Supported SDI Video Formats                    | 92              |
| SDI to SDI                                                 | 92              |
| SDI to HDMI                                                | 95              |
| HUMI to SDI                                                | 98              |

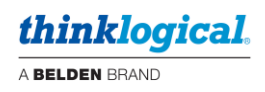

# PREFACE

About Thinklogical A BELDEN BRAND

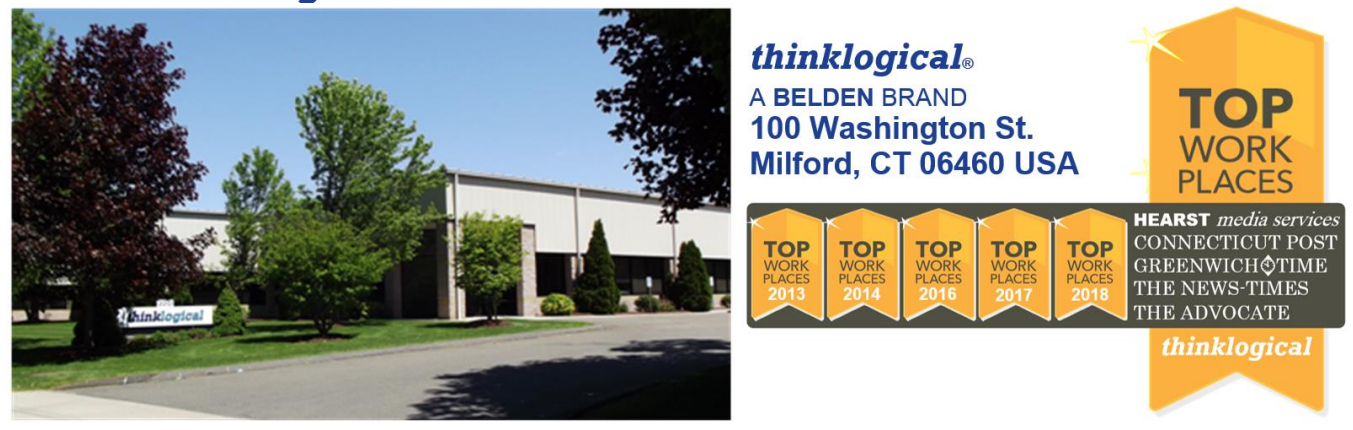

Thinklogical, a Belden Brand, is the leading manufacturer and provider of fiber-optic and CATx video, KVM, audio, and peripheral extension and switching solutions used in video-rich, big-data computing environments.

Thinklogical offers the only fiber-optic KVM Matrix Switches in the world that are accredited to the Common Criteria EAL4, TEMPEST SDIP 24 Level B, and NATO NIAPC Evaluation Scheme: GREEN and the U.S. DoD DISA JITC UCR 2013 APL information assurance standards. And Thinklogical Velocity products are the first system with both KVM and video matrix switching capabilities to be placed on the Unified Capabilities Approved Product List (UC APL) under the Video Distribution System (VDS) category.

Thinklogical products are designed and manufactured in the USA and are certified to the ISO 9001:2015 standard.

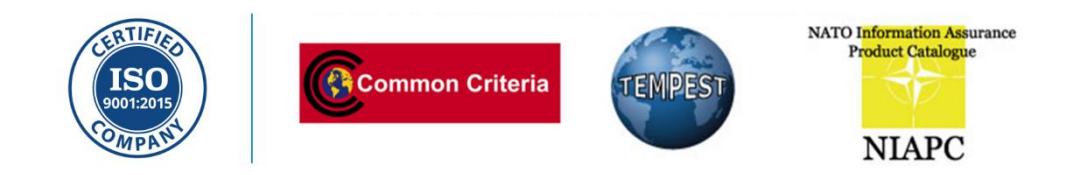

Thinklogical is headquartered in Milford, Connecticut and is owned by Belden, Inc., St. Louis, MO (<u>http://www.belden.com</u>). For more information about Thinklogical products and services, please visit <u>https://www.thinklogical.com</u>.

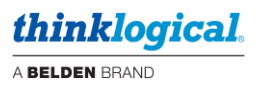

### **Note and Warning Symbols**

Throughout this document, you will notice certain symbols that bring your attention to important information. These are **Notes** and **Warnings**. Examples are shown below.

Note: Important Notes appear in blue text preceded by a yellow exclamation point symbol, as shown here.

A note is meant to call the reader's attention to **helpful** information at a point in the text that is relevant to the subject being discussed.

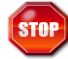

**Warning!** All Warnings appear in red text, followed by blue text, and preceded by a red stop sign, as shown here.

A warning is meant to call the reader's attention to **critical** information at a point in the text that is relevant to the subject being discussed.

### **Product Serial Number**

Thinklogical products have a unique serial number, which includes a date-code, printed on an adhesive label that is affixed to the unit. The format for the date-code is 2 *digits for the month*, dash, 2 *digits for the year*, plus *at least four digits for a unique unit number*. For example: 06-210138 indicates the unit was built in the 6<sup>th</sup> month of 2021 and is unit number 138.

### **Connection to the Product**

**Connections and installation hardware for our products use industry-standard devices and methods.** All wiring connections to the customer equipment are designed to minimize proprietary or customized connectors and cabling. Power connections are made with regionally appropriate power cords and approved methods.

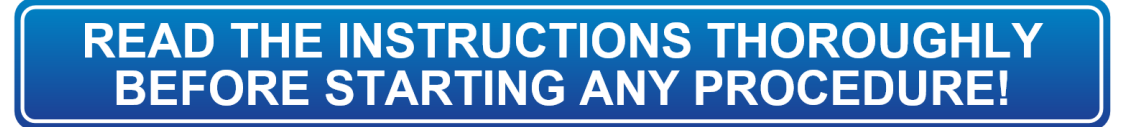

### **Class 1 Laser Information**

TLX Extenders and Matrix Switches, like all Thinklogical fiber-optic products, are designed and identified as **Class 1 LASER products.** This means the maximum permissible exposure (MPE) cannot be exceeded when viewing the laser with the naked eye or with the aid of typical magnifying optics (e.g. magnifying glass, eye loupe, etc.).

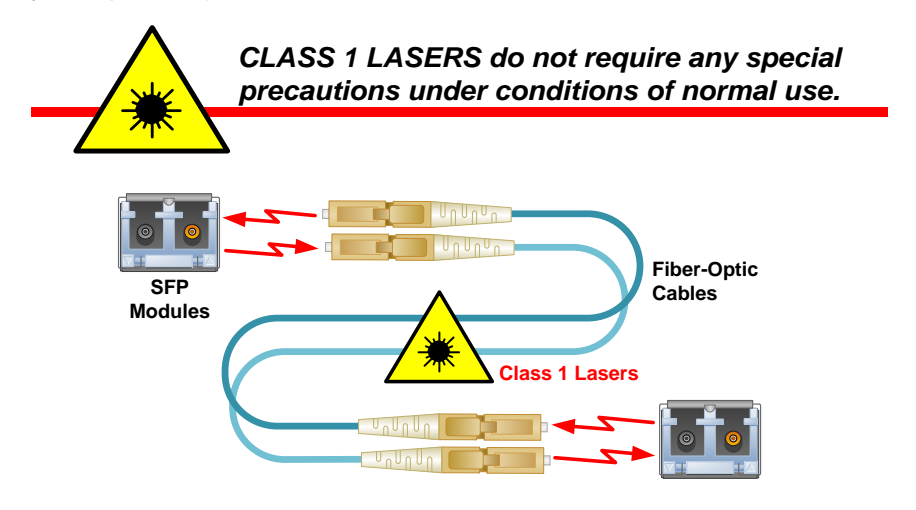

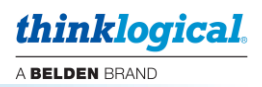

# Introduction

Introducing Thinklogical's newest family of switching and extension solutions, for uncompressed, high resolution video and KVM systems over fewer cables.

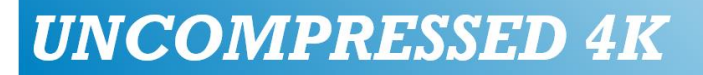

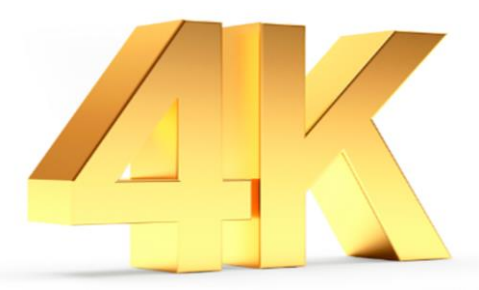

## Features of the TLX Extension & Matrix Switch System

Offering a higher bandwidth solution, the TLX product line provides 10Gbps bandwidth per port to preserve signal integrity and provide uncompressed, high resolution video with no artifacts, latency or lost frames.

The TLX Product Family offers these features to enhance ease of integration:

- Hybrid switching solutions (fiber and CATx) start at 12 ports and scale up to 640 ports.
- A higher bandwidth solution to address new video resolutions and prepare for future protocols.
- Reduces system cabling by half by enabling transmission through higher bandwidth.
- Extend and switch:

Single display up to 4096x2160 @ 30Hz with full 4:4:4 color depth, over a single fiber or shielded CATx cable.

Single display up to 4096x2160 @ 60Hz with full 4:4:4 color depth, over two fibers or two shielded CATx cables.

Dual displays up to 4096x2160 @ 60Hz with full 4:4:4 color depth, over four fibers.

 Dual connectors on most TLX Extenders, offering support for both HDMI and DisplayPort, reduces the number of extenders and converter cables required and enables users to future-proof system designs.

 DisplayPort 1.2 up to 4K @ 60Hz
 Image: Comparison of the second second sec

This connector is installed on every TLX Video and KVM extender module. (HDMI 2.0 is supported by the "E" versions of TLX extenders, only.)

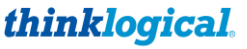

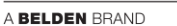

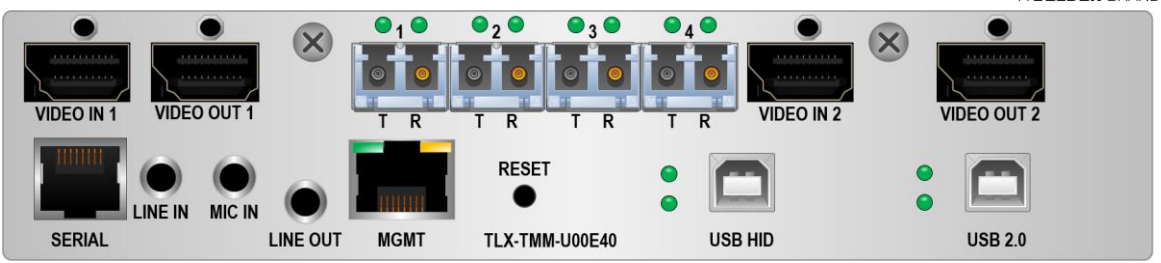

TLX-TMM-U00E40 Dual 60Hz Display Transmitter with USB HID, USB 2.0, RS-232 & Audio

### **Product Overview**

TLX Fiber-Optic Extenders are functionally equivalent to Thinklogical's Velocity Q-Series Video Extenders, but TLX uses a frame-based 10 Gbps transport.

• All TLX Extenders are compatible with each other, but *not* backwards compatible with Velocity 6.2208 Gbps transport.

### **TLX Video and KVM Extension Systems**

- Supports HDMI 1.4 (4K @ 30Hz) and HDMI 2.0 or DisplayPort 1.2 (4K @ 60Hz) cables
- The 12G SDI Extender supports HD, 3G, 6G or 12G SDI with up to four **HD-BNC** inputs
- 10Gbps bandwidth per port
- Multi-mode fiber and single-mode fiber configurations
- Extension of up to 80km over fiber-optic cables
- Support for a single display up to 4096x2160 @ 30Hz over a single fiber-optic cable
- Support for a single display up to 4096x2160 @ 60Hz over two fiber-optic cables
- Support for two displays up to 4096x2160 @ 60Hz over four fiber-optic cables
- Supports HDCP content
- Local output port(s)
- Ethernet port for configuration, management and updates
- Supports either Line-in or embedded audio at the Receiver's Line-out port
- Support for unbalanced analog audio and serial RS-232
- Support for USB HID (1.5 Mbps) and USB 2.0 (480 Mbps), on KVM Extenders
- Modular, hot-swappable form factor
- Several chassis types available, for surface mount and rack mount applications (pg. 7).
- HID models work with *Hotkeys* (see *Appendix I: Flex Keys*, pg. 86)

## DisplayPort & HDMI Connector

**Thinklogical includes an innovative connector on its TLX Extenders.** The connector can receive HDMI 1.4, HDMI 2.0 and DisplayPort 1.2 cables, reducing the number of extenders needed and eliminating the need for an external adapter or dongle to convert from DisplayPort to DVI or HDMI. It also allows the customer to upgrade from HDMI to DisplayPort with no change in equipment. When combined with a Thinklogical TLX Matrix Switch, it's easy to combine and connect HDMI/DVI and DisplayPort sources and displays.

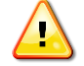

Note: DisplayPort 1.2 Video Cables and HDMI 2.0 Cables support up to 4K @ 60Hz. HDMI 1.4 Video Cables support up to 4K @ 30Hz. Install *either* DisplayPort *or* HDMI cables at both the Transmitter and Receiver.

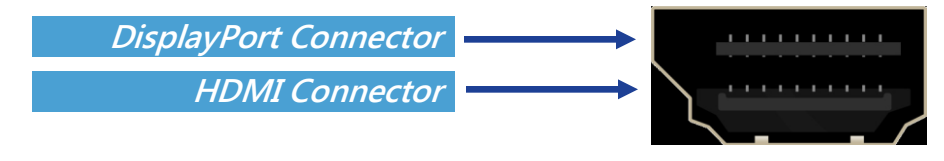

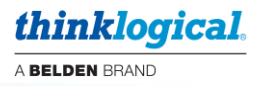

### Form Factor

TLX extension systems are available in a modular form factor. The modular extenders are compact and hot-swappable, so users can field-configure any modular chassis. The optical modules, the SFPs, are also hot-swappable. The modular system promotes system flexibility and scalability and reduces maintenance costs and down-time.

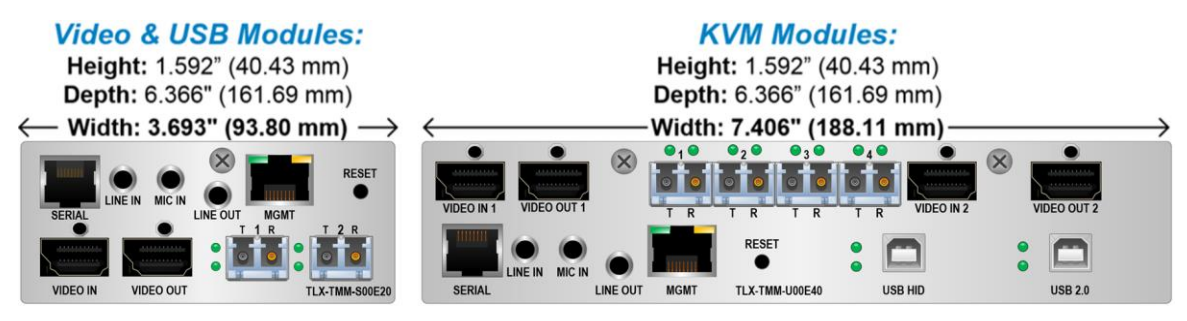

### The TLX Modular Extender Chassis Line

Several chassis types are compatible with all TLX modular extenders, allowing users to mix-and-match chassis types to reduce the overall footprint of the design. Users can choose from the rack mount chassis (housing up to four video extenders or up to two KVM extenders in a single rack unit) with redundant and hot-swappable power supplies, or from our more compact, space-saving designs for desktop applications.

Each TLX Chassis accommodates the full line of TLX Extender Products.

- The CHS-4 is a rack-mount unit for up to 4 modules of HDMI, DVI, RGB or SDI in a 1RU chassis.
- The **CHS-2** is a desktop solution that accommodates one 7.4" or two 3.7" modules of HDMI, DVI, RGB or SDI in a compact, desktop chassis. Rack-mount attachments are available.

Both the CHS-4 and CHS-2 Chassis can combine a variety of modules in transmit/receive units for a space-saving and cost-effective solution.

• The CHS-1 stand-alone chassis will accommodate one 3.7" TLX video module.

All TLX Chassis are powered by standard 100-240 VAC, 50-60 Hz.

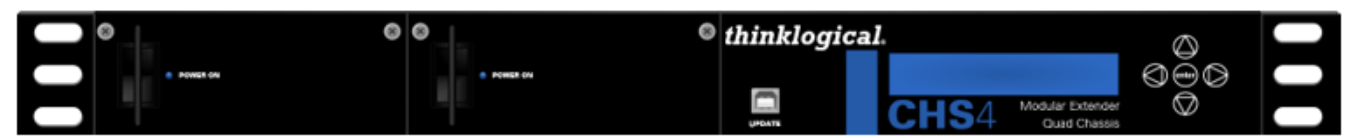

CHS-000004 Chassis: Supports any combination of up to four TLX video modules. Dual interface and current sharing power supplies. Desktop or 19" rack-mount.

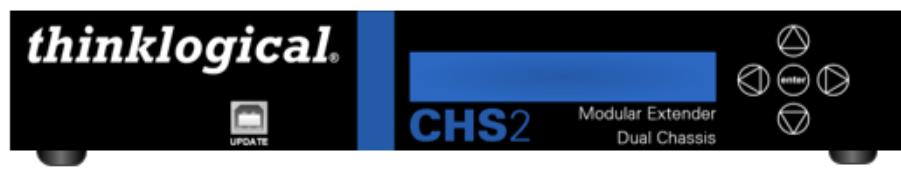

CHS-000002 Chassis: Supports up to two TLX video modules. Desktop only. Rack-mounts available.

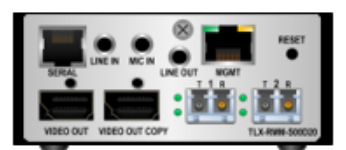

CHS-000001 Chassis: Supports one TLX video module. Desktop only.

| CHASSIS    | Н     | D      | W      |
|------------|-------|--------|--------|
| CHS-000004 | 1.72" | 14.00" | 17.47" |
| CHS-000002 | 1.72" | 10.66" | 10.74" |
| CHS-000001 | 1.72" | 10.66" | 4.31"  |

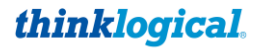

A BELDEN BRAND

### Mixing TLX Modules and Non-TLX Modules in a Single Chassis

Besides TLX products, Thinklogical also carries the Q-Series line of 6G extension products in a modular form. Non-TLX modules, such as Q-Series (VQM), are fully compatible with the CHS-4, CHS-2 and CHS-1 chassis as well as their own Q-4300, Q-2300 and Q-1300 chassis. However, because VQM modules generate less heat than TLX modules, they were not deigned to allow air flow through their enclosures as in TLX modules.

### Air flow through VQM Modules

To avoid over-heating of TLX modules when mixed with non-TLX modules, the simple solution is to always install all non-TLX modules on the left side of the chassis (as looking from the back where the modules are loaded) and install all TLX modules on the right side, next to the cooling-air intake fans (The side next to the power cord receptacles). This will allow proper air flow over the warmer TLX modules and will prevent over-heating. *This is true for both the CHS-4 and CHS-2 Chassis and for both the Q-4300 and Q-2300 Chassis.* 

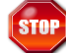

**Warning!** To avoid over-heating of TLX modules, <u>always install all non-TLX modules on</u> <u>the left side of the chassis</u> (as looking from the back where the modules are loaded) and <u>install all TLX modules on the right side</u>, next to the cooling-air intake fans (The side next to the power cord receptacles).

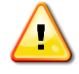

<u>Note</u>: Non-TLX modules, such as Thinklogical's Q-Series (VQM), were not designed to allow air flow through their enclosures as in TLX modules.

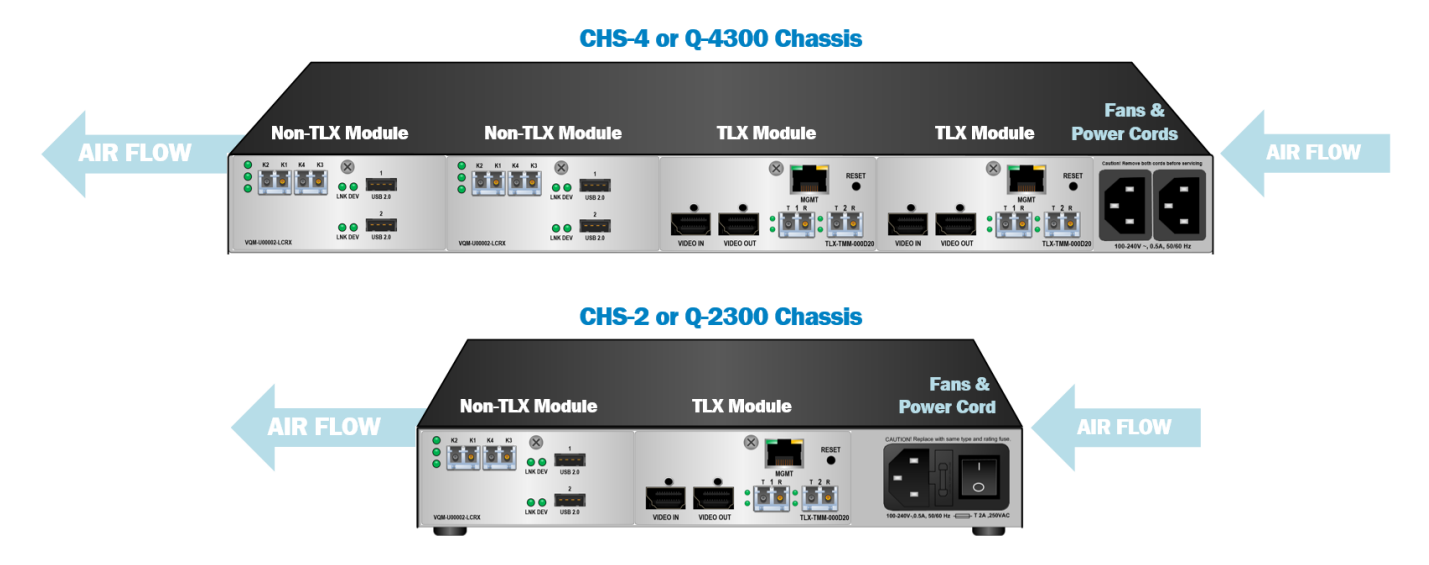

To avoid over-heating, always install all <u>non-TLX modules on the left</u> side of the chassis and install all <u>TLX modules on the right</u>.

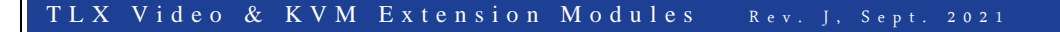

### Pluggable SFP+ Modules

Each TLX Extender Module contains one or more SFP+ modules that serve as the fiber-optic couplers for the fiber cables to and from the Thinklogical transmitter and receiver extenders.

The SFP+ Optical Module is a 10Gbs Short-Wavelength Transceiver designed for use in bi-directional Fiber-Optic Channel links. The modules are hot-pluggable and operate on 3.3VDC. Arrows on the bale indicate input and output.

Always use **dust caps** to protect against dust and damage when a fiber-optic connector is not attached to a device. All Thinklogical Extender SFPs are fully populated with dust plugs upon shipment.

Note: It is good practice to immediately install dust plugs in unused SFP modules and on the ferrules of unconnected fiber-optic cables.

### **LC-Type Fiber-Optic Cables**

STOP

On TLX Extenders and Matrix Switches, fiber-optic cables connect an SFP's output port (Transmit) to any other SFP's input port (Receive).

Receive

R

**Requirements:** Thinklogical recommends connecting the Transmitters, Receivers and Matrix Switch with OM3 Laser Enhanced Fiber-optic Cable, 50 or 62.5 microns, terminated with LC-type connectors. Multi-mode fiber can extend up to 400 meters (1300 feet) and Single-mode fiber can extend up to 80km (50 miles).

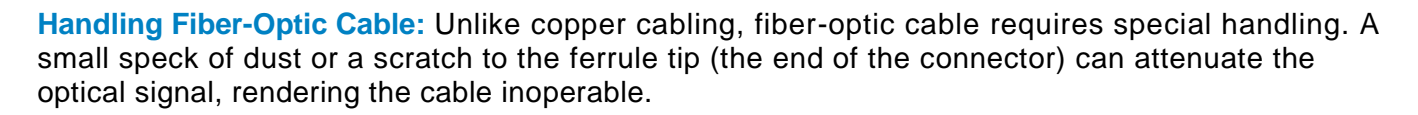

Warning! The ends of the connectors (the ferrule) should never come in contact with any foreign object, including fingertips. Always install a dust cap immediately on the ferrule of any unused fiber to protect the tip.

Warning! Minimum bend diameter must be no less than 3". Be careful not to kink or pinch the fiber when using ties.

Thinklogical recommends SX+ Laser Enhanced Fiber-optic Cable, 50 or 62.5 microns, terminated with LC type connectors. Multi-Mode: Up to 33 meters with Type OM1

Up to 82 meters with Type OM2 Up to 300 meters with Type OM3 Up to 400 meters with Type OM4

Single Mode: Up to 80km with Type OS2 9/125

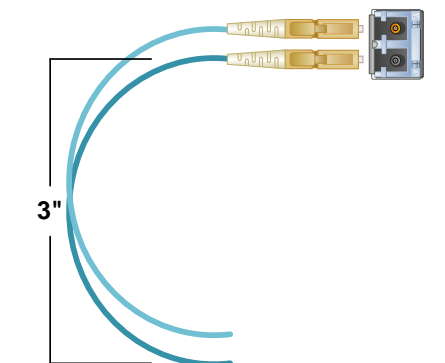

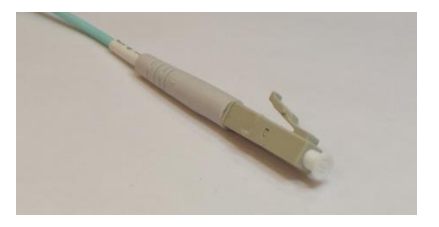

Transmit

OPTICAL OUTPUT PORT (Transmit)

**OPTICAL INPUT PORT (Receive)** 

Dust cap installed on the ferrule.

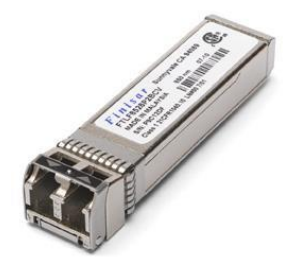

thinklogical

A BELDEN BRAND

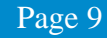

### TLX Extender Fiber-Optic Cable Configurations SINGLE VIDEO MODULES

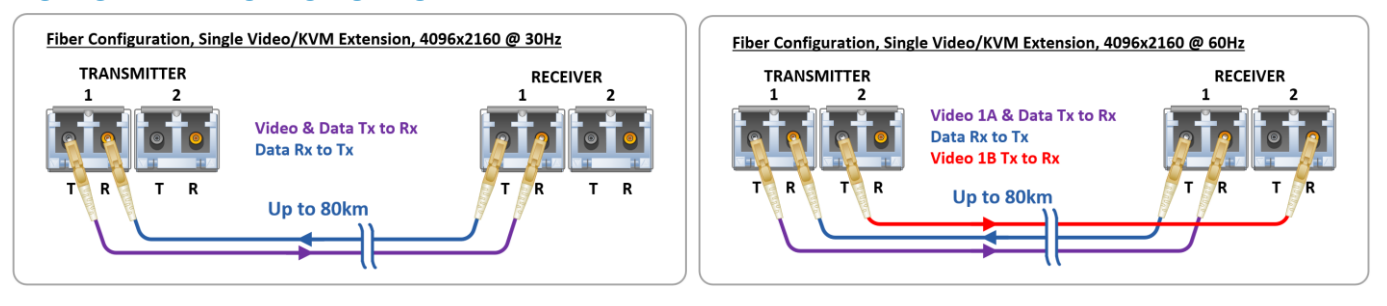

### **DUAL VIDEO MODULES**

P

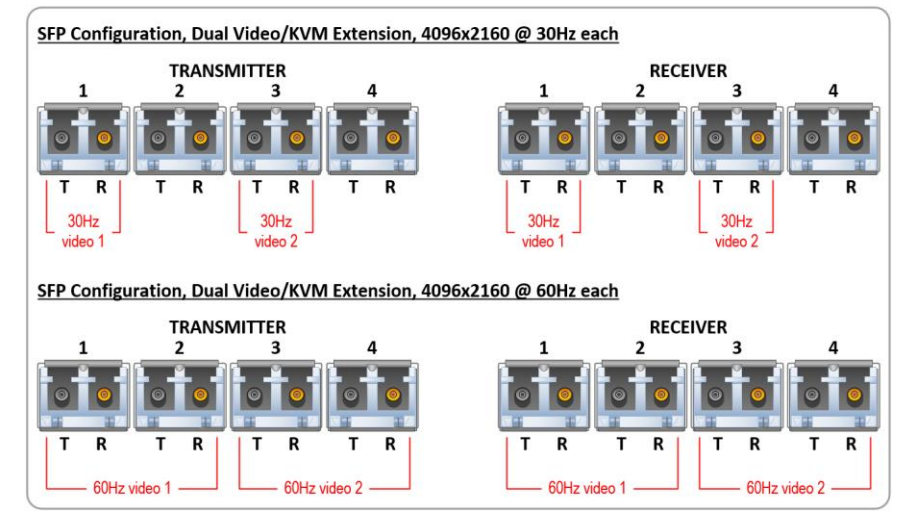

### Note: On Dual Video models, SFPs 1 & 2 are Video 1 and SFPs 3 & 4 are Video 2.

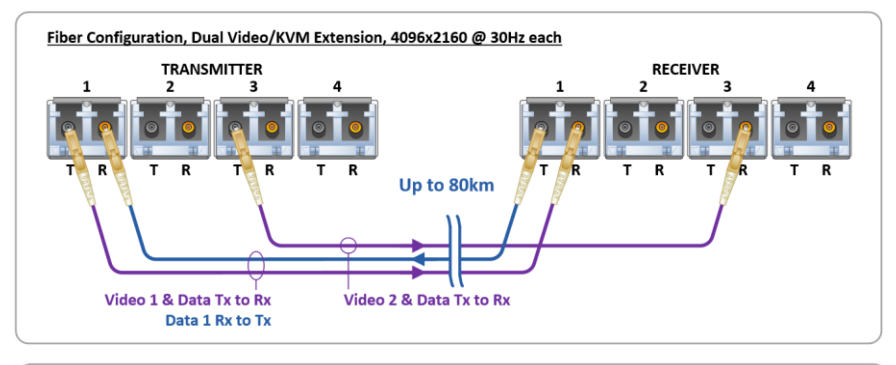

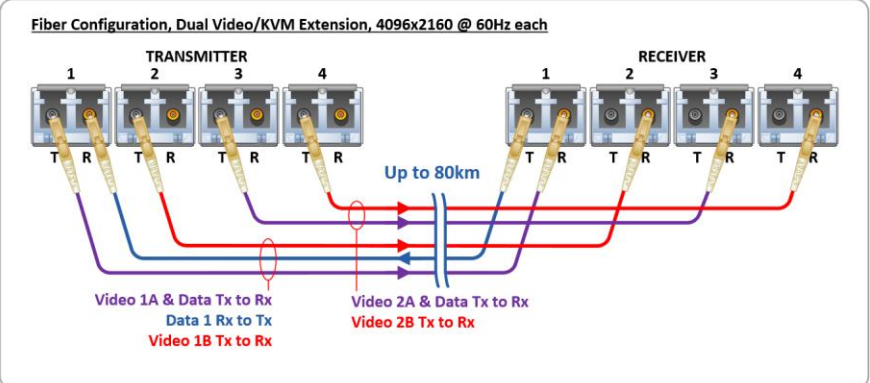

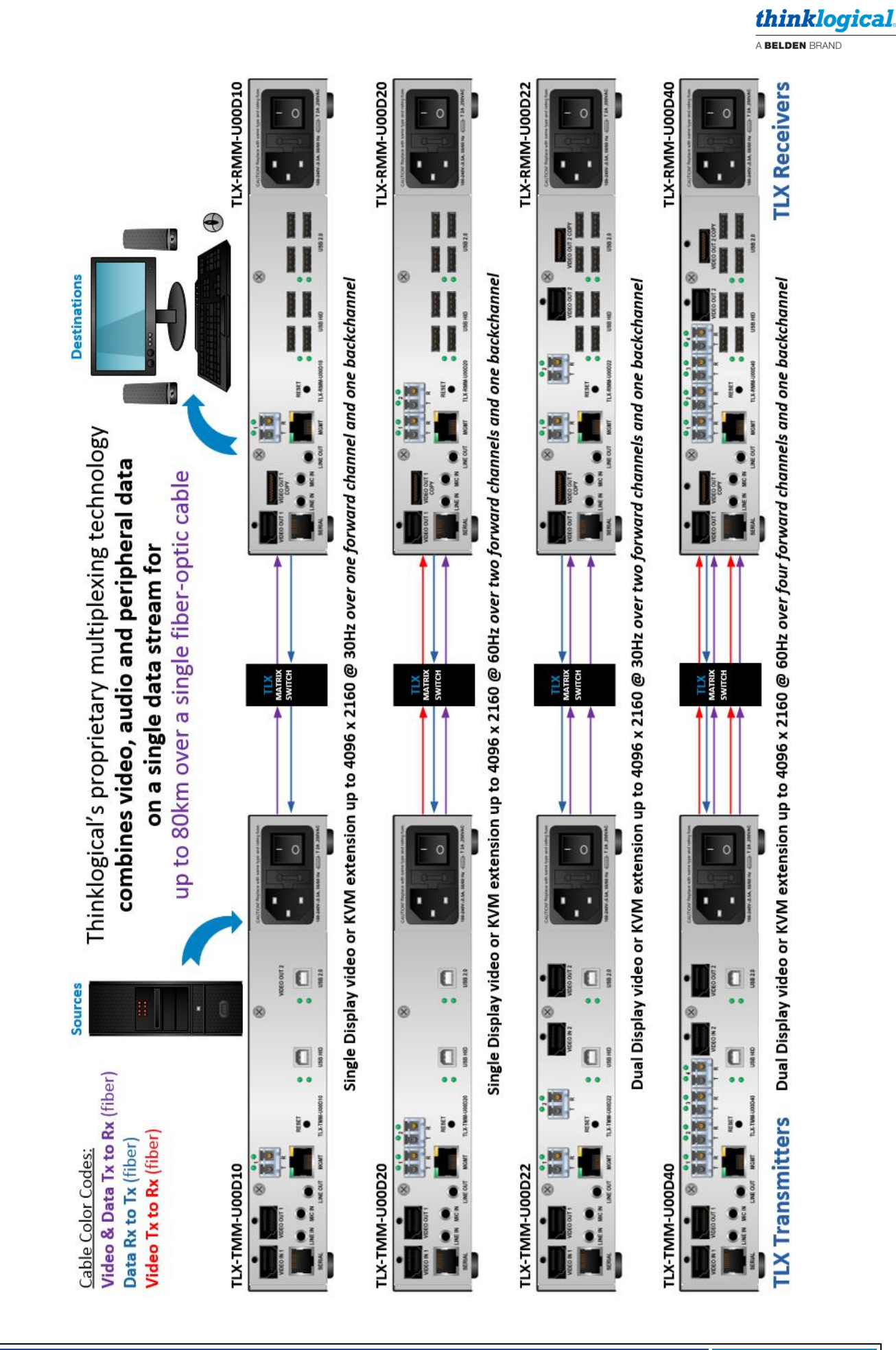

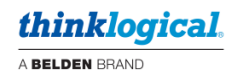

## **Operating Features**

- DisplayPort 1.2 Video head with loop out
- HDMI 1.4 / 2.0 Video Head with loop out

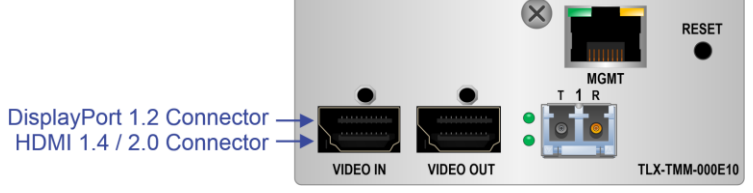

### Note: Install either DisplayPort or HDMI cables at both the Transmitter and Receiver.

- Mechanical lock for HDMI connectors
- HDCP Compliant
- 10.3125G Fiber transceiver interface (SFP+)
- Fiber Protocol 802.3ae Compliant
- Audio Option

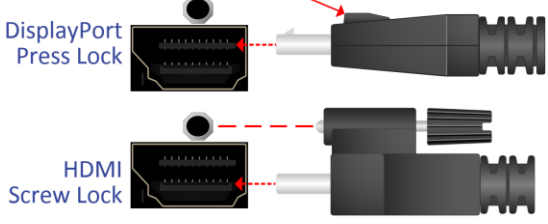

- Supports standard L/R Audio; Line/Mic In, Line Out on both TX and RX.
- RS-232 Serial Port Extension Option (includes CAT5 cable and RJ45 to DB9 Adapters with Tx)
   Maximum baud rate is 115,200.
- 10/100 NIC Extension Option (includes CAT5 cable)
- Text Overlay Option
- "E" models support HDMI 2.0
- The 12G SDI Extender supports HD, 3G, 6G or 12G SDI with up to four HD-BNC inputs (see pg. 13)
- KVM modules support USB HID and/or USB 2.0
- Redundant Video option (TLX-TMM-UR0E20/TLX-RMM-UR0E20, TLX-TMM-UR0D20/TLX-RMM-UR0D20)
- The Management (MGMT) Port
  - In-band System Management Interface
  - Ethernet on Module (i.e. Wiznet)
  - > All front panel controls configurable via the Management Port
  - > All front panel status reported via the Management Port
- Bi-color indicator LEDs
- EDID Table DDC Modes: Static, Dynamic, Local Acquire, Remote Acquire, Load Custom
  - Default LSI-DVI Table
  - Default 1080p DVI Table
  - Default 1080p HDMI Table
  - Default 4K 30 Hz
  - Default 4K 60 Hz
  - > Custom Table loaded via Management interface
- Temperature sensor
- TLX Chassis Interface compliant (physical and protocol)
- Single-wide (3.7") and Dual-wide (7.4") TLX modules
- Power: 3A @ 5V Max.
- Fiber link will not reset on a single bit error.
- Remote Update of S/W and Firmware
- FPGA Configuration supports 'Golden Boot Image' as backup for failed update.
- Audio De-embedding in Receiver Module
   Line Out User Selectable between TLX Line In or De-embedded Audio
- DisplayPort 1.2 cables included. HDMI 2.0 cables available.
- HID models work with Hotkeys (see Appendix I: Flex Keys, pg. 86)

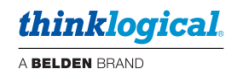

### The 12G SDI Extender

- Part numbers: TLX-TMM-N00S20 (Tx), TLX-RMM-N00S20 (Rx)
- The Transmitter accepts single, dual, or quad HD-BNC inputs (from a single video source).
- The Receiver can convert the received fiber-optic signal back to its equivalent SDI signal or convert specific formats for cross conversion. (Appendix J: Supported Video Formats, pg. 92.)
- Thinklogical recommends Belden 6G (1694A) coaxial cable or better to extend 12G SDI signals.

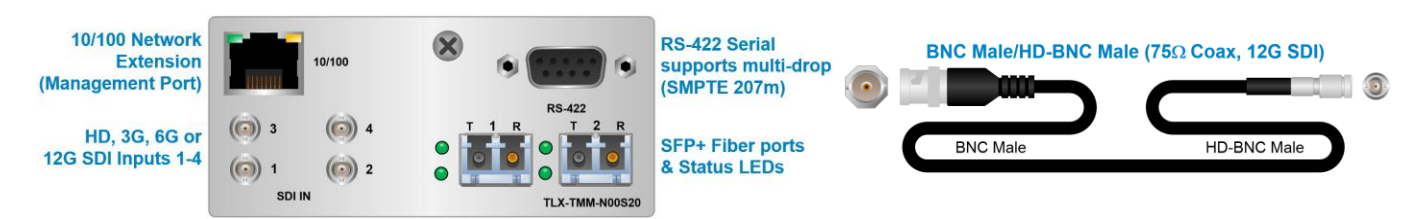

- 12G SDI Extenders support the following signal formats:
  - > 1 x HD-SDI (1.485/1.4835 Gbps), per SMPTE ST 292
  - > 2 x HD-SDI Dual-Link (1.485/1.4835 Gbps), per SMPTE ST 372
  - > 1 x 3G-SDI (2.97/2.967 Gbps), per SMPTE ST 425-1
  - > 4 x 3G-SDI Quad-Link (2.97/2.967 Gbps), per SMPTE ST 425-5
  - > 1 x 6G-SDI (5.94/5.934Gbps), per SMPTE ST 2081-10 MODE 1 and MODE 2
  - > 2 x 6G-SDI Dual-Link (5.94/5.934Gbps), per SMPTE ST 2081-11 MODE 1
  - > 1 x 12G-SDI (11.88/11.868 Gbps), per SMPTE ST 2082-10 MODE 1
  - > 8-bit and 10-bit color
  - RGB and YUV color space
  - 4:2:2 and 4:4:4 encoding
- All signals are transported via either multi-mode or single-mode fiber:
  - > **One video fiber:** Transports HD, 3G, or 6G video with ancillary data.
  - > Two video fibers: Transports 12G SDI video signals (4x3G, 2x6G, or 1x12G).
  - Return fiber: Required for 10/100 Ethernet and/or RS-422 extension.
- The RS-422 port interfaces with SMPTE 207M communication equipment.
- **10/100 Network** port (includes CAT5 cable)

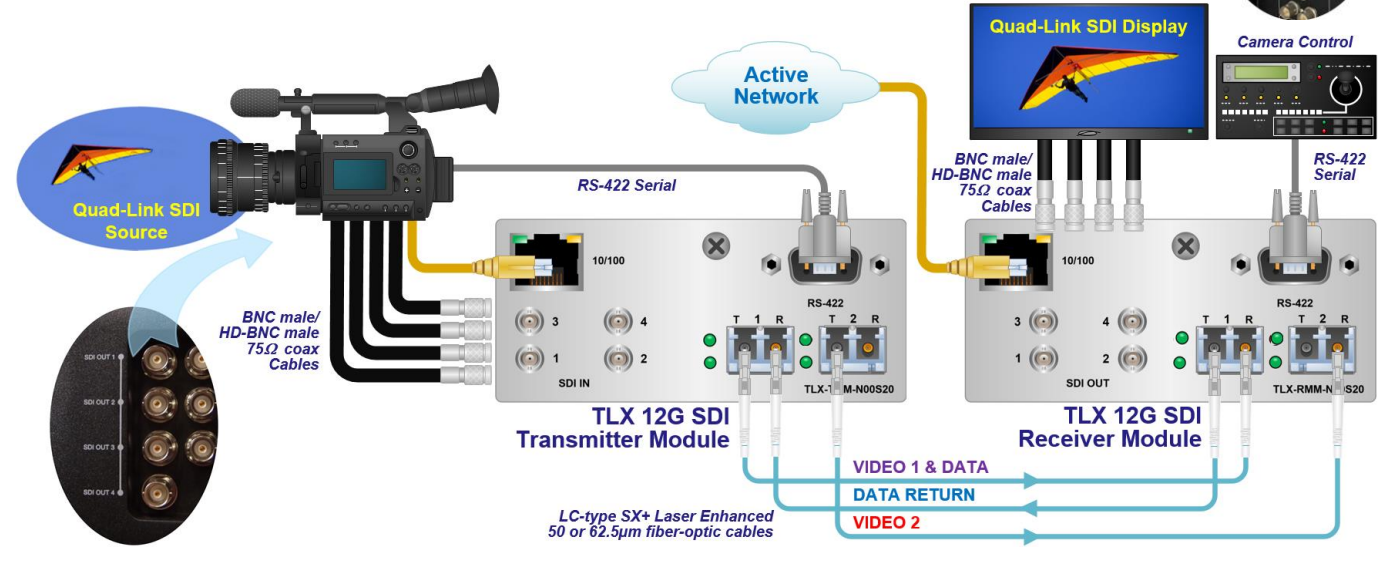

#### **TLX 12G SDI Extender Connections**

(Also see Appendix B: 12G SDI Extender Quick Start Guide, pg. 43.)

## **Types of Connections**

All physical connections to the product are industry-standard, commercially available and are found on the front panel of each module. All models are connected via fiber-optic cables (see pg. 9) to provide communications to and from the transmitter. The Transmitter connects to the CPU with supplied video cables (and audio, serial or network cables in applicable models). The Receiver provides an interface to the monitor(s) (and audio, serial or network devices in applicable models).

**Fiber-Optic Cables** Standard multi-mode fiber-optic cables up to 400 meters connect Transmitters to Receivers. Cables must be 50 or 62.5 microns, terminated with LC-type fiber-optic connectors.

Video Cables Supplied: HDMI 2.0 video cables. Note that HDMI 2.0 video and DisplayPort 1.2 support up to 4K @ 60Hz. HDMI 1.4 Video cables support up to 4K @ 30Hz. Install either HDMI or DisplayPort cables at both the Transmitter and Receiver. The 12G SDI Extender uses up to four 6G coaxial cables.

**RS-232** Extenders can be configured as either DTE (data terminal equipment) or DCE (data communications equipment). On the Tx and Rx, set one to DTE (computer) and one to DCE (modem).

**RS-422** The DB9-F ports on 12G SDI Extenders interface with SMPTE 207M communication equipment. Data direction can be changed from Master-mode to Tributary-mode via the module's front panel menu or management port. For example, to connect an Extender to a Tributary device (tape player), configure the Extender for Master mode. Conversely, to connect an Extender to a Master device (machine controller), configure the Extender for Tributary mode.

| S  | -422 Master Pinout | R |
|----|--------------------|---|
| ١. | Frame Ground       | 1 |
| 2. | Receive A          | 2 |
| 3. | Transmit B         | 3 |
| 4. | Receive Common     | 4 |
| 5. | Spare              | 5 |
| ð. | Transmit Common    | 6 |
| 7. | Receive B 5        | 7 |
| 3. | Transmit A         | 8 |
| 9. | Frame Ground 9     | 9 |
|    |                    |   |

S-422 Tributary Pinout Frame Ground

- . Transmit A
- Receive B
- . Receive Common
- Spare
- . Transmit Common
- 7. Transmit B
- 3. Receive A
- . Frame Ground

**Transmitter** A transmitter module connects to the computer and peripheral sources through standard copper cables. View TLX Transmitter connector configurations in detail on pgs. 27 through 31.

**Receiver** A receiver module connects to a viewing device (monitor, projector), audio and HID devices with standard cables. View TLX Receiver connector configurations in detail on pgs. 27 through 31.

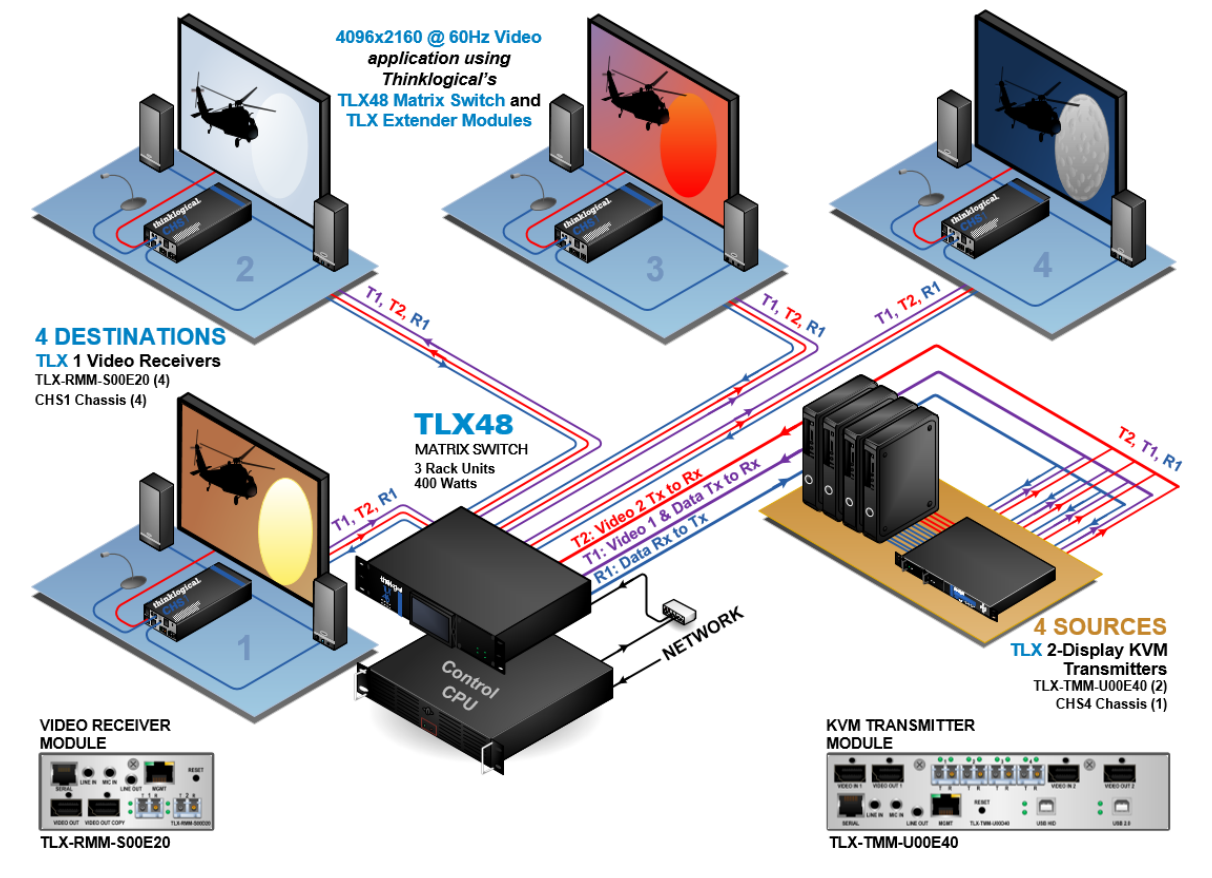

# The Management Port

TLX system configuration can be performed using the Front Panel LCD and Navigation Buttons on a CHS-4 or CHS-2 Chassis (See TLX LCD Menu Options in Appendix G, pg. 55.) or, using a keyboard and mouse, via the MGMT Port, which provides remote management over the Ethernet through a computer connected to a common network. (See TLX User Menu Instructions in Appendix H, pg. 65.)

The MGMT feature is necessary for managing configurations when using the CHS-1 Chassis, as there are no Navigation Buttons or LCD on this model.

## **Setting Up the Extender Modules**

### • The CHS-4 and CHS-2 Chassis

### Method 1: DHCP Mode

### To access the MGMT Port remotely, first gather information from the chassis LCD:

1. Connect an Ethernet cable to the module's MGMT port and turn chassis power ON. The Chassis model and revision will be displayed on the front panel LCD.

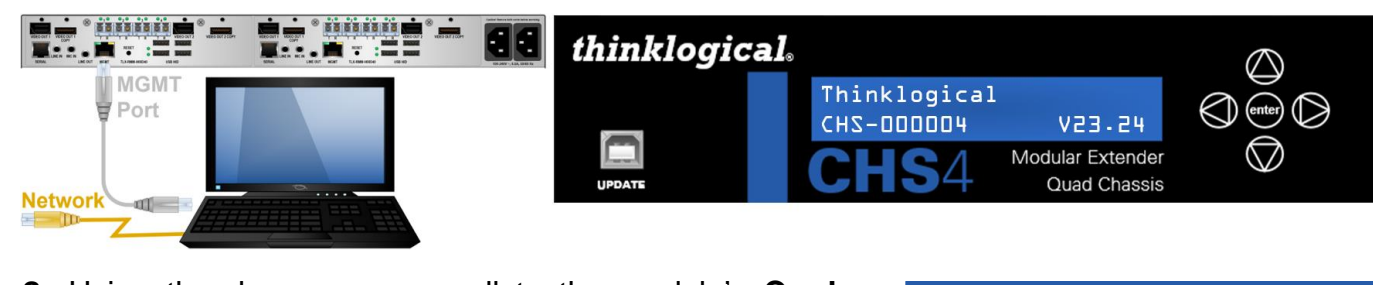

2. Using the down arrow, scroll to the module's Card #Card2 Slot. (KVM Modules occupy Cards 2 and 4). 3. Using the right arrow, Navigate to the **#Network** #Network Parameters Parameters menu. **4.** Using the right arrow, navigate to the **DHCP Mode**. DHCP Mode Verify that DHCP is **ENABLED.** To ENABLE DHCP. DHCP DISABLED press enter. The last letter of DISABLED will show an underscore, meaning it can be changed. DHCP Mode 5. Press the up arrow. (enter) DHCP is now ENABLED. DHCP = ENABLED 6. Using the right arrow, navigate to the **Telnet Server** Telnet Server and verify that it is ENABLED. Telnet ENABLED 7. Right arrow to **#Network Parameters**, then down **#Network Status** arrow to #Network Status. 8. Right arrow to Link State. When connected to a Link State DHCP network, shows Linked, DHCP leased. Linked. DHCP leased 9. Using the right arrow, navigate to DHCP IP address DHCP IP Addr to retrieve the IP address.  $(\square)$ IP =192.168.074.036 **10.** Open **PuTTY** (or a similar terminal program) on the computer. Putt

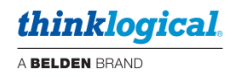

- 11. Enter the IP Address and select Telnet. Ensure the Port is now 23. Click Open.
- 12. At the prompt, enter ID: admin Password: admin

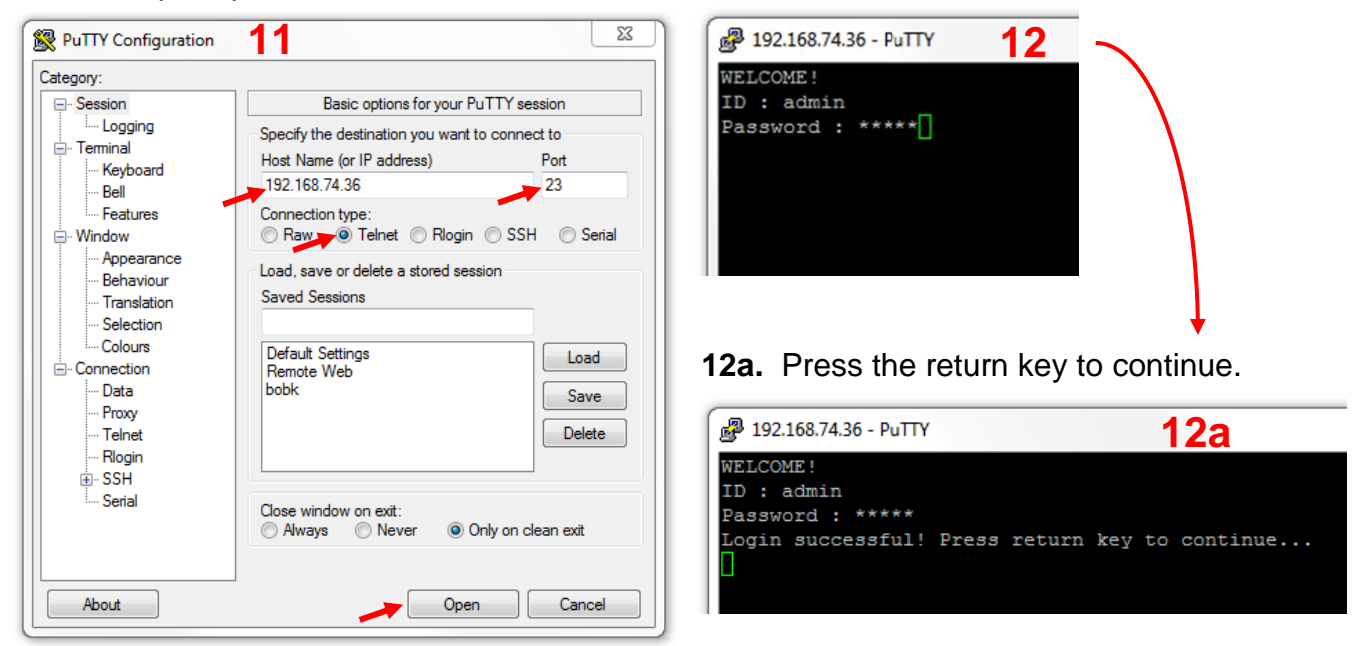

13. From the Main Menu, select 3: User Access Parameters.

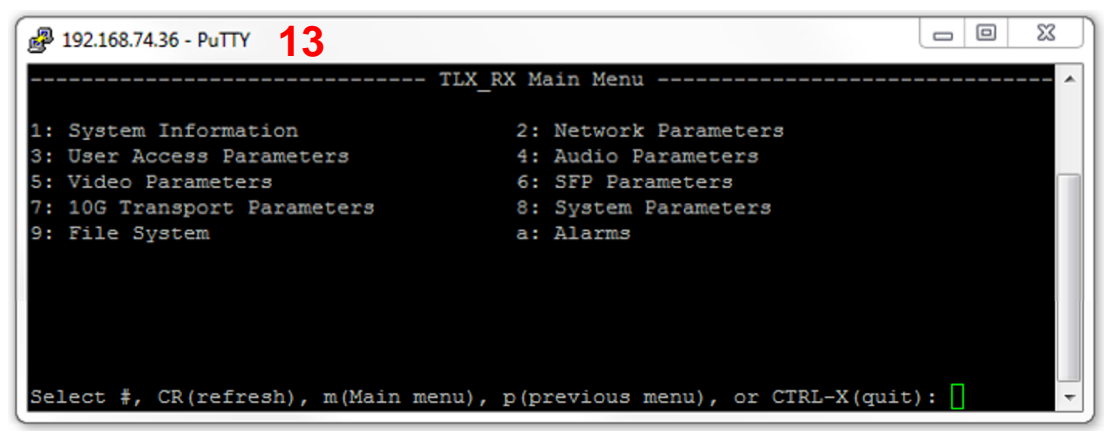

14. Select 5: Enable/Disable Web Server.

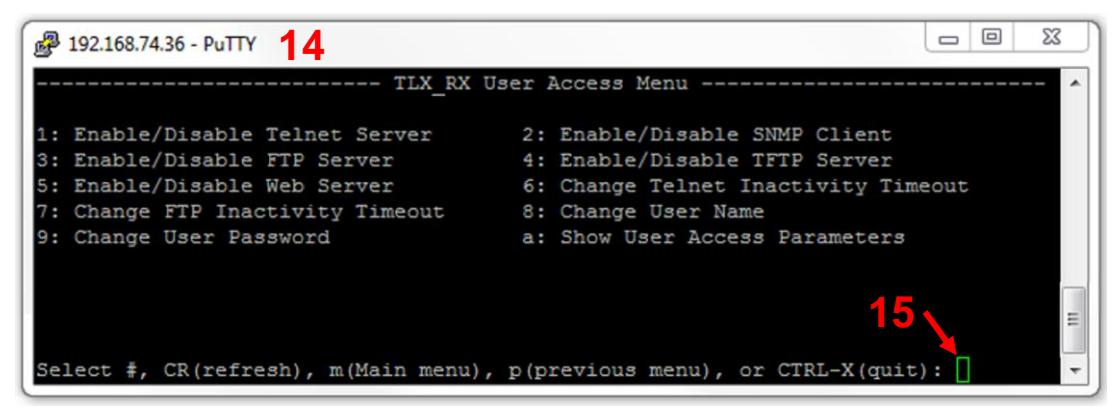

15. Enter y (Enable Web Server) at the bottom of the screen prompt, then Ctrl x to exit.

### Method 2: Static IP Address Mode

### To access the MGMT Port remotely, first gather information from the chassis LCD:

- 1. Connect an Ethernet cable to the module's MGMT port.
- 2. Select the module's Card Slot from the LCD menus.
- 3. On the chassis front panel LCD, Navigate to the \*Network Parameters menu.
- 4. Using the Right Arrow Button, navigate to the DHCP Mode. Verify that DHCP is DISABLED.
- 5. Using the Right Arrow Button, navigate to the Telnet Server. Verify that it is ENABLED.
- 6. Navigate to the **Network Parameters Menu** and then to **Static IP Address**. Use the arrow and enter buttons to create an address. Extenders are shipped with a default static IP address, but this can be modified by the user via this menu option if desired.
- 7. Refer to How to Configure a PC with a Static IP Address on pg. 21.

### • The CHS-1 Chassis

*The CHS-1 has no LCD or Navigation buttons, therefore the MGMT Port must be used.* Connect an Ethernet cable to the module's MGMT port.

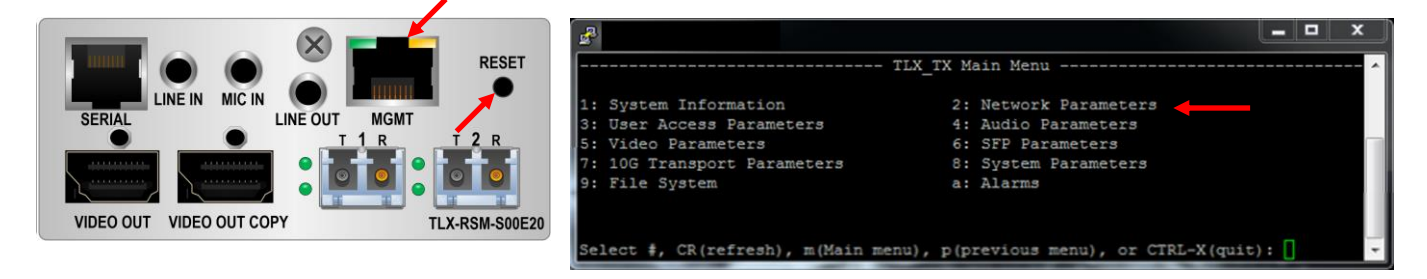

### Thinklogical's installed default addresses:

| TX IP Address:        | 192.168.1.101 |
|-----------------------|---------------|
| <b>RX IP Address:</b> | 192.168.1.102 |
| IP Mask:              | 255.255.255.0 |
| Gateway:              | 192.168.1.1   |

- 1. Once connected via MGMT Port, the address can be changed using option 2: Network Parameters on the main menu.
- 2. The new IP Address takes effect once the current telnet session is terminated.
- **3.** Pressing the RESET button next to the MGMT Port will return any addresses that have been changed by the user back to the factory defaults listed above.
- 4. Refer to How to Configure a PC with a Static IP Address on pg. 21.

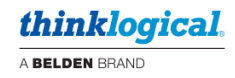

#### Access an Extender Module via the Management Port

- **1.** Open **PuTTY** (or a similar terminal program) on the computer. The window below will appear.
- 2. In the Host Name (or IP address) window, enter the address from Step 9, pg. 15.
- 3. Select the **Telnet** button. Verify that the Port number is now 23. Click OPEN.
- 4. A WELCOME ! window will appear (right).

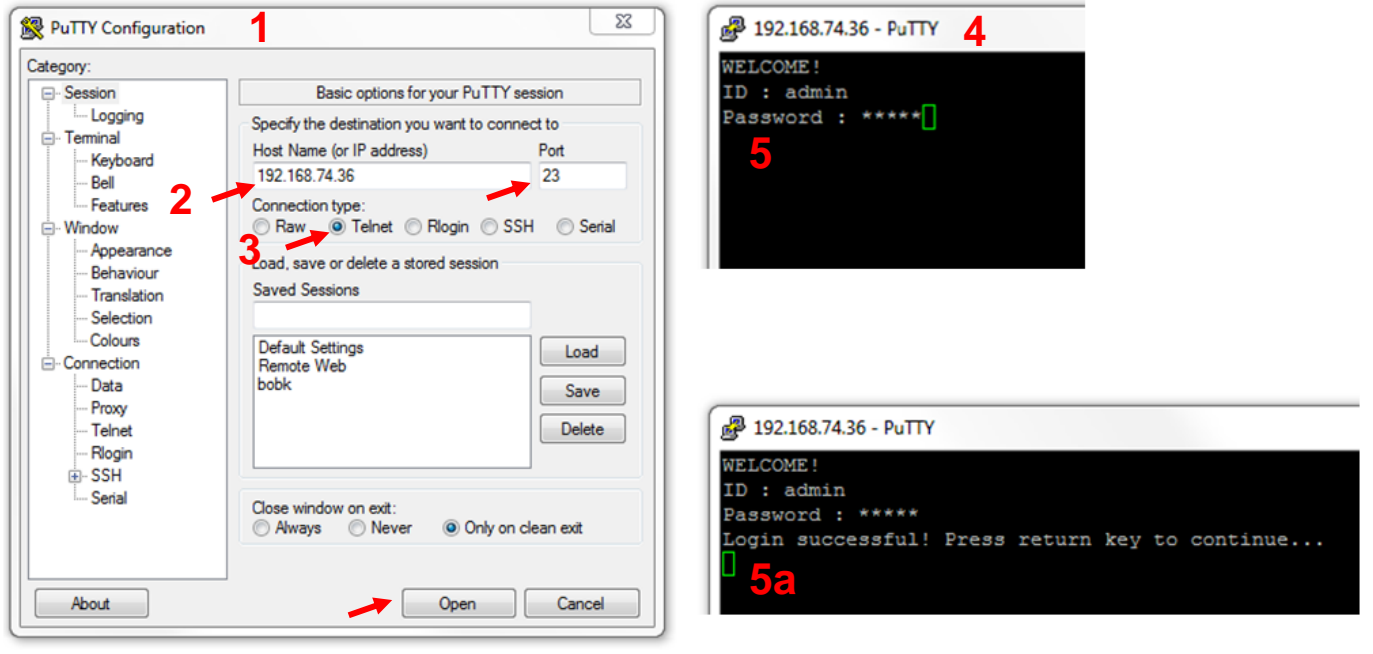

5. At the prompt, enter: ID

ID : admin

**Password** : admin (above, right).

**5a.** At successful login, press the **Return** key to continue.

6. The Main Menu will open (below).

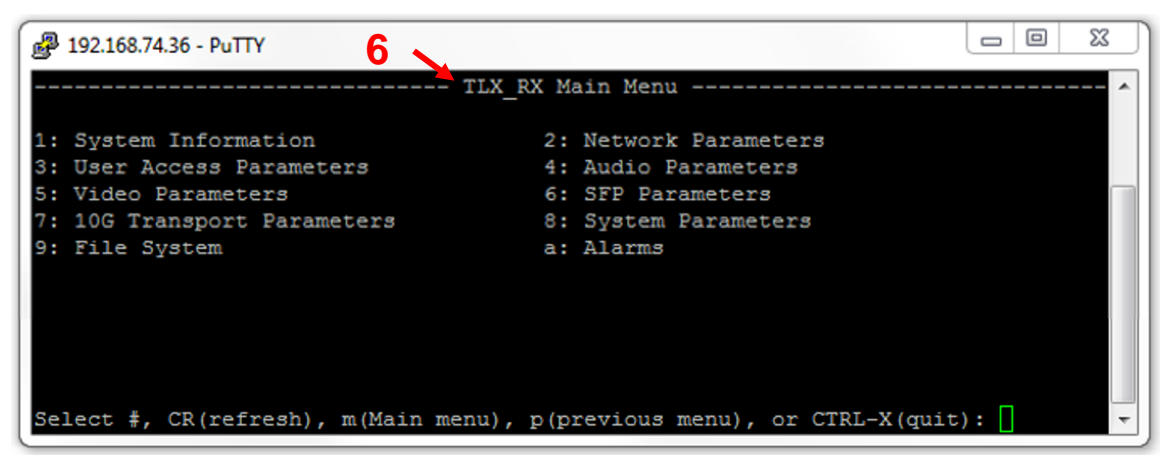

7. For example, click on selection 3: User Access Parameters in the Main Menu (Step 6) and key modifiable parameters can be accessed (below). Enter **m** to return to the Main Menu.

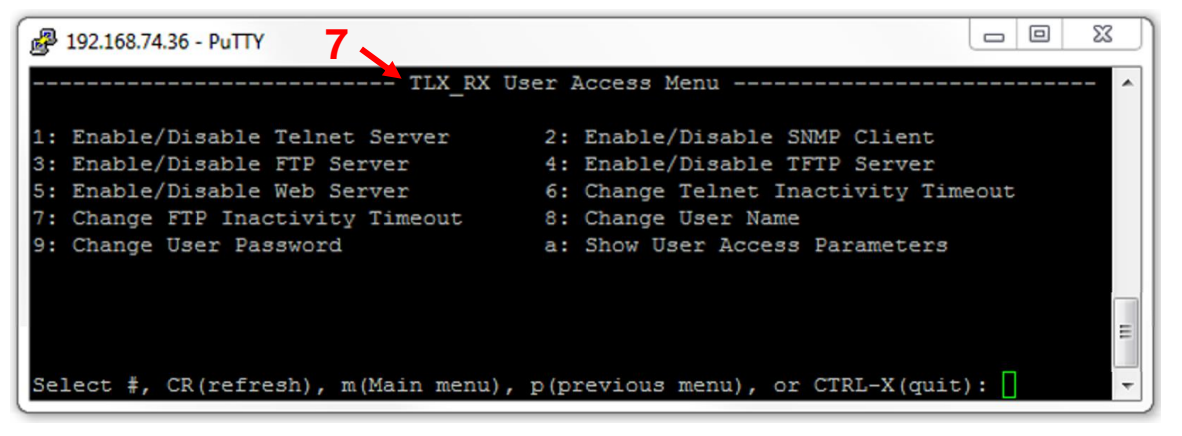

8. From this menu, users can change or enable key modifiable parameters, such as 5: Enable/Disable Web Server, for example.

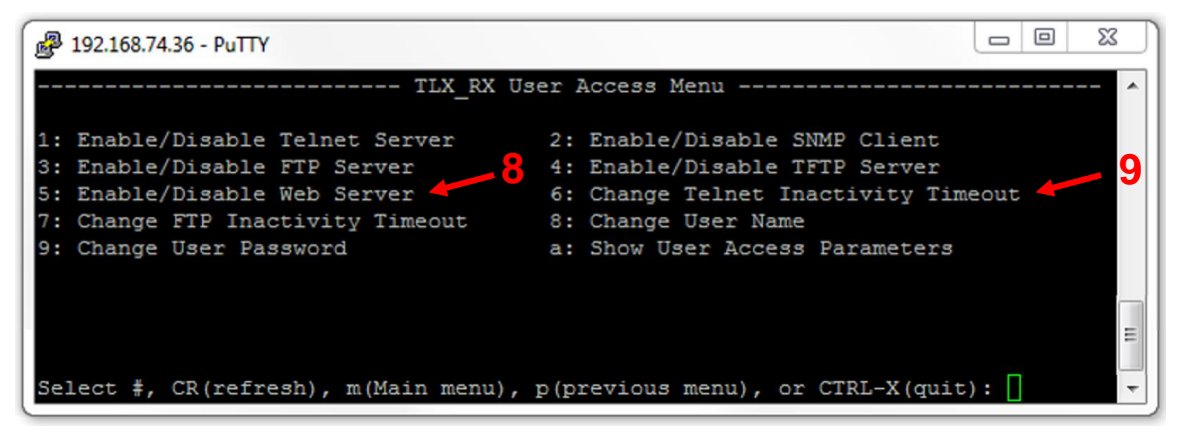

**9.** These parameters can be viewed and modified by selecting from within the menu. For example, entering **6:** Change Telnet Inactivity Timeout (above), will allow users to change the timeout from the default 300 seconds.

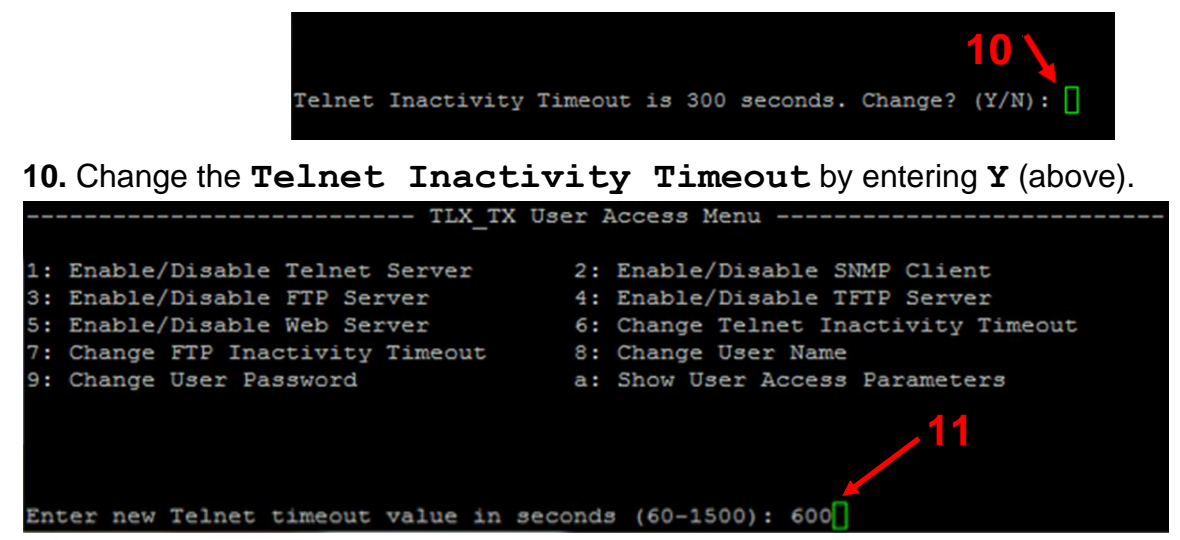

11. Enter a value in seconds between 60 and 1500 (600, in this example, above). Press ENTER

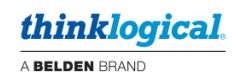

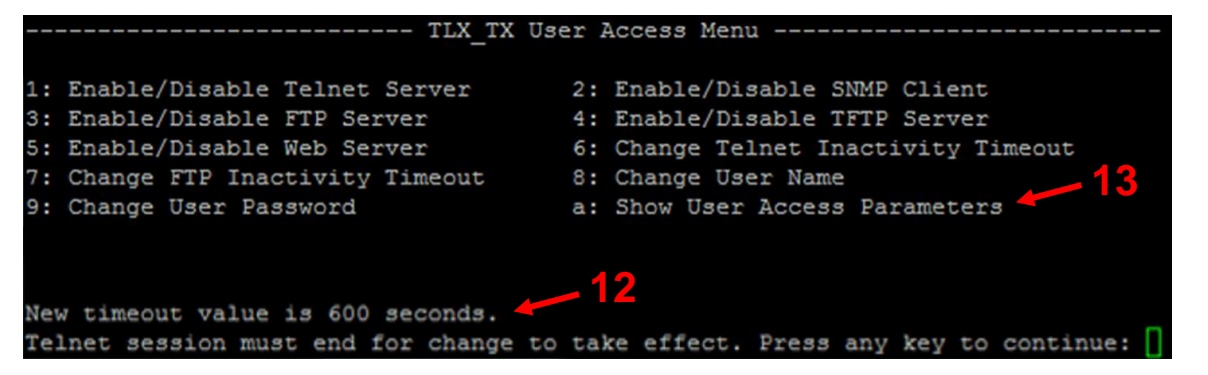

**12.** As shown on the bottom line, the new timeout value is now set at 600 seconds. **The Telnet** session must end for the change to take effect.

**13**. Verify the settings by entering **a**: **Show User Access Parameters** in the User Access menu. (**User Access Parameters** menu shown below.)

|                           | TLX_TX USER ACCES | 5 PARAMETERS |
|---------------------------|-------------------|--------------|
|                           |                   |              |
|                           | Telnet Server:    | Enabled      |
|                           | SNMP Client:      | Disabled     |
|                           | FTP Server:       | Disabled     |
|                           | TFTP Server:      | Disabled     |
|                           | Web Server:       | Disabled     |
|                           |                   |              |
| Select any key to continu | e: 🚺              |              |

14. Press any key to return to the User Access Menu (below). From there, the bottom selections will return you to the **m (Main menu)**, **p (previous menu)**, etc.

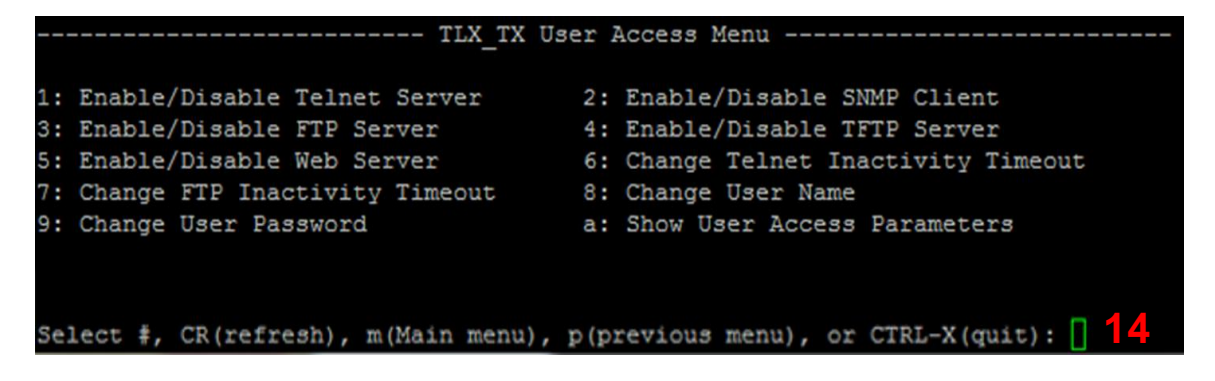

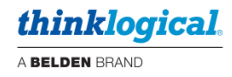

### How to Configure a PC with a Static IP Address

1. On the PC monitor's bottom tool bar, click on the Network icon (below).

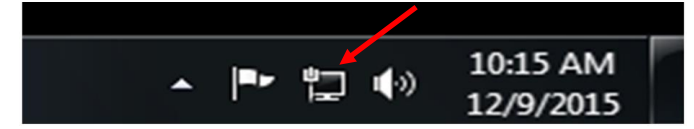

2. Click on Open Network and Sharing Center (below).

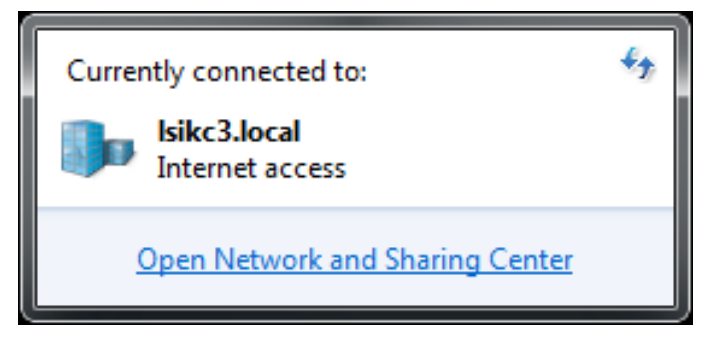

3. Click on Change adapter settings

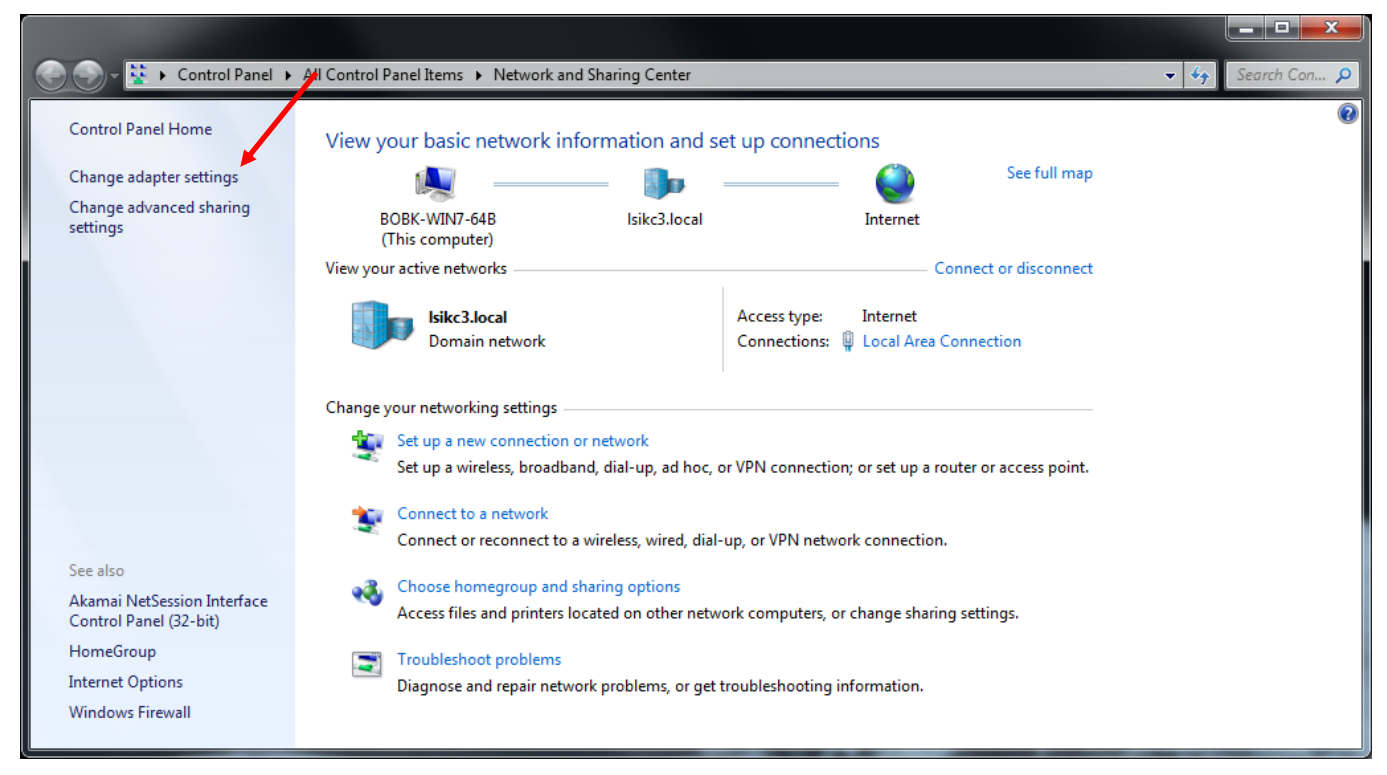

**4.** Right click on the adapter to be configured (Local Area Connection in this example) and select **Properties**.

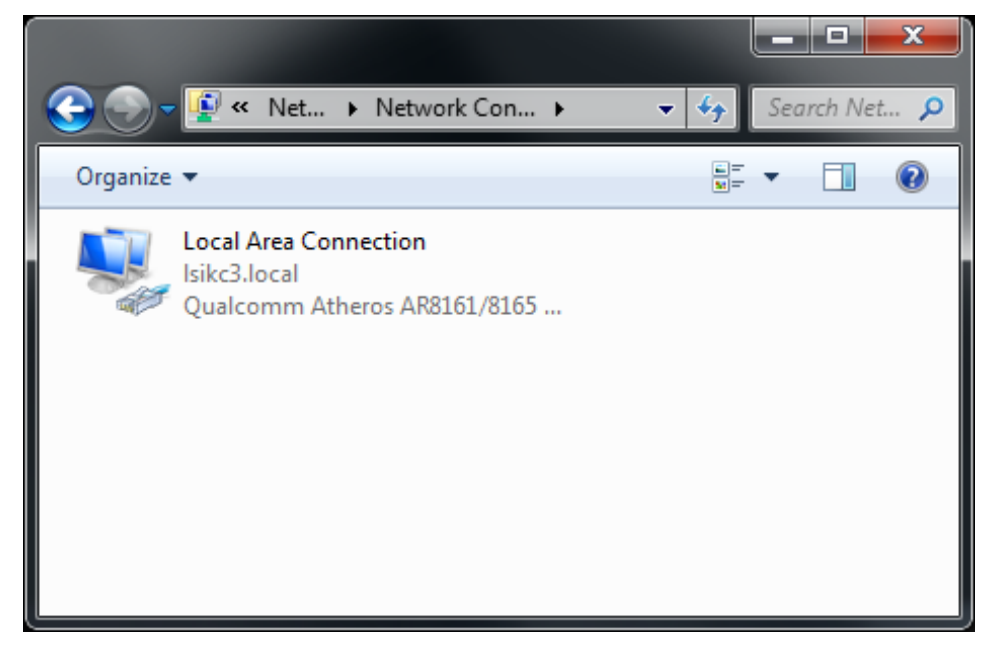

5. Select Internet Protocol Version 4 (TCP/IPv4), then click on Properties.

| Local Area Connection Properties                                             |
|------------------------------------------------------------------------------|
| Networking                                                                   |
| Connect using:                                                               |
| Qualcomm Atheros AR8161/8165 PCI-E Gigabit Ethernet (                        |
| Configure                                                                    |
| This connection uses the following items:                                    |
| Client for Microsoft Networks                                                |
| ✓ ■ QoS Packet Scheduler □ ■ File and Printer Sharing for Microsoft Networks |
| ✓ ▲ Internet Protocol Version 6 (TCP/IPv6)                                   |
| Internet Protocol Version 4 (TCP/IPv4)                                       |
|                                                                              |
|                                                                              |
| Install Uninstall Properties                                                 |
| Description                                                                  |
| Allows your computer to access resources on a Microsoft<br>network.          |
|                                                                              |
|                                                                              |
| OK Cancel                                                                    |

| Internet Protocol Version 4 (TCP/IPv4)                                                                                | Properties ? X                                                       |
|----------------------------------------------------------------------------------------------------|----------------------------------------------------------------------|
| General                                                                                                    |                                                                      |
| You can get IP settings assigned auton<br>this capability. Otherwise, you need to<br>for the appropriate IP settings. | natically if your network supports<br>ask your network administrator |
| Obtain an IP address automatical                                                                                      | ly                                                                   |
| Use the following IP address:                                                                                         |                                                                      |
| IP address:                                                                                                    |                                                                      |
| Subnet mask:                                                                                                    |                                                                      |
| Default gateway:                                                                                                    | · · ·                                                                |
| Obtain DNS server address autom                                                                                       | natically                                                            |
| • Use the following DNS server add                                                                                    | resses:                                                              |
| Preferred DNS server:                                                                                                 |                                                                      |
| <u>A</u> lternate DNS server:                                                                                         | • • •                                                                |
| Validate settings upon exit                                                                                           | Advanced                                                             |
|                                                                                                    | OK Cancel                                                            |

6. Click on the Use the Following IP address button.

- 7. Enter a Network address (192.168.75 in this example) and a Host address (43 in this example) in the IP address: box as shown below.
- 8. Click on Subnet mask: The default address will appear automatically.
- **9.** Enter the **Default gateway address** (the Network address 192.168.75 and 1 for the Host address).
- **10.** Click **OK** and the configuration is complete.

| Internet Protocol Version 4 (TCP/IPv4)                                                                              | ) Properties                                                             |       |
|----------------------------------------------------------------------------------------------------|--------------------------------------------------------------------------|-------|
| General                                                                                                    |                                                                          |       |
| You can get IP settings assigned auto<br>this capability. Otherwise, you need t<br>for the appropriate IP settings. | omatically if your network supports<br>to ask your network administrator |       |
| Obtain an IP address automatica                                                                                     | ally                                                                     | 7     |
| • Use the following IP address:                                                                                     |                                                                          | · · · |
| IP address:                                                                                                    | 192 . 168 . 75 . 43                                                      | 8     |
| Subnet mask:                                                                                                    | 255 . 255 . 255 . 0                                                      | 9     |
| Default gateway:                                                                                                    | 192 . 168 . 75 . 1                                                       |       |
| Obtain DNS server address auto                                                                                      | matically                                                                |       |
| <ul> <li>Use the following DNS server ad</li> </ul>                                                                 | dresses:                                                                 |       |
| Preferred DNS server:                                                                                               |                                                                          |       |
| Alternate DNS server:                                                                                               | • • •                                                                    |       |
| 🔲 Validate settings upon exit                                                                                       | Ad <u>v</u> anced                                                        | 10    |
|                                                                                                    | OK Cancel                                                                |       |

## **TLX Part Number Guide**

The following guide breaks down the individual elements of each TLX Video and KVM Extender part number. Use this guide, and the examples that follow, when ordering Thinklogical extender products.

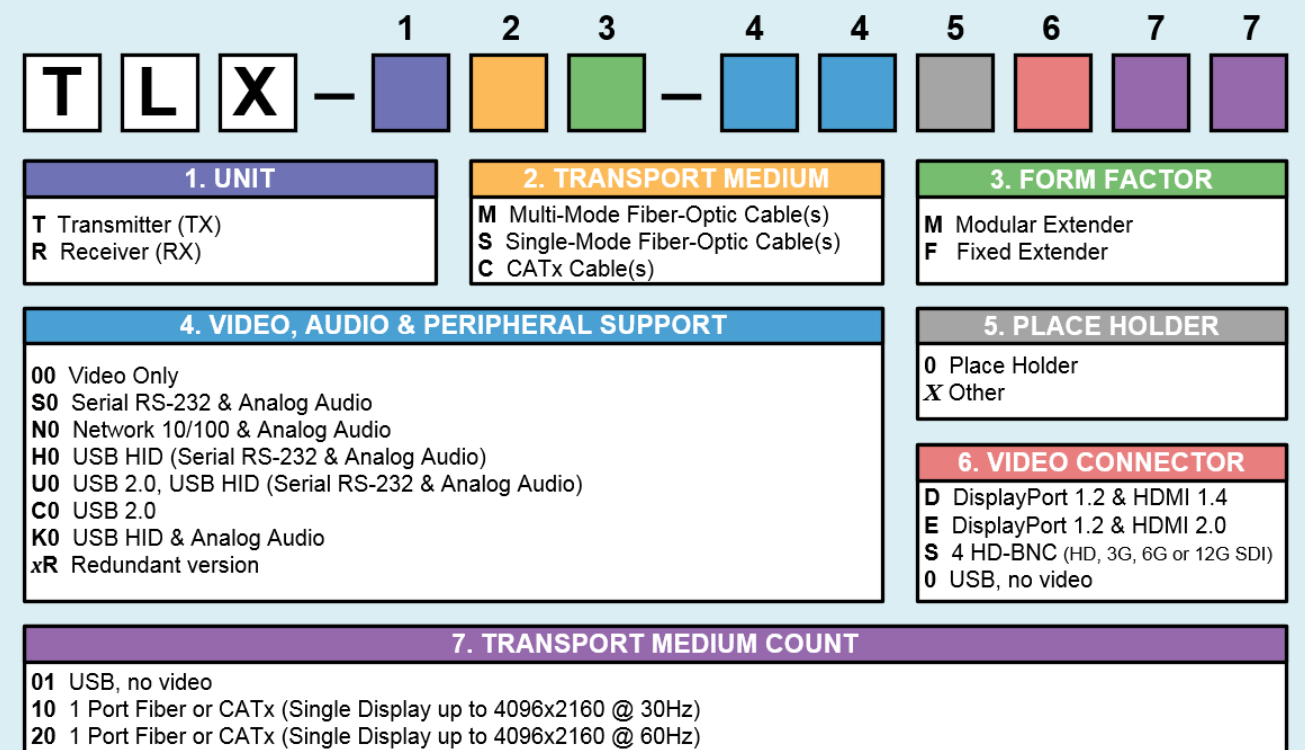

- 22 2 Port Fiber or CATx (Dual Displays up to 4096x2160 @ 30Hz)
- 40 4 Port Fiber or CATx (Dual Displays up to 4096x2160 @ 60Hz configurable to support H0 & U0 only)

### For example:

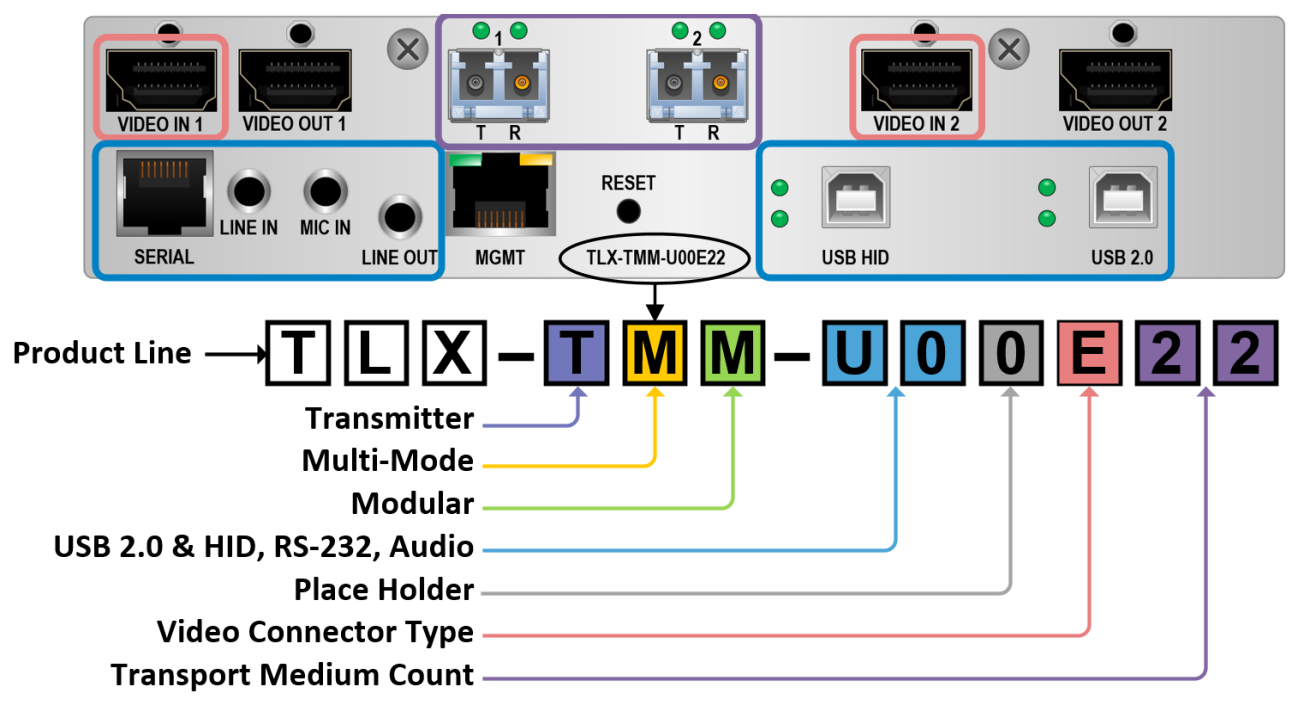

## **Module Dimensions**

#### Video & USB Modules:

Height: 1.592" (40.43 mm) Depth: 6.366" (161.69 mm)

 $\leftarrow$  Width: 3.693" (93.80 mm)  $\rightarrow$ 

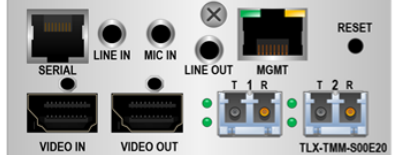

#### Multi-Mode Video:

TLX-TMM-000E10, TLX-RMM-000E10 TLX-TMM-000D10, TLX-RMM-000D10 TLX-TMM-S00E10, TLX-RMM-S00E10 TLX-TMM-S00D10, TLX-RMM-S00D10 TLX-TMM-N00E10, TLX-RMM-N00E10 TLX-TMM-K00E10, TLX-RMM-K00E10 TLX-TMM-K00D10, TLX-RMM-K00D10 TLX-RMM-K0SD10

TLX-TMM-000E20, TLX-RMM-000E20 TLX-TMM-000D20, TLX-RMM-000D20 TLX-TMM-S00E20, TLX-RMM-S00E20 TLX-TMM-S00D20, TLX-RMM-S00D20 TLX-TMM-N00E20, TLX-RMM-N00E20 TLX-TMM-K00E20, TLX-RMM-K00E20 TLX-TMM-K00D20, TLX-RMM-K00D20 TLX-RMM-K0SD20

#### Single-Mode Video:

TLX-TSM-000E10, TLX-RSM-000E10 TLX-TSM-000D10, TLX-RSM-000D10 TLX-TSM-S00E10, TLX-RSM-S00E10 TLX-TSM-S00D10, TLX-RSM-S00D10 TLX-TSM-N00E10, TLX-RSM-N00E10 TLX-TSM-K00E10, TLX-RSM-K00E10 TLX-TSM-K00D10, TLX-RSM-K00D10 TLX-RSM-K0SE10 TLX-RSM-K0SD10

TLX-TSM-000E20, TLX-RSM-000E20 TLX-TSM-000D20, TLX-RSM-000D20 TLX-TSM-S00E20, TLX-RSM-S00E20 TLX-TSM-S00D20, TLX-RSM-S00D20 TLX-TSM-N00E20, TLX-RSM-N00E20 TLX-TSM-K00E20, TLX-RSM-K00E20 TLX-TSM-K00D20, TLX-RSM-K00D20 TLX-RSM-K0SD20 TLX-RSM-K0SD20

#### Multi-Mode USB:

TLX-TMM-U00001, TLX-RMM-U00001 TLX-TMM-UR0001, TLX-RMM-UR0001 TLX-TMM-H00001, TLX-RMM-H00001 TLX-TMM-HR0001, TLX-RMM-HR0001 TLX-TMM-C00001, TLX-RMM-C00001

#### Single-Mode USB:

TLX-TSM-U00001, TLX-RSM-U00001 TLX-TSM-UR0001, TLX-RSM-UR0001 TLX-TSM-H00001, TLX-RSM-H00001 TLX-TSM-HR0001, TLX-RSM-HR0001 TLX-TSM-C00001, TLX-RSM-C00001

#### KVM Modules:

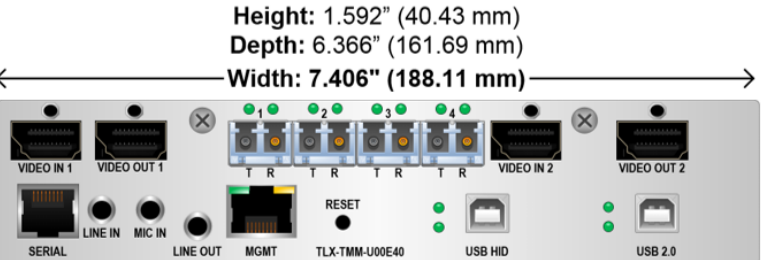

#### Multi-Mode KVM:

TLX-TMM-H00E10, TLX-RMM-H00E10 TLX-TMM-H00D10, TLX-RMM-H00D10 TLX-TMM-H00E20, TLX-RMM-H00E20 TLX-TMM-H00D20, TLX-RMM-H00D20 TLX-TMM-H00E22, TLX-RMM-H00E22 TLX-TMM-H00D22, TLX-RMM-H00D22 TLX-TMM-H00E40, TLX-RMM-H00E40 TLX-TMM-H00D40, TLX-RMM-H00D40

TLX-TMM-U00E10, TLX-RMM-U00E10 TLX-TMM-U00D10, TLX-RMM-U00D10 TLX-TMM-U00E20, TLX-RMM-U00E20 TLX-TMM-U00D20, TLX-RMM-U00D20 TLX-TMM-U00E22, TLX-RMM-U00E22 TLX-TMM-U00D22, TLX-RMM-U00D22 TLX-TMM-U00E40, TLX-RMM-U00E40 TLX-TMM-U00D40, TLX-RMM-U00D40

#### Single-Mode KVM:

TLX-TSM-H00E10, TLX-RSM-H00E10 TLX-TSM-H00D10, TLX-RSM-H00D10 TLX-TSM-H00E20, TLX-RSM-H00E20 TLX-TSM-H00D20, TLX-RSM-H00D20 TLX-TSM-H00E22, TLX-RSM-H00E22 TLX-TSM-H00D22, TLX-RSM-H00D22 TLX-TSM-H00E40, TLX-RSM-H00E40 TLX-TSM-H00D40, TLX-RSM-H00D40

TLX-TSM-U00E10, TLX-RSM-U00E10 TLX-TSM-U00D10, TLX-RSM-U00D10 TLX-TSM-U00E20, TLX-RSM-U00E20 TLX-TSM-U00D20, TLX-RSM-U00D20 TLX-TSM-U00E22, TLX-RSM-U00E22 TLX-TSM-U00D22, TLX-RSM-U00D22 TLX-TSM-U00E40, TLX-RSM-U00E40 TLX-TSM-U00D40, TLX-RSM-U00D40

The above list also applies to available Redundant versions.

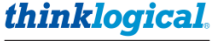

A BELDEN BRAND

#### KVM EXTENDER "D" ONE-DISPLAY MODULES (All support DisplayPort 1.2. "D" supports HDMI 1.4)

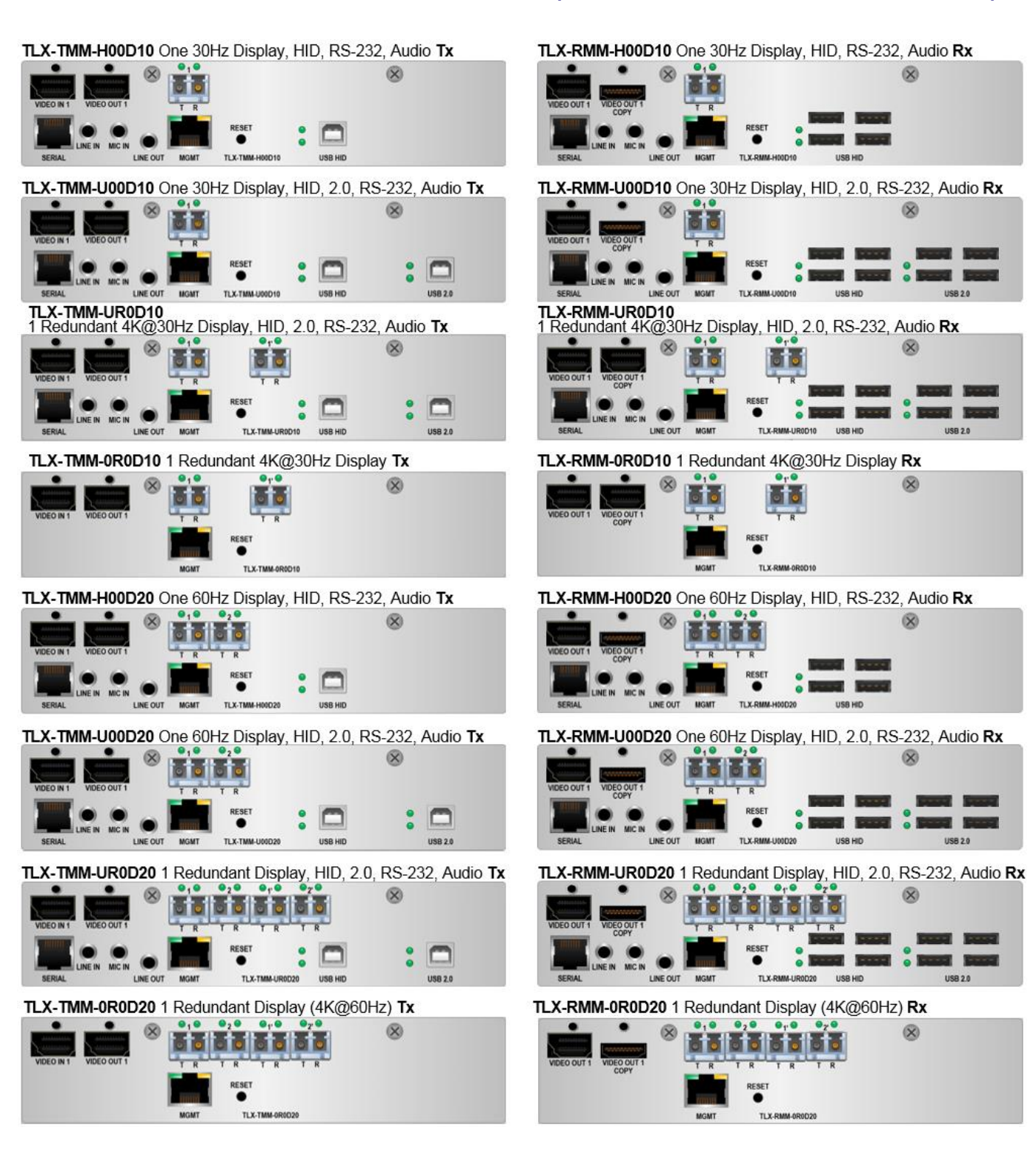

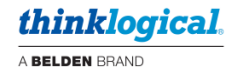

KVM EXTENDER "E" ONE-DISPLAY MODULES (All support DisplayPort 1.2. "E" supports HDMI 2.0)

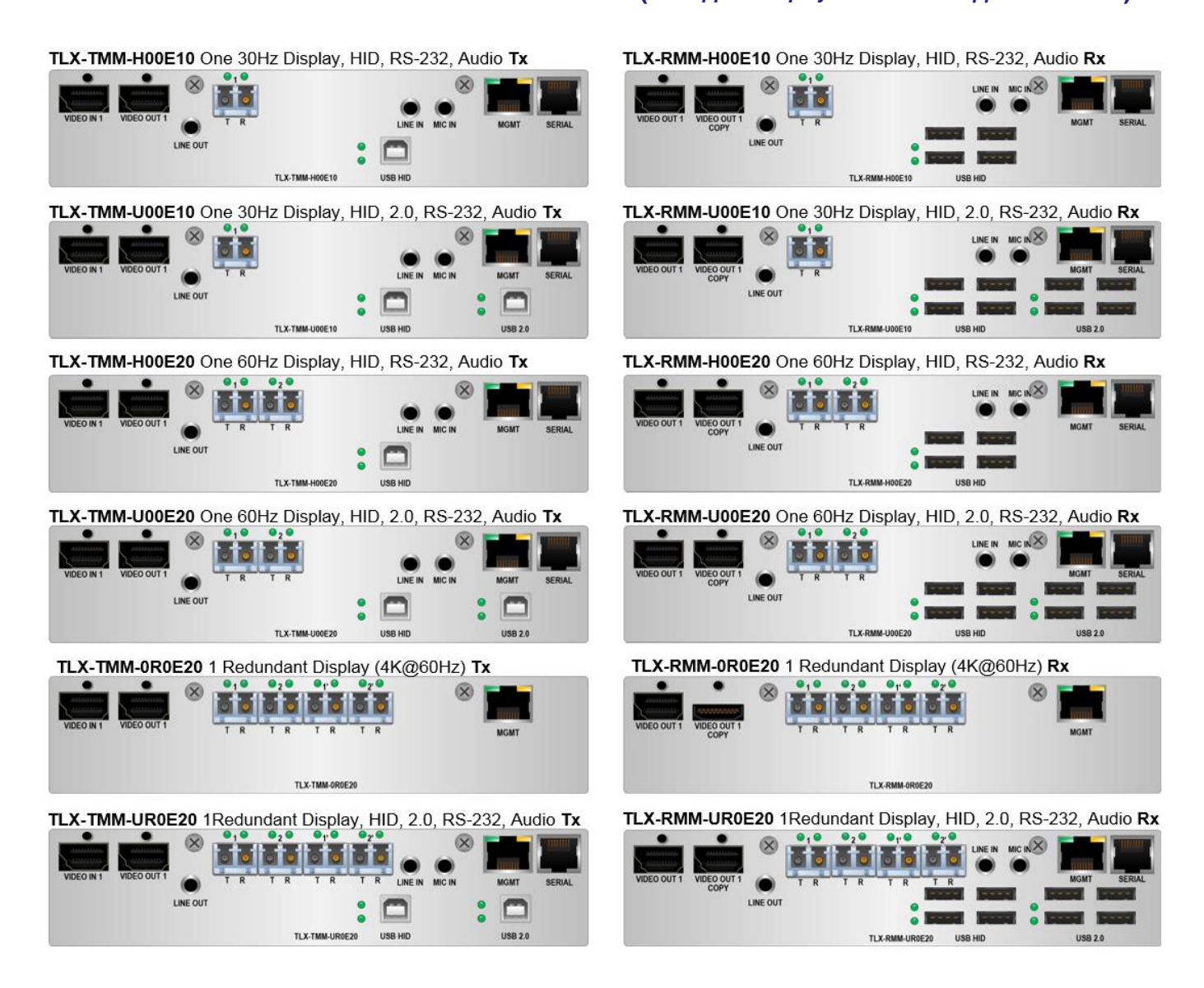

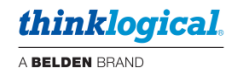

### KVM EXTENDER "D" and "E" DUAL-DISPLAY MODULES

(All support DisplayPort 1.2. "D" supports HDMI 1.4. "E" supports HDMI 2.0)

#### TLX-TMM-H00E22

TLX-TMM-H00D22 Dual 30Hz Display, HID, RS-232, Audio Tx

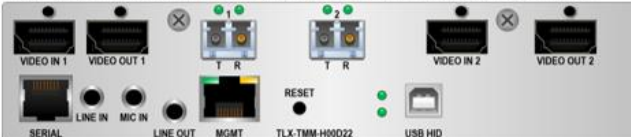

#### TLX-TMM-U00E22

TLX-TMM-U00D22 Dual 30Hz Display, HID, 2.0, RS-232, Audio Tx

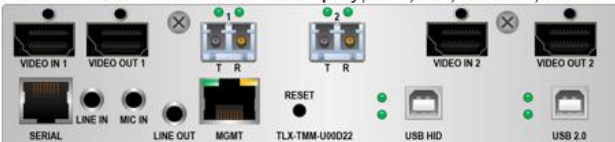

#### TLX-TMM-H00E40

TLX-TMM-H00D40 Dual 60Hz Display, HID, RS-232, Audio Tx

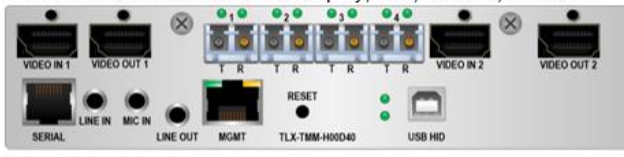

#### TLX-TMM-U00E40

TLX-TMM-U00D40 Dual 60Hz Display, HID, 2.0, RS-232, Audio Tx

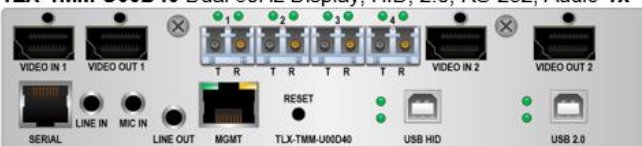

TLX-RMM-H00E22

TLX-RMM-H00D22 Dual 30Hz Display, HID, RS-232, Audio Rx

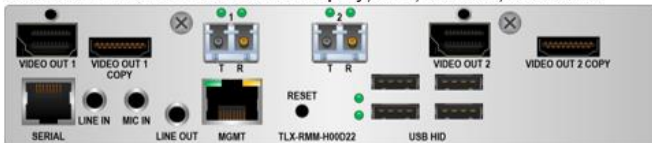

#### TLX-RMM-U00E22

TLX-RMM-U00D22 Dual 30Hz Display, HID, 2.0, RS-232, Audio Rx

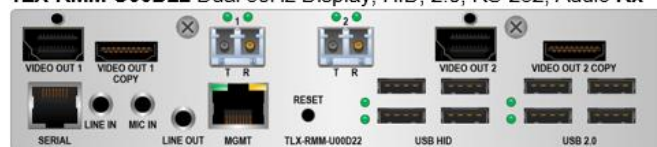

#### TLX-RMM-H00E40

TLX-RMM-H00D40 Dual 60Hz Display, HID, RS-232, Audio Rx

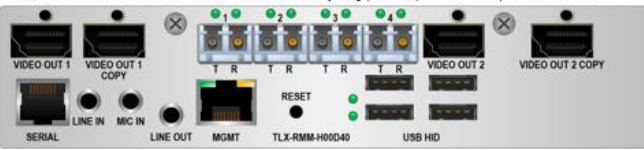

#### TLX-RMM-U00E40

TLX-RMM-U00D40 Dual 60Hz Display, HID, 2.0, RS-232, Audio Rx

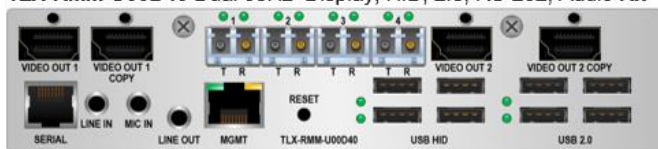

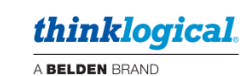

#### VIDEO EXTENDER MODULES (All support DisplayPort 1.2. "D" supports HDMI 1.4, "E" supports HDMI 2.0) TLX-RMM-000E10 TLX-RMM-000D10 TLX-RMM-000E20 TLX-RMM-000D20 TLX-TMM-000E10 TLX-TMM-000D10 TLX-TMM-000E20 TLX-TMM-000D20 X RESET RESET VIDEO OUT COP TLX-TMM-0 VIDEO OUT COPY 1 Display 4K@30Hz, Modules 1 Display 4K@60Hz, Modules TLX-TMM-S00E10 TLX-TMM-S00D10 TLX-RMM-S00E10 TLX-RMM-S00D10 TLX-TMM-S00E20 TLX-RMM-S00E20 TLX-TMM-S00D20 TLX-RMM-S00D20 RESET TI X-TMM-SO VIDEO OUT COP MIDEO OUT TLX-TMM-S VIDEO OUT COP 1 Display 4K@30Hz, RS-232, Audio Modules 1 Display 4K@60Hz, RS-232, Audio Modules TLX-RMM-N00E10 TLX-RMM-N00E20 TLX-TMM-N00E10 TLX-TMM-N00E20 TLX-TMM TLX-TMM-N00E10 EO OUT VIDEO OUT COPY TLX-R VIDEO OUT COPY 1 Display 4K@30Hz, Network, Audio Modules 1 Display 4K@60Hz, Network, Audio Modules TLX-TMM-K00E10 TLX-TMM-K00D10 TLX-TMM-K00E20 TLX-TMM-K00D20 TLX-RMM-K00E10 TLX-RMM-K00D10 TLX-RMM-K00E20 TLX-RMM-K00D20 • LX-TMM-K 1 Display 4K@60Hz, Audio, USB HID Modules 1 Display 4K@30Hz, Audio, USB HID Modules TLX-RMM-K0SD10 TLX-RMM-K0SE10 TLX-RMM-K0SE20 TLX-RMM-K0SD20

1 Display 4K@60Hz, Audio, USB HID, Separate Data Path RX

Page 29

### TLX Video & KVM Extension Modules Rev. J, Sept. 2021

1 Display 4K@30Hz, Audio, USB

HID, Separate Data Path RX

12G SDI DISPLAY EXTENDER MODULE TLX-TMM-N00S20 TLX-RMM-N00S20

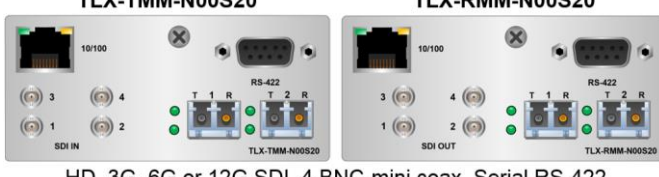

HD, 3G, 6G or 12G SDI, 4 BNC-mini coax, Serial RS-422

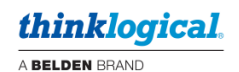

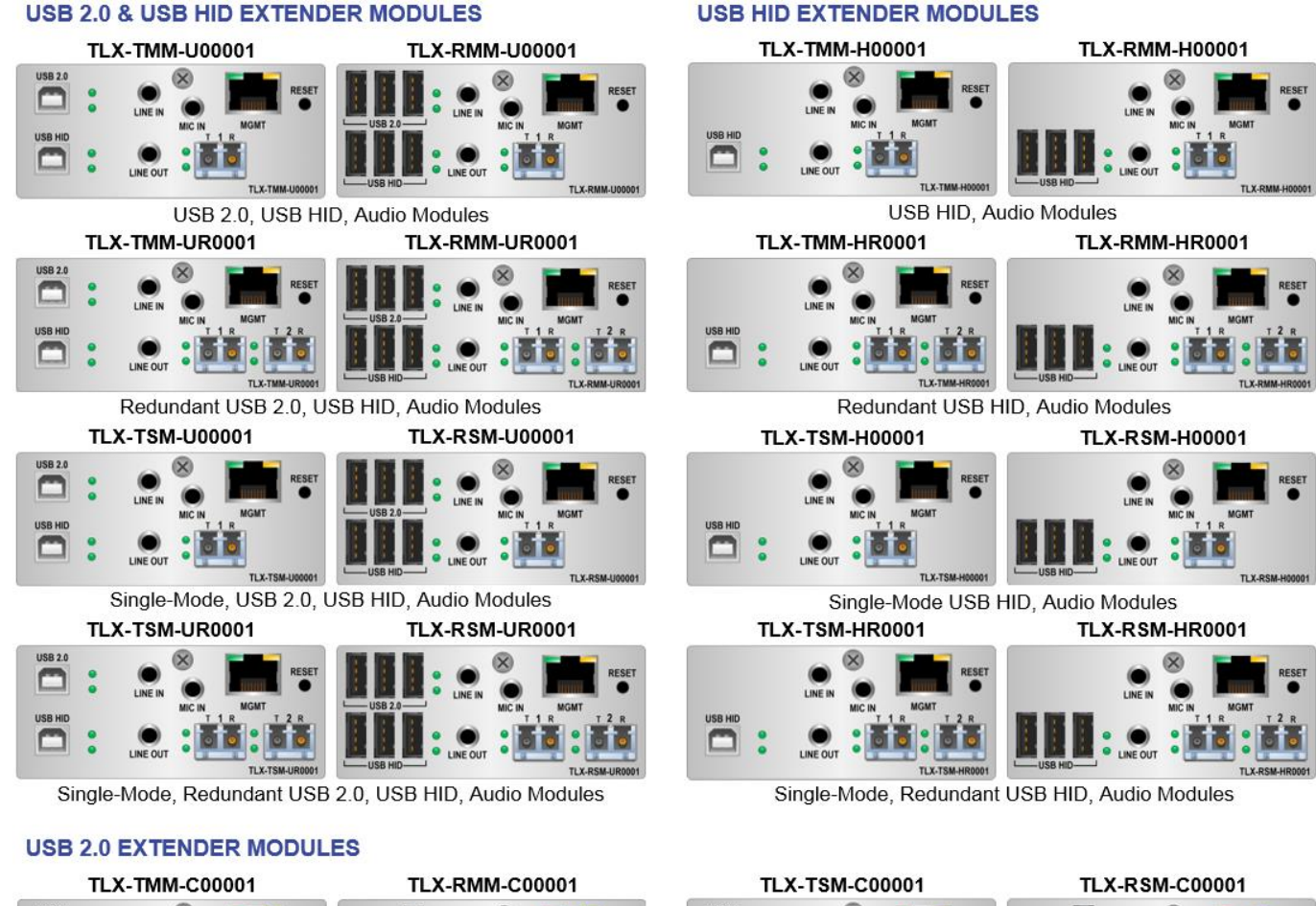

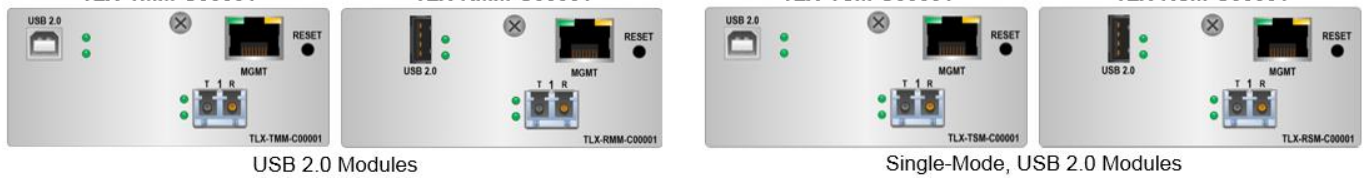

## **Supplied Cables**

All Transmitters, by default, come with **HDMI 2.0** cables (supports 4K @ 60Hz) - quantity depending upon the model. **DisplayPort 1.2** cables are available upon request. (12G SDI modules excluded.)

Some KVM and Video Transmitters will also be supplied with **Audio** and/or **USB A-B** cables (2 each) where applicable. Both Transmitters and Receivers with Network or Serial Ports are supplied with **CAT5** cables and **RJ45 to DB9 Adapters** (see Appendix D, pg. 47) where applicable.

### Supplied with all TLX Video or KVM Transmitters:

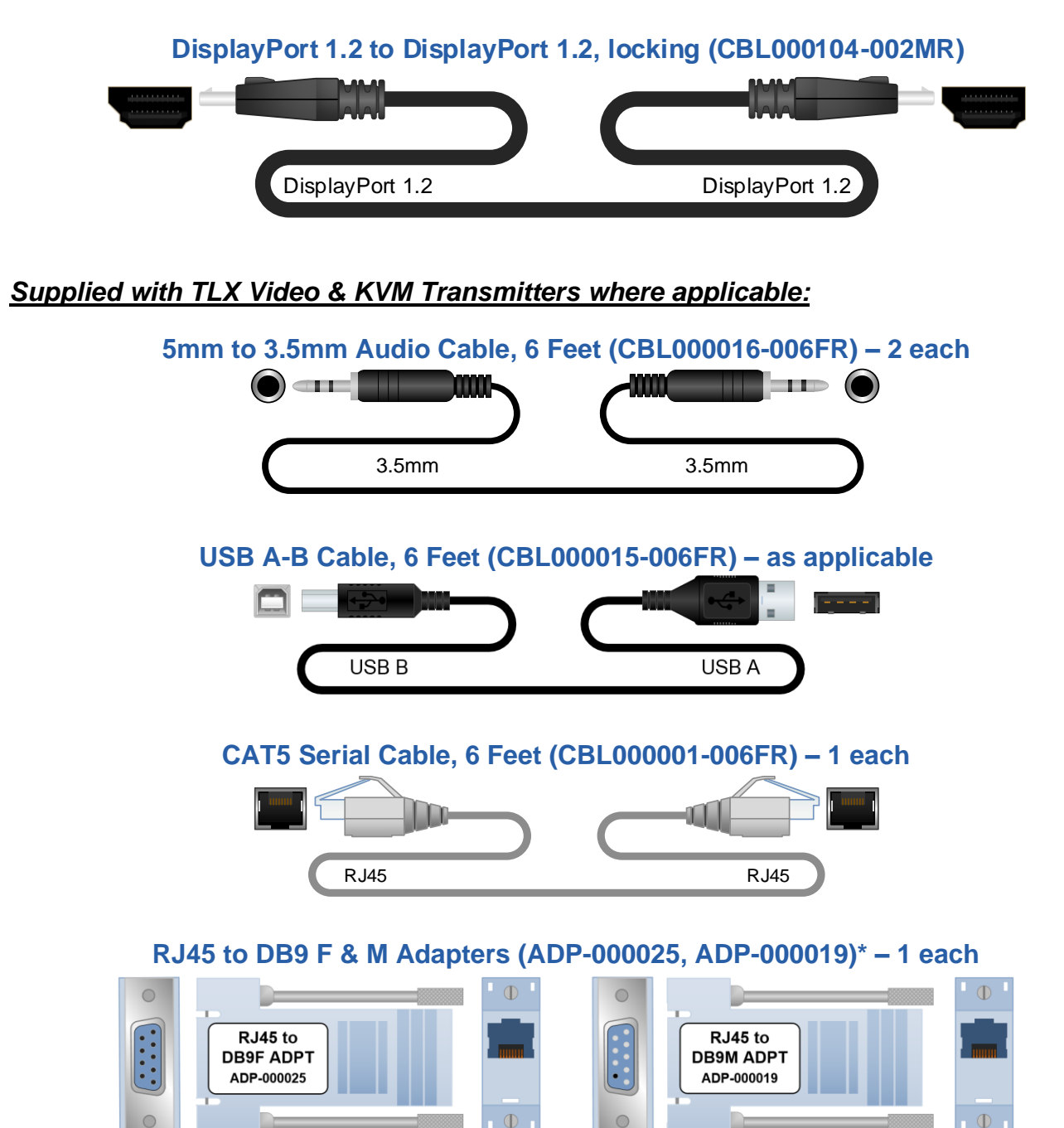

\*See pin-outs in Appendix D, pg. 47

## **TLX Video and KVM Module Technical Specifications**

| CABLES<br>(excluding 12G SDI Extenders)      |                                                                                                    |  |
|----------------------------------------------|----------------------------------------------------------------------------------------------------|--|
|                                              | CBL000104-002MR DisplayPort 1.2 to DisplayPort 1.2 2M                                                                                                    |  |
| Supplied Copper<br>Video Cables<br>(Tx only) | 1 each: TLX-TMM-000E10, TLX-TMM-S00E10, TLX-TMM-N00E10,<br>TLX-TMM-H00E10, TLX-TMM-U00E10, TLX-TMM-K00E10<br>TLX-TMM-000E20, TLX-TMM-S00E20, TLX-TMM-N00E20,<br>TLX-TMM-H00E20, TLX-TMM-U00E20, TLX-TMM-K00E20<br>TLX-TMM-000D10, TLX-TMM-S00D10,<br>TLX-TMM-H00D10, TLX-TMM-U00D10, TLX-TMM-K00D10 |  |
|                                              | TLX-TMM-000D20, TLX-TMM-S00D20,<br>TLX-TMM-H00D20, TLX-TMM-U00D20, TLX-TMM-K00D20                                                                                                    |  |
|                                              | 2 each: TLX-TMM-000E22, TLX-TMM-S00E22,<br>TLX-TMM-H00E22, TLX-TMM-U00E22<br>TLX-TMM-H00E40, TLX-TMM-U00E40<br>TLX-TMM-UR0E20, TLX-TMM-0R0E20                                                                                                    |  |
|                                              | TLX-TMM-000D22, TLX-TMM-S00D22,<br>TLX-TMM-H00D22, TLX-TMM-U00D22<br>TLX-TMM-H00D40, TLX-TMM-U00D40<br>TLX-TMM-UR0D20                                                                                                    |  |
|                                              | HDMI 2.0 cables available upon request:<br>CBL000108-002MR HDMI 2.0 to HDMI 2.0, locking 2M                                                                                                    |  |
|                                              | CBL000015-006FR USB A-B Cable, 6FT                                                                                                    |  |
|                                              | CBL000016-006FR 3.5mm Male to 3.5mm Male Plug, 6FT                                                                                                    |  |
|                                              | <i>1 each:</i> TLX-TMM-H00E10, TLX-TMM-H00E20, TLX-TMM-H00E22, TLX-TMM-H00E40, TLX-TMM-K00E10, TLX-TMM-K00E20                                                                                                    |  |
| Peripheral Cables<br>(Tx only)               | TLX-TMM-H00D10, TLX-TMM-H00D20, TLX-TMM-H00D22,<br>TLX-TMM-H00D40, TLX-TMM-K00D10, TLX-TMM-K00D20                                                                                                    |  |
|                                              | 2 each: TLX-TMM-U00E10, TLX-TMM-U00E20, TLX-TMM-UR0E20,<br>TLX-TMM-U00E22, TLX-TMM-U00E40                                                                                                    |  |
|                                              | TLX-TMM-U00D10, TLX-TMM-U00D20, TLX-TMM-UR0D20,<br>TLX-TMM-U00D22, TLX-TMM-U00D40                                                                                                    |  |
| Fiber-Optic<br>Transmission<br>Distances     | Multi-Mode: Up to 33 meters with Type OM1<br>Up to 82 meters with Type OM2<br>Up to 300 meters with Type OM3<br>Up to 400 meters with Type OM4                                                                                                    |  |
|                                              | Single Mode: Up to 80km with Type OS2 9/125 for all distances                                                                                                    |  |
| ELECTRICAL                                   |                                                                                                    |  |
| Input Rating                                 | 100-240VAC, 1.5A, 50-60Hz                                                                                                    |  |
| Max. DC Power<br>Consumption                 | Equal to max. output of a <u>single</u> chassis Power Supply.<br><b>100W 1A</b> (4 modules)<br><b>50W .5A</b> (2 modules)<br><b>25W .5A</b> (1 module)                                                                                                    |  |

## thinklogical.

| A BELDEN BRAND |  |
|----------------|--|
|----------------|--|

| THERMAL                            |                                                                                                    |  |
|------------------------------------|----------------------------------------------------------------------------------------------------|--|
| Heat Load                          | Equal to max. DC Power consumption x 3.412<br>4 Modules: <b>341</b> BTU/HR<br>2 Modules: <b>171</b> BTU/HR<br>1 Module: <b>85.3</b> BTU/HR                                                                                                    |  |
| Operating<br>Temperature<br>Ranges | <ul> <li>Normal operating temp. is 0° to 50°C ambient.<br/>Internal temp. indications for PC Board and FPGA.</li> <li>Board operating temp. range is 0 to 80°C.</li> <li>Board operating temp. range is 45 to 65°C at ambient 25°C.<br/>Temp. Alarm is active (LED=Red) when Board temp. is &gt;70°C.</li> <li>FPGA operating temp. range is 0 to 100°C.</li> <li>FPGA operating temp. range is 50 to 75°C at ambient 25°C.</li> </ul> |  |
| WARRANTY                           | 12 months from date of shipment. Extended warranties available.                                                                                                    |  |

## **TLX Video and KVM Modules Audio Specifications**

| AUDIO |                                                                                                    |
|-------|----------------------------------------------------------------------------------------------------|
| Line  | Full Scale Input Voltage: <b>2.8 VDC p-p, (2.3dBu, 1 Vrms)</b><br>Full Scale Output Voltage: <b>3.25 VDC p-p, (3.4dBu, 1.15 Vrms)</b><br>Frequency Response: <b>20-20kHz</b><br>Input Impedance: <b>6.8KΩ</b><br>Output Impedance: <b>470Ω</b> |
| Mic   | Full Scale Input Voltage: 0.085 VDC p-p, (-28dBu, 0.030 Vrms)<br>Frequency Response: 20-20kHz<br>Input Impedance: 38KΩ                                                                                                    |

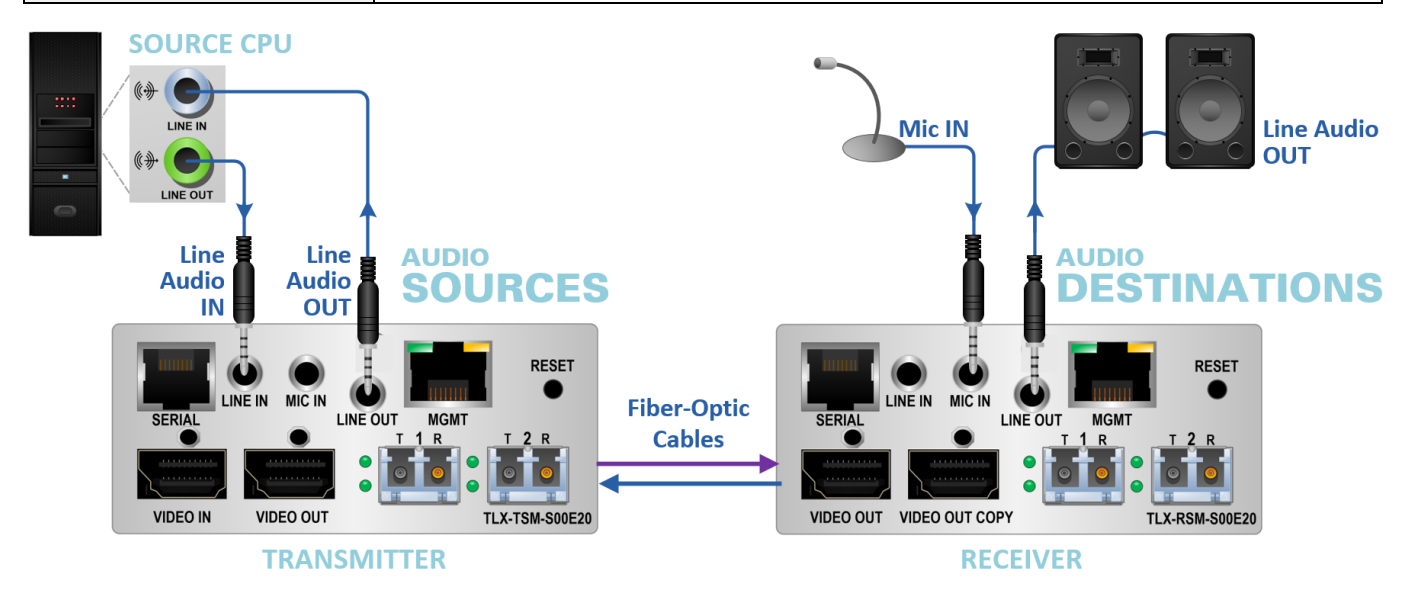

Standard TLX Audio Line In/Line Out Configuration

## **FPGA and Firmware Update Applications**

FPGA and Firmware Update Applications are available through Thinklogical's Technical Support Department. Please call us at **1-203-647-8700** or contact us at **support@thinklogical.com** and we'll be happy to provide you with all the assistance you'll need to keep your system up and running at its optimum performance level.

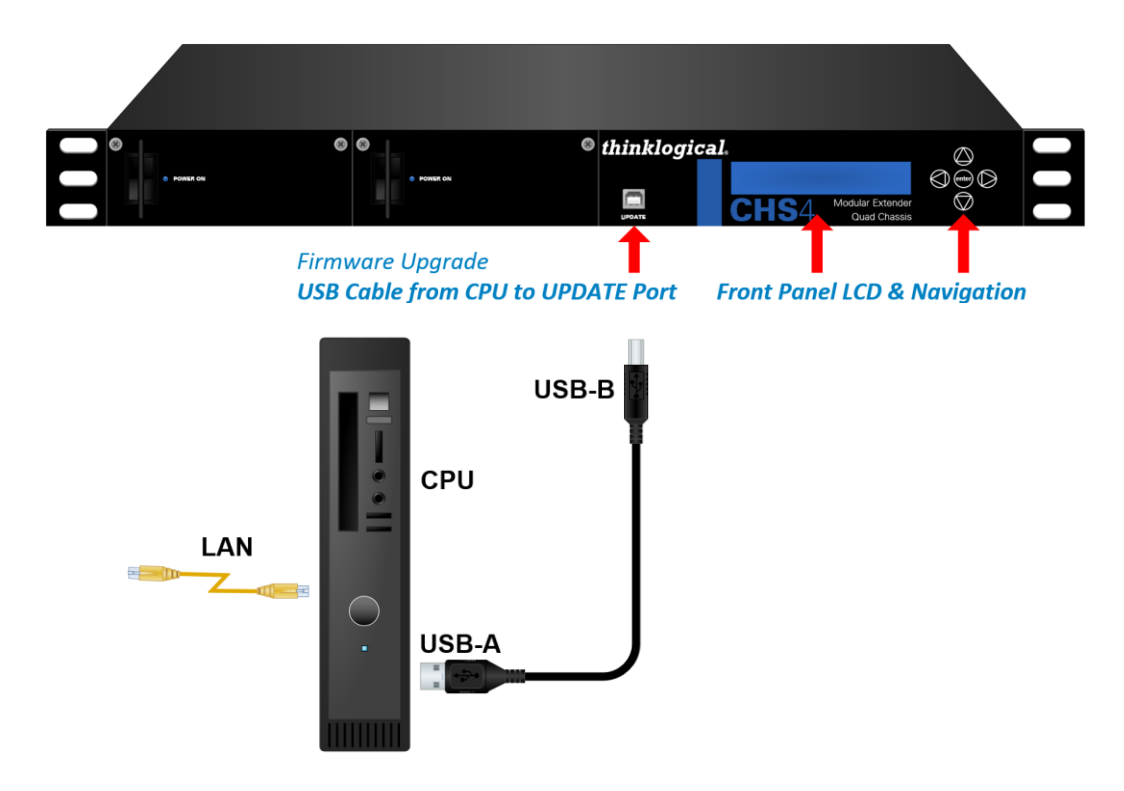

## **Status Indicator LEDs**

The LED status indicators on the TLX modules are provided as troubleshooting aides in diagnosing and resolving technical problems, so that a technician can easily assess the status of the module.

All **Transmitter and Receiver SFP LEDs** are **RED** and **GREEN** and can be in one of three states: OFF, FLASHING or ON. In the case of dual video modules, the *return* fibers are monitored by the 'R' LEDs and will operate the same regardless of which return port is used (SFP 1-4).

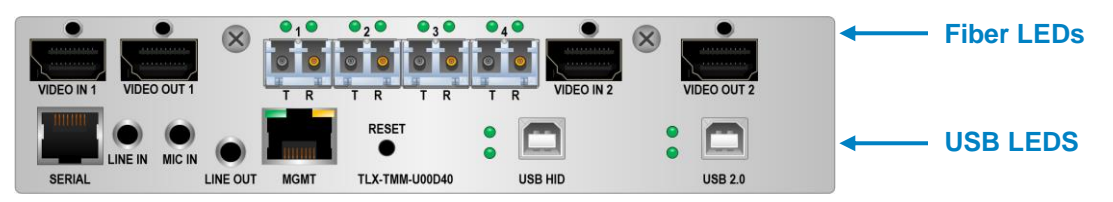

### C ALL LEDS FLASHING RED IN UNISON INDICATES THAT THE MODULE IS IN ALARM!

A module will be declared in ALARM if any of the following conditions exist:

- Over the maximum temperature threshold (module or chassis)
- Fan failure
- Incorrect firmware checksum value

The tables on the following pages detail the various LED states of each module type:

### Transmitter and Receiver USB HID and USB 2.0 Status LEDs

| Transmitter USB Status LEDs                                                                                                    |            |                    |                                                                                    |  |
|----------------------------------------------------------------------------------------------------|------------|--------------------|------------------------------------------------------------------------------------|--|
| Top LED                                                                                                    | Bottom LED | HID STATUS         | CONDITIONS                                                                         |  |
| ON                                                                                                    | ON         | HID connected      | Forward and backchannel fiber Tx to Rx is OK. Host connected to Tx HID port        |  |
| ON                                                                                                    | OFF        | HID<br>unconnected | Forward and backchannel fiber Tx to Rx is OK. Host not connected to Tx HID port    |  |
| OFF                                                                                                    | ON         | HID connected      | No forward and/or backchannel fiber<br>Tx to Rx (LS_CONN = No)                     |  |
|                                                                                                    |            |                    |                                                                                    |  |
| Top LED                                                                                                    | Bottom LED | 2.0 STATUS         | CONDITIONS                                                                         |  |
| ON                                                                                                    | ON         | 2.0 connected      | Forward and backchannel fiber Tx to Rx is OK. Host connected to Tx 2.0 port        |  |
| ON                                                                                                    | OFF        | 2.0<br>unconnected | Forward and backchannel fiber Tx to Rx is<br>OK. Host not connected to Tx 2.0 port |  |
| FLASH                                                                                                    | OFF        | 2.0 connected      | No forward and/or backchannel fiber<br>Tx to Rx (LS_CONN = No)                     |  |
| VIDEO IN1<br>VIDEO OUT1<br>SERIAL<br>UNE ON<br>UNE OUT<br>UNE OUT<br>UNE |            |                    |                                                                                    |  |
| Yellow LED on = Link       MODULE       Green LED flashing = Activity                                                                                                    |            |                    |                                                                                    |  |

| Receiver USB Status LEDs                                                                                                    |            |                    |                                                                                 |  |
|----------------------------------------------------------------------------------------------------|------------|--------------------|---------------------------------------------------------------------------------|--|
| Top LED                                                                                                    | Bottom LED | HID STATUS         | CONDITIONS                                                                      |  |
| ON                                                                                                    | ON         | HID connected      | Forward and backchannel fiber Tx to Rx is OK. Host connected to Rx HID port     |  |
| ON                                                                                                    | OFF        | HID<br>unconnected | Forward and backchannel fiber Tx to Rx is OK. Host not connected to Rx HID port |  |
| OFF                                                                                                    | ON         | HID connected      | No forward and/or backchannel fiber<br>Tx to Rx (LS_CONN = No)                  |  |
|                                                                                                    |            |                    |                                                                                 |  |
| TOP LED                                                                                                    | Bottom LED | 2.0 STATUS         | CONDITIONS                                                                      |  |
| ON                                                                                                    | ON         | 2.0 connected      | Forward and backchannel fiber Tx to Rx is OK. Host connected to Rx 2.0 port     |  |
| ON                                                                                                    | OFF        | 2.0<br>unconnected | Forward and backchannel fiber Tx to Rx is OK. Host not connected to Rx 2.0 port |  |
| FLASH                                                                                                    | OFF        | 2.0 connected      | No forward and/or backchannel fiber<br>Tx to Rx (LS_CONN = No)                  |  |
| VUECO OUT 1 VIOEO OUT 1 VIOEO OUT 1 VIOEO OUT 1 VIOEO OUT 1 VIOEO OUT 2 VIOEO OUT 2 COPY<br>T R T R T R T R T R T R T R T R T R T R |            |                    |                                                                                 |  |
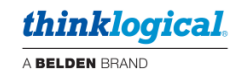

# Transmitter and Receiver SFP Status LEDs (KVM Modules)

|                      | Transm                | itter Status LE    | Ds (SFPs 1-4)                                |
|----------------------|-----------------------|--------------------|----------------------------------------------|
| FIBER STATUS         | LEFT LED              | RIGHT LED          | NORMAL CONDITION (with Back Channel)         |
| T ACTIVE<br>VIDEO OK | FLASH GREEN           | N/A                | T active and transmitting valid video        |
| R ACTIVE<br>DATA OK  | N/A                   | FLASH GREEN        | R locked onto link receiving data            |
| FIBER STATUS         | LEFT LED              | RIGHT LED          | OTHER CONDITIONS                             |
| TERROR               | FLASH RED             | N/A                | Error if T is not active                     |
| R ERROR              | N/A                   | FLASH RED          | R receiving signal but cannot lock onto data |
| T ACTIVE<br>NO VIDEO | FLASHING<br>RED-GREEN | N/A                | No video/Invalid video                       |
| R ACTIVE<br>NO DATA  | N/A                   | GREEN ON           | R locked onto link                           |
| R INACTIVE           | N/A                   | OFF                | No signal to R (no back channel)             |
| MOD. STATUS          | ALL LEFT LEDS         | ALL RIGHT LEDS     | ALARM CONDITIONS                             |
| ALARM                | FLASH RED             | FLASH RED          | Over temp or Fan fail                        |
|                      |                       | 1                  | Transmit = T R = Receive                     |
| VIDEO IN 1           | VIDEO OUT 1           |                    | T R VIDEO IN 2 VIDEO OUT 2                   |
| SERIAL               |                       | SMT TLX-TMM-U00D40 | USB HID USB 2.0                              |
|                      |                       | Т                  | RANSMITTER MODULE                            |
|                      |                       |                    |                                              |

|                       | Receiv        | ver Status LED        | s (SFPs 1-4)                                                                                                    |
|-----------------------|---------------|-----------------------|----------------------------------------------------------------------------------------------------|
| FIBER STATUS          | LEFT LED      | RIGHT LED             | NORMAL CONDITION (with Back Channel)                                                                                                    |
| T ACTIVE              | FLASH GREEN   | N/A                   | T active and transmitting valid data                                                                                                    |
| R ACTIVE<br>VIDEO OK  | N/A           | FLASH GREEN           | R receiving data and video                                                                                                    |
| FIBER STATUS          | LEFT LED      | RIGHT LED             | OTHER CONDITIONS                                                                                                    |
| T OFF                 | FLASH RED     | N/A                   | Error if T is not active                                                                                                    |
| R ERROR               | N/A           | FLASH RED             | R receiving signal but cannot lock onto data                                                                                                    |
| T ACTIVE              | GREEN ON      | N/A                   | T is on and active                                                                                                    |
| R ACTIVE<br>NO VIDEO  | N/A           | FLASHING<br>RED-GREEN | R locked onto data, no video                                                                                                    |
| R INACTIVE            | N/A           | OFF                   | No signal to R                                                                                                    |
| MOD. STATUS           | ALL LEFT LEDS | ALL RIGHT LEDS        | ALARM CONDITIONS                                                                                                    |
| ALARM                 | FLASH RED     | FLASH RED             | Over temp or Fan fail                                                                                                    |
|                       |               | 1                     | Transmit = T R = Receive                                                                                                    |
| VIDEO OUT 1<br>SERIAL |               | R T R T R<br>RESET    | VIDEO OUT 2<br>VIDEO OUT 2<br>VIDEO |
|                       |               |                       | <b>RECEIVER MODULE</b>                                                                                                    |

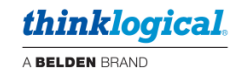

# Transmitter and Receiver SFP Status LEDs (Video Modules)

|                      | Transmit              | tter Status LED | os (SFPs 1 & 2)                              |
|----------------------|-----------------------|-----------------|----------------------------------------------|
| FIBER STATUS         | TOP LED               | BOTTOM LED      | NORMAL CONDITION (with Back Channel)         |
| T ACTIVE<br>VIDEO OK | FLASH GREEN           | N/A             | T active and transmitting valid video        |
| R ACTIVE<br>DATA OK  | N/A                   | FLASH GREEN     | R locked onto link receiving data            |
| FIBER STATUS         | TOP LED               | BOTTOM LED      | OTHER CONDITIONS                             |
| T ERROR              | FLASH RED             | N/A             | Error if T is not active                     |
| R ERROR              | N/A                   | FLASH RED       | R receiving signal but cannot lock onto data |
| T ACTIVE<br>NO VIDEO | FLASHING<br>RED-GREEN | N/A             | No video/Invalid video                       |
| R ACTIVE<br>NO DATA  | N/A                   | GREEN ON        | R locked onto link                           |
| R INACTIVE           | N/A                   | OFF             | No signal to R (no back channel)             |
| MOD. STATUS          | ALL TOP LEDS          | ALL BTM LEDS    | ALARM CONDITIONS                             |
| ALARM                | FLASH RED             | FLASH RED       | Over temp or Fan fail                        |
|                      |                       | 4               |                                              |

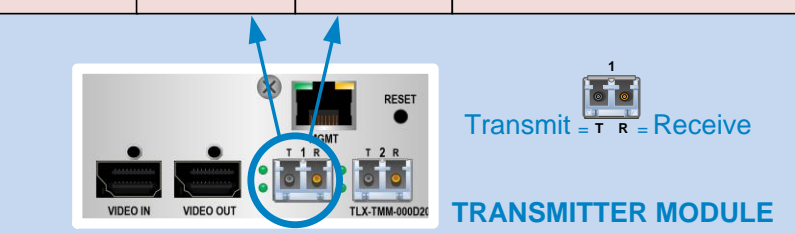

|                      | Receive           | er Status LEDs                                   | (SFPs 1 & 2)                                 |
|----------------------|-------------------|--------------------------------------------------|----------------------------------------------|
| FIBER STATUS         | TOP LED           | BOTTOM LED                                       | NORMAL CONDITION (with Back Channel)         |
| T ACTIVE             | FLASH GREEN       | N/A                                              | T active and transmitting valid data         |
| R ACTIVE<br>VIDEO OK | N/A               | FLASH GREEN                                      | R receiving data and video                   |
| FIBER STATUS         | TOP LED           | BOTTOM LED                                       | OTHER CONDITIONS                             |
| T OFF                | FLASH RED         | N/A                                              | Error if T is not active                     |
| R ERROR              | N/A               | FLASH RED                                        | R receiving signal but cannot lock onto data |
| T ACTIVE             | GREEN ON          | N/A                                              | T is on and active                           |
| R ACTIVE<br>NO VIDEO | N/A               | FLASHING<br>RED-GREEN                            | R locked onto data, no video                 |
| R INACTIVE           | N/A               | OFF                                              | No signal to R                               |
| MOD. STATUS          | ALL TOP LEDS      | ALL BTM LEDS                                     | ALARM CONDITIONS                             |
| ALARM                | FLASH RED         | FLASH RED                                        | Over temp or Fan fail                        |
| VIDEO                | UT VIDEO OUT COPY | RESET<br>1 R<br>1 R<br>T L 2 R<br>TLX-RMM-000D24 | Transmit = T R = Receive                     |

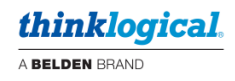

# **Intuitive Mouse**

Intuitive Mouse, when used with System Management Portfolio,\* allows movement between isolated computer systems by moving the mouse cursor across display borders. When the cursor scrolls beyond the screen border from one computer to another, the keyboard, mouse, audio and USB device mapping switch accordingly. *All TLX Extenders support Intuitive Mouse, as do some Velocity extenders*.

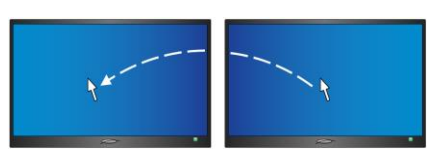

Intuitive Mouse must be enabled at both the Transmitter Module and the Receiver Module:

• **Rx:** In the chassis LCD System Menu, scroll to the Rx module that will control Intuitive Mouse and select ALLOW 00B (Out Of Band), then ENABLE. Select Intuitive Mouse (MS Screen Select on 'D' Receivers), then ENABLE. Scroll to all other Rx modules at this workstation and disable 00B and Intuitive Mouse.

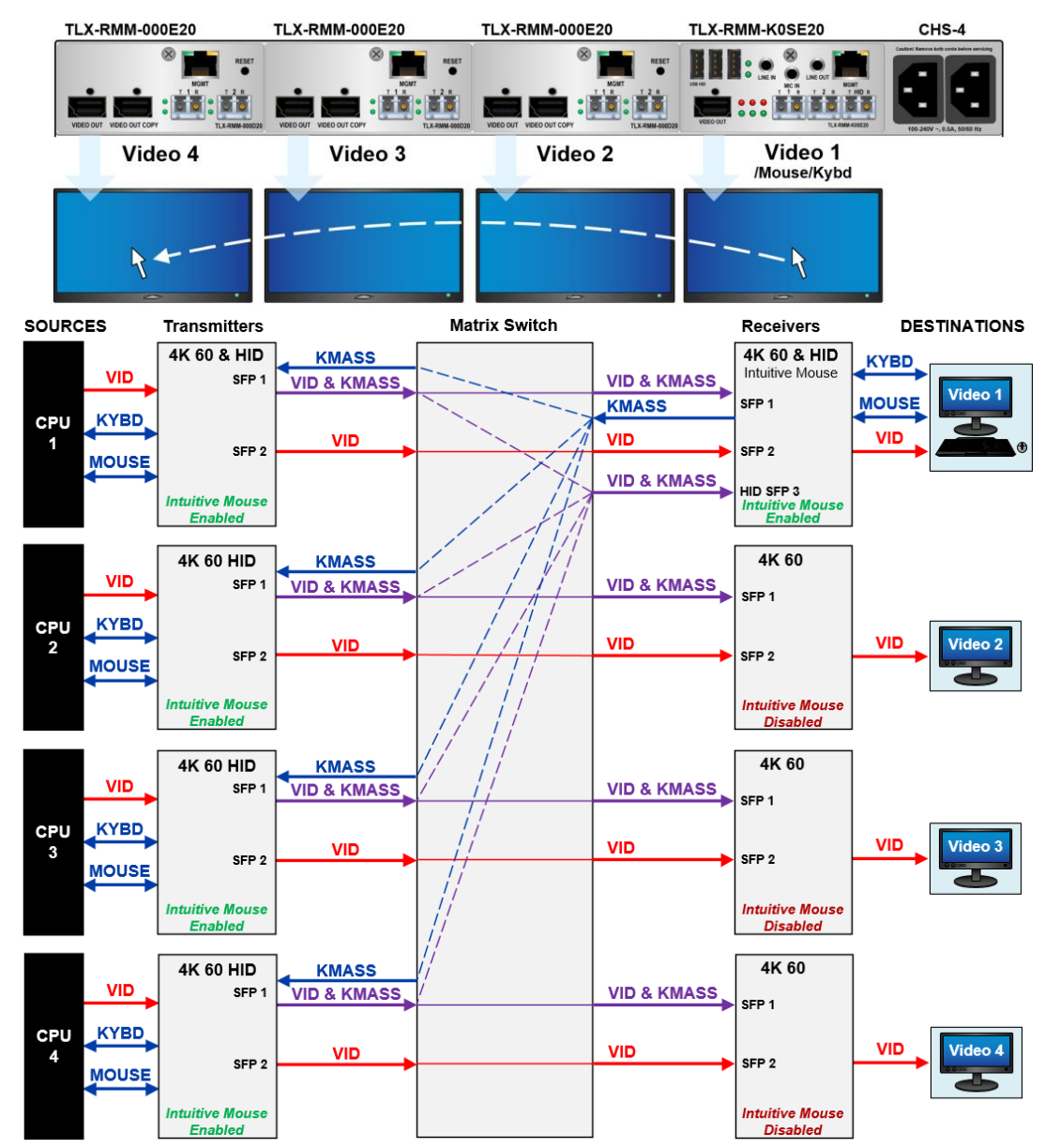

• Tx: In the chassis LCD System Menu, enable Intuitive Mouse on all transmitters.

\*See the SMP Product Manuals, available at https://www.thinklogical.com

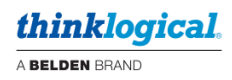

# Regulatory & Safety Compliance

# **Symbols Found on Our Products**

Markings and labels on our products follow industry-standard conventions. Regulatory markings found on our products comply with all required domestic and many international requirements.

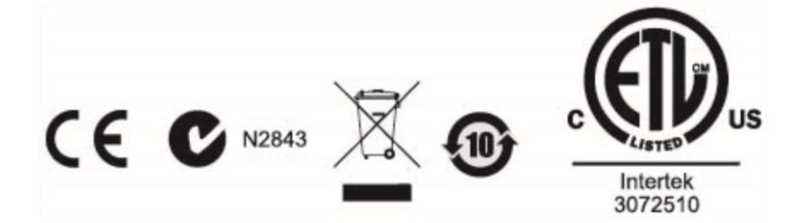

# **Regulatory Compliance**

Thinklogical's® products are designed and made in the U.S.A. These products have been tested by a certified testing laboratory and found compliant with the following standards for both domestic USA and many international locations:

# **North America**

Safety UL 62368-1:2014Ed.2 CSA C22.2#62368-1:2014Ed.2

# LASER Safety

CDRH 21 CFR 1040.10 Class 1 LASER Product Canadian Radiation Emitting Devices Act, REDR C1370 IEC 60825:2001 Parts 1 and 2 Class 1 LASER Product

#### **Electromagnetic Interference**

FCC 47CFR Part 15 Subpart B: 2013 Class A Industry Canada ICES-003: 2016 Ed. 6

# Australia & New Zealand

This is a Class A product. In a domestic environment this product may cause radio interference, in which case the user may be required to take corrective action.

# **European Union**

**Declaration of Conformity** Manufacturer's Name & Address:

#### Thinklogical, A BELDEN BRAND 100 Washington Street Milford, Connecticut 06460 USA

Thinklogical's products comply with the requirements of the Low Voltage Directive 2006/95/EC, the EMC Directive 2004/108/EC, the RoHS Directive 2011/65/EU, the WEEE Directive 2012/19/EU and carry the C $\epsilon$  marking accordingly.

# **Standards with Which Our Products Comply**

# Safety

IEC 62368-1:2014Ed.2+C1 CB Scheme Certificate

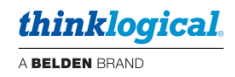

#### **Electromagnetic Emissions**

CENELEC EN 55022:2010 +AC:2011

Electromagnetic Immunity

EN 55024:2011+A1 CENELEC EN 55032:2015 EN 61000-3-2:2000 Harmonics EN 61000-3-3:2008 Flicker EN 61000-4-2:2009 Electro-Static Discharge Test EN 61000-4-3:2006 A1:2008, A2:2010 Radiated Immunity Field Test EN 61000-4-4:2004 Electrical Fast Transient Test EN 61000-4-5:2006 Power Supply Surge Test EN 61000-4-6:2009 Conducted Immunity Test EN 61000-4-11:2004 Voltage Dips & Interrupts Test

# **Supplementary Information**

The following statements may be appropriate for certain geographical regions and might not apply to your location:

- This Class A digital apparatus meets all requirements of the Canadian Interference-Causing Equipment Regulations. Cet appareil numérique de la classe A respecte toutes les exigencies du Règlement sur le matérial brouilleur du Canada.
- This is a Class A product. In a domestic environment, this product may cause radio interference, in which case the user may be required to take corrective action.
- This equipment has been tested and found compliant with the limits for a Class A digital device, pursuant to part 15 of the FCC Rules. These limits are designed to provide reasonable protection against harmful interference when the equipment is operated in a commercial environment. This equipment generates, uses and can radiate radio frequency energy and, if not installed and used in accordance with the instruction manual, may cause harmful interference to radio communications in which case the user may be required to make adequate corrective measures at their own expense.
- This Class A digital apparatus complies with Canadian ICES-003 and has been verified as compliant within the Class A limits of the FCC Radio Frequency Device Rules (FCC Title 47, Part 15, Subpart B CLASS A), measured to CISPR 22:1993 limits and methods of measurement of Radio Disturbance Characteristics of Information Technology Equipment.
- The user may notice degraded audio performance in the presence of electro-magnetic fields.

# How to Contact Us

# **Customer Support**

# Website: https://www.thinklogical.com

Check out our website for current products, support documents and useful information about all the products and services we offer, including:

- Technical Specification Sheets
- Quick-Start Guides
- Product Manuals (for viewing online or for download)
- Chat live with a Technical Service Representative

# Email: mailto:support@thinklogical.com

For product support, technical issues or questions, product repairs and request for Return Merchandise Authorization.

# Telephone: 1-203-647-8700

Please contact our expert sales staff in Milford, CT **Monday - Friday from 8:30am to 5:00pm**, Eastern Time Zone. If leaving a voice message, please provide a preferred time to call back.

# Fax: 1-203-783-9949

Please indicate the nature of the fax on your cover sheet and provide contact information.

# **Product Support**

# Warranty

Thinklogical warrants this product against defects in materials and workmanship for a period of one year from the date of delivery, with longer terms available at time of purchase on most products. Thinklogical and its suppliers disclaim all other warranties. Please refer to your product invoice for the Warranty Terms & Conditions.

Defect remedy shall be the repair or replacement of the product, provided that the defective product is returned to the authorized dealer within a year from the date of delivery.

If you wish to return your device, contact the Thinklogical authorized dealer where you purchased the device, or if you purchased directly, call Thinklogical at **1-800-647-8700**.

# **Return Authorization**

If you must return a product to Thinklogical directly, please contact us at **1-203-647-8700**. Customer Support will ask you to describe the problem and will issue you a Return Merchandise Authorization **number** (RMA#). Pack the device in its original box, if possible, and return it with the RMA# printed on the outside of the box. **DO NOT return a product to Thinklogical without a** *Return Merchandise Authorization.* 

# **Our Address**

If you have any product issues or questions or need technical assistance with your Thinklogical system, please call us at **1-203-647-8700** and let us help. If you need to write us or return a product, please use the following address:

Please include the Return Merchandise Authorization number: Thinklogical, A BELDEN BRAND

100 Washington Street Milford, CT 06460 USA Attn: RMA#

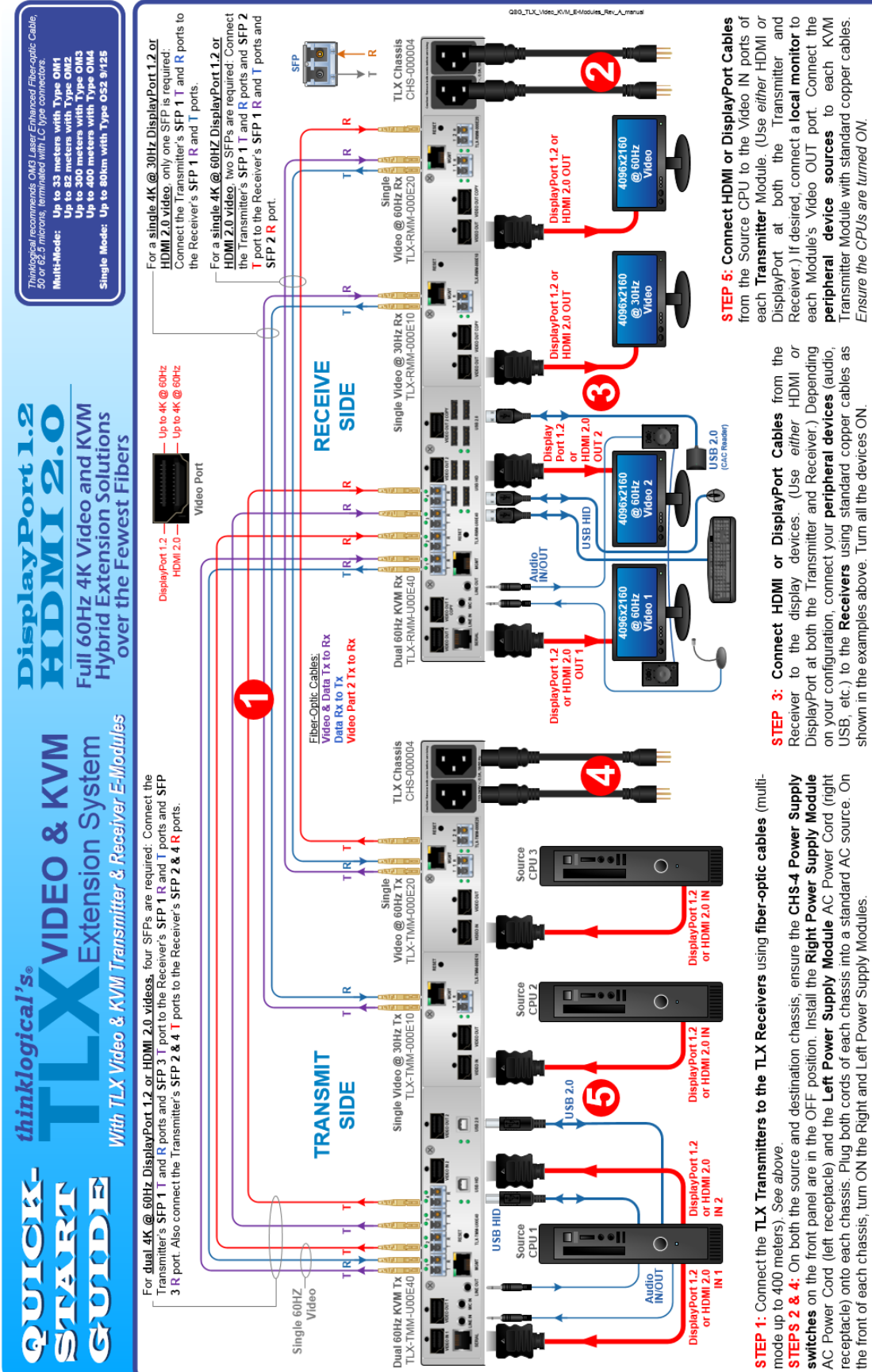

# Appendix A: TLX Video & KVM Quick Start Guide

thinklogical

A BELDEN BRAND

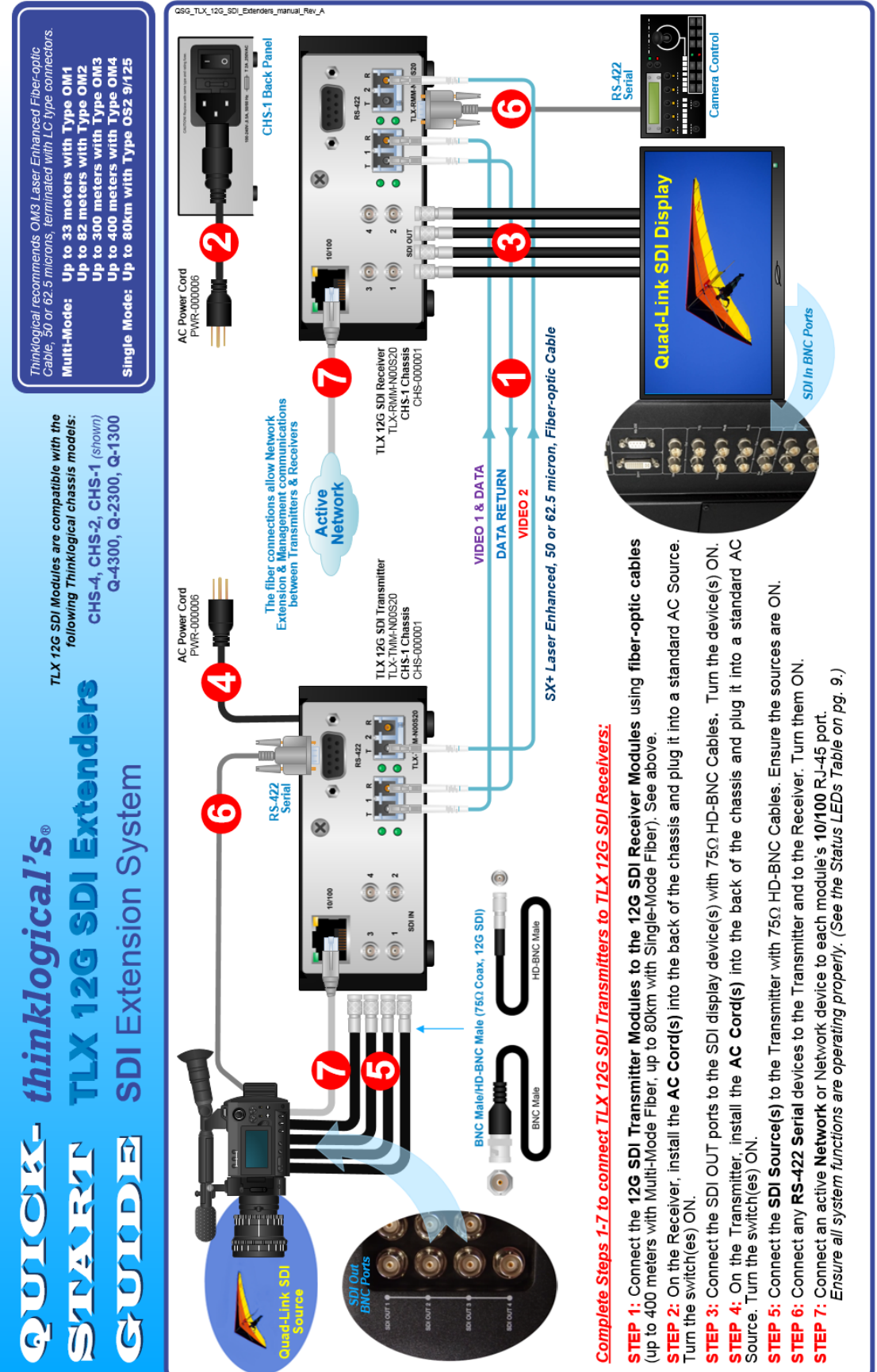

# Appendix B: TLX 12G SDI Extender Quick Start Guide

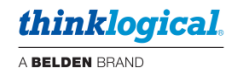

# Appendix C: FPGA Program Code Update Procedures Appendix C<sup>1</sup>: TLX KVM/Dual Video Module

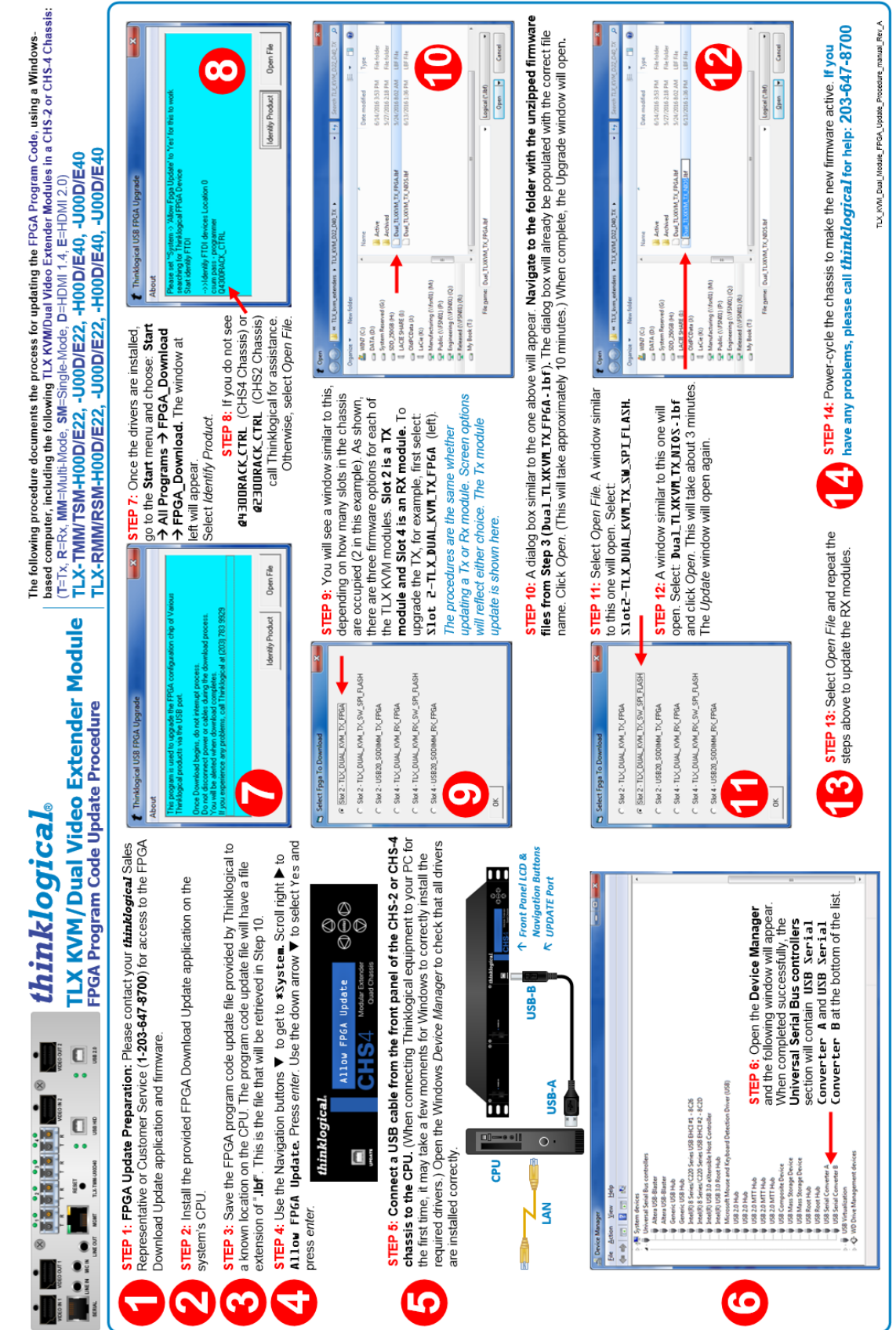

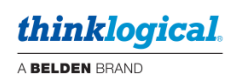

# Appendix C<sup>2</sup>: TLX KVM/Single Video Module

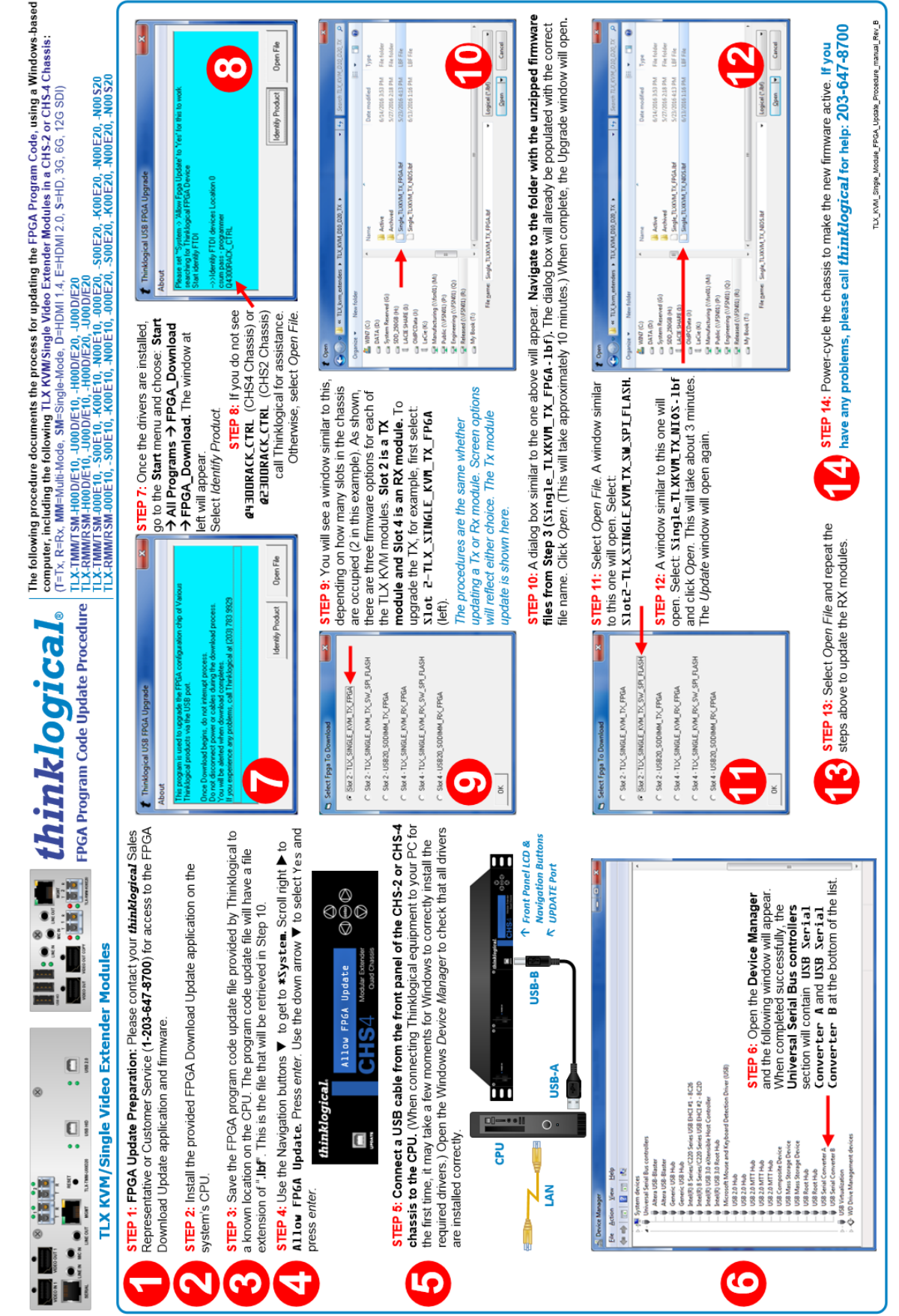

# thinklogical LLX Video Extender Module

FPGA Program Code Update Procedure

**STEP 1: FPGA Update Preparation**: Please contact your *thinklogical* Sales Representative or Customer Service (1-203-647-8700) for access to the FPGA Download Update application and firmware.

**2** stress system's CPU.

**STEP 3:** Save the FPGA program code update file provided by Thinklogical to a known location on the CPU. The program code update file will have a file extension of ".Ibf". This is the file that will be retrieved in Step 10.

STEP 4: Use the Navigation buttons ▼ to get to **\***System. Scroll right ▶ to Allow FP6A Update. Press *enter*. Use the down arrow ▼ to select Yes and press *enter*.

4

thinklogical. Allow FP6A Update

STEP 6: Connect a USB cable from the front panel of the CHS-2 or CHS-4 chassis to the CPU. When connecting Thinklogical equipment to your PC for the first time, it may take a few moments for Windows to correctly install the required drivers.) Open the Windows Device Manager to check that all drivers are installed correctly.

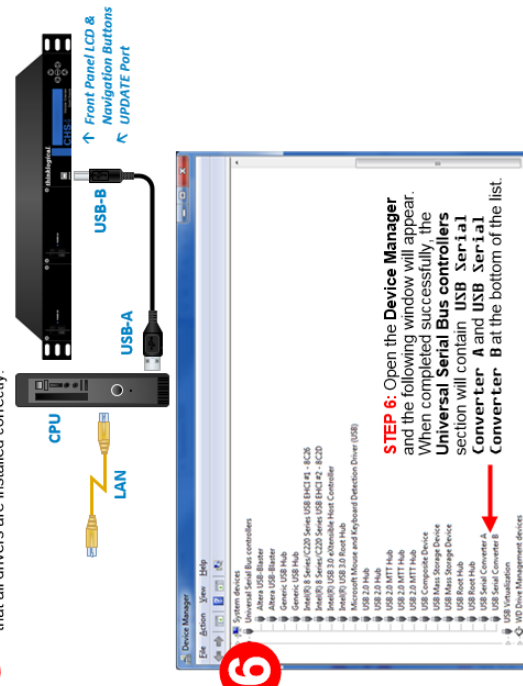

The following procedure documents the process for updating the FPGA Program Code, using a Windows-based computer, for the following TLX Video Extender Modules in a CHS-2 or CHS-4 Chassis: TLX-TMM/TSM-0000E10, -S000E10, -0000E20, -S000E20, -S000E20, TLX-RMM/RSM-0000E10, -S000E10, -S000E20, -S000E20, -S000E

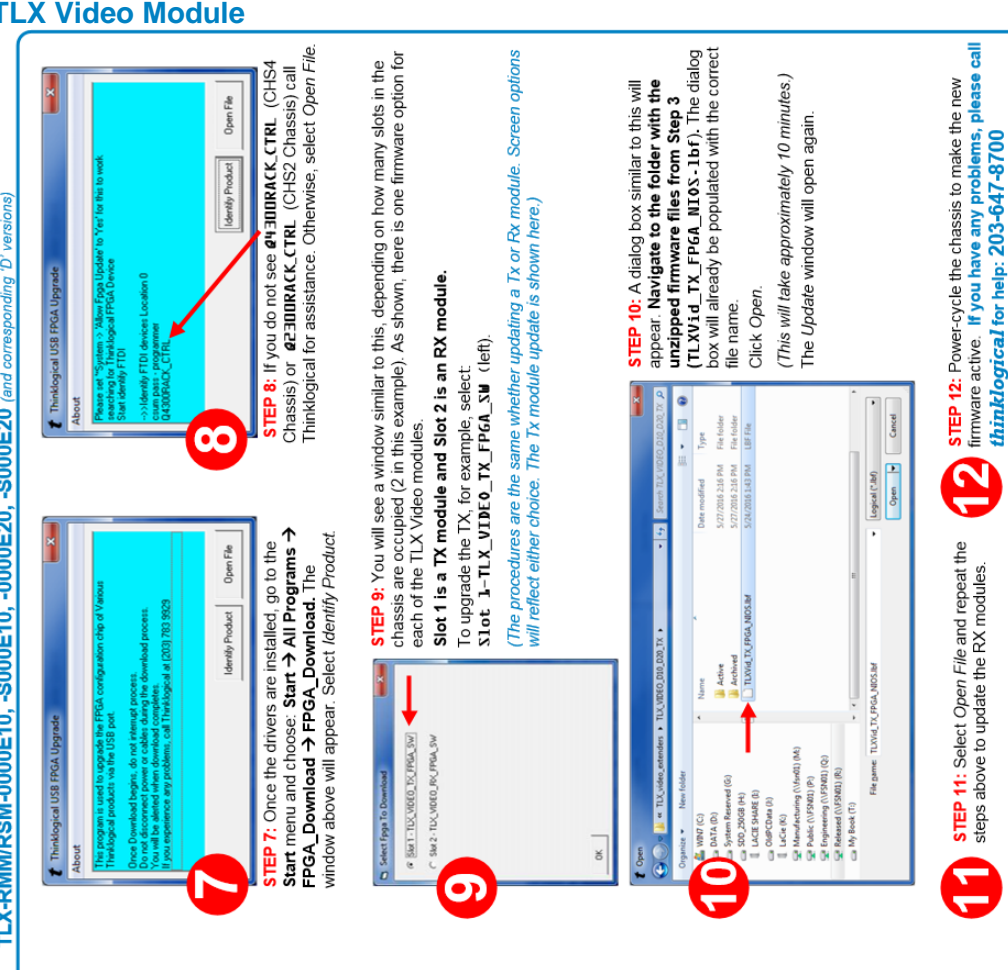

thinklogical.

TLX\_Video\_Module\_FPGA\_Update\_Procedure\_manual\_Rev\_B

# Appendix C<sup>3</sup>: TLX Video Module

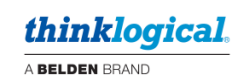

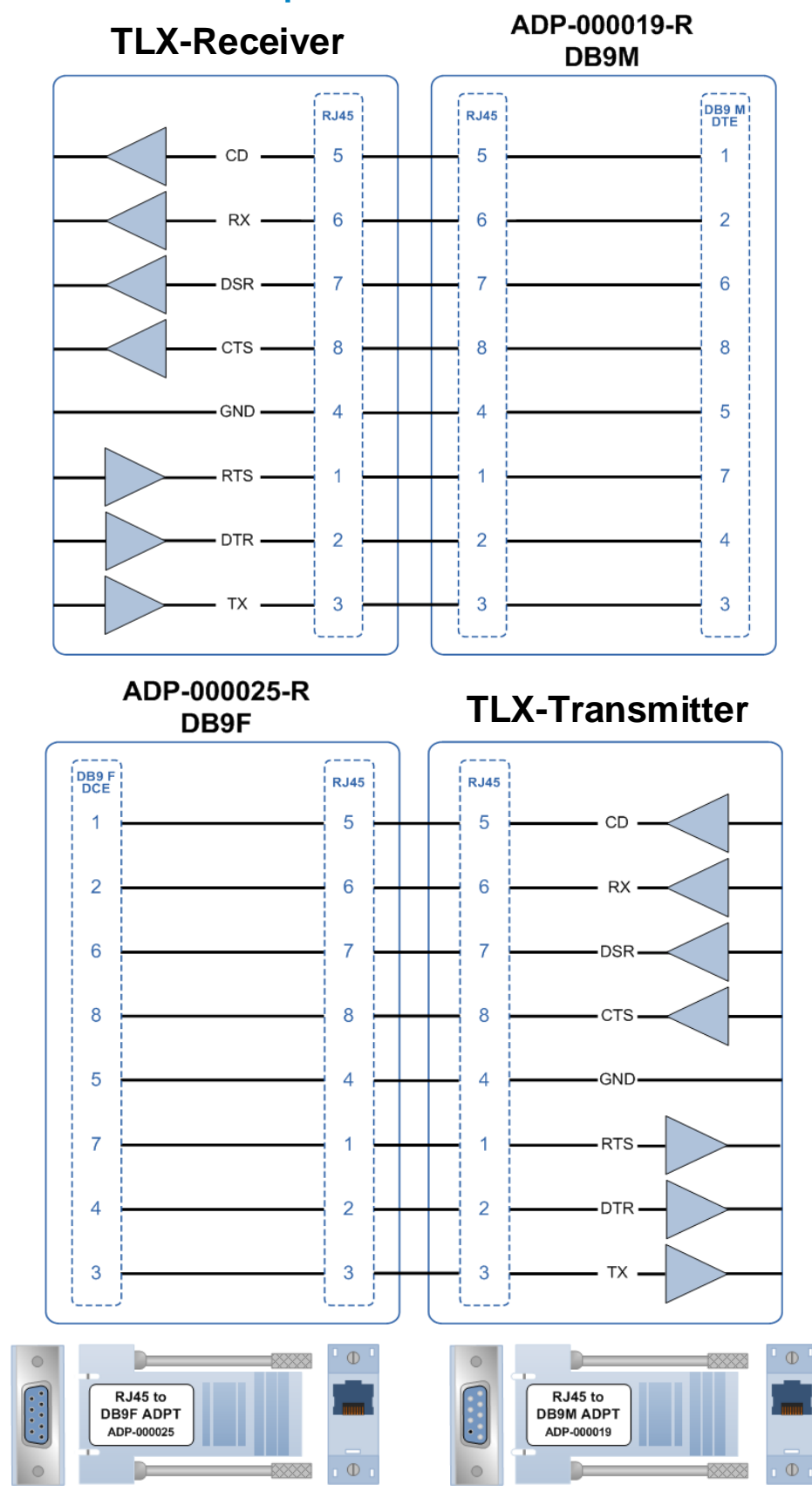

# Appendix D: RJ45 to DB9 Adapter Pin-outs

# Appendix E: EDID and DDC for TLX Modules

Extended Display Identification Data (EDID) is a data structure provided by a digital display to describe its identity (manufacturer's name, product type, serial number, etc.) and capabilities (native timing, frequency range, video and audio formats, etc.) to a video source.

EDID is what enables a modern personal computer to know what kind of monitor is connected.

With this information the CPU and video card can determine what resolutions the monitor is capable of. EDID is defined by a standard published by the Video Electronics Standards Association (VESA). The EDID also includes such information as the phosphor or filter type, timings supported by the display, display size, luminance data and pixel mapping data for digital displays.

*Display Data Channel* (DDC) is a VESA standard transport medium between a CPU's graphics adapter and monitor used to pass EDID, and **can be either unidirectional or bidirectional**. (*TLX supports unidirectional only.*)

| TLX                                          | K Modules E       | DID Table        |                 |                 |
|----------------------------------------------|-------------------|------------------|-----------------|-----------------|
| Feature:                                     | Remote<br>Dynamic | Remote<br>Static | Local<br>Static | Load<br>Default |
| Supports HDCP                                | Yes               | Yes              | Yes             | Yes             |
| Supports Monitor calibration                 | No                | No               | No              | No              |
| Monitor on Rx side required<br>to boot video | No                | No               | No              | No              |
| EDID table loaded from Rx                    | Yes               | Yes              | No              | No              |
| EDID table loaded from Tx                    | No                | No               | Yes             | No              |
| EDID table stored in<br>non-volatile memory  | Yes               | Yes              | Yes             | Yes             |

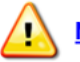

**NOTE:** Most DVI-D graphics adapters will not boot if a valid EDID table is not received at power up.

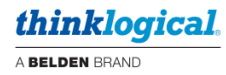

# **Default DDC Modes for TLX Models:**

#### **Remote Dynamic Mode**

The unit acts as a direct connection between the RX and TX. In this mode DDC data is read at the RX and sent to the TX. Once verified at the TX the information is written into a PROM on the TX and provided to the CPU video card. The RX will not send DDC data to the TX unless a different display is connected to the RX.

Advantage: Allows CPU video card to boot when there is no fiber connection to the RX.

Limitations: No communication link from the CPU to the display. Remote Dynamic prevents the use of monitor configuration /color tuning.

#### **Remote Static Mode**

Remote Static Mode is a subset of Dynamic Mode in that once a transfer from the RX to the TX is completed successfully, no other transfer will be made unless specifically requested. The DDC data stored in the TX PROM will not change regardless of display changes.

Advantage: Allows the user to acquire and use an EDID table regardless of changes in connection at the RX.

Limitations: No communication link from the CPU to the display. Remote Static prevents the use of monitor configuration/color tuning. This may result in no video if a display with lower resolution capability is subsequently connected.

# Local Static Mode

Local Static mode operates in the same manner as Remote Static mode, except that the EDID table is read from a monitor plugged into the local port of the TX. The TX will read the DDC from the locally connected monitor until it reads a valid EDID table. The table will then be stored on the TX and presented to the CPU.

Advantages: The TX does not need to be connected to the video card or RX. The EDID table can be loaded before the TX is installed.

Limitations: No communication link from the CPU to the display. This prevents the use of monitor configuration/ color tuning and may result in loss of remote video if a display with lower resolution capability is connected to the RX.

# **Default EDID Table**

Multiple EDID Tables are present. One supports common resolutions, i.e. 1920x1200, 3840x2160, etc.

Advantage: Sends a valid EDID table to the CPU to boot the graphics adapter .

Limitations: Default EDID table may not support required resolutions.

# How to Change DDC Modes

# Navigating the LCD Menus

A DDC mode can be modified from either the Transmitter or the Receiver. If the Transmitter and Receiver are set for different modes, the Transmitter determines which mode will take effect once the Transmitter and Receiver are connected via fiber-optic cables.

Main Root Menu: At power-up, the initial display identifies the device and software version number.

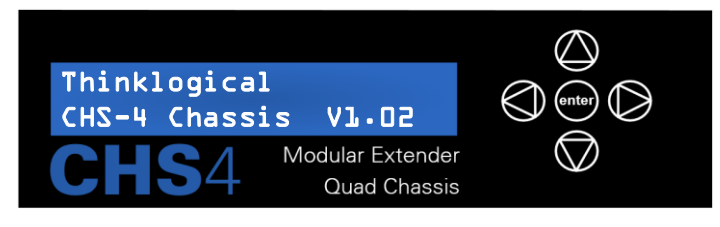

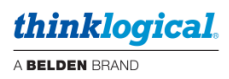

By pressing the down arrow vous will enter the (CHS-2 or CHS-4) chassis **Main Menu**. (The *Terminal Interface* feature is necessary for configuring the CHS-1 Chassis, as there are no Navigation Buttons or LCD on this model.) There is a separate root menu for each of the four modules. When a new module is inserted into a CHS-2 or CHS-4 slot, the chassis reads the card automatically. **The main root menu items are displayed with an asterisk** \*

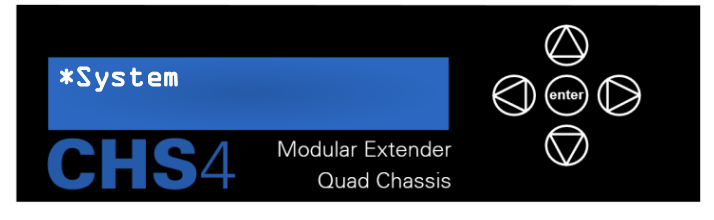

Use the up  $\bigcirc$  or down  $\bigcirc$  arrows to scroll to the **\*Card** (module) menus. Scroll right or left to select a particular card. (Card 1 in this example.)

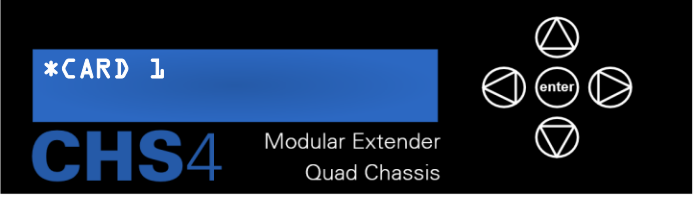

The root menu displays are all similar for cards 1-4

<u>Note:</u> In the front panel LCD menus, the word CARD is used in place of MODULE, but refers to the same devices described elsewhere throughout this document.

Once the card is selected, scroll up or down to the **#DDC Parameters** menu.

In **#DDC Parameters** use the left arrow or right arrow to review settings and make allowable changes. Navigate to **DDC PROM Emulation**, then press **enter**. An underscore will appear under the last character of the displayed mode, as shown below. Scroll up or down through the options. **This is where the Static, Local Static and Dynamic Modes can be selected.** 

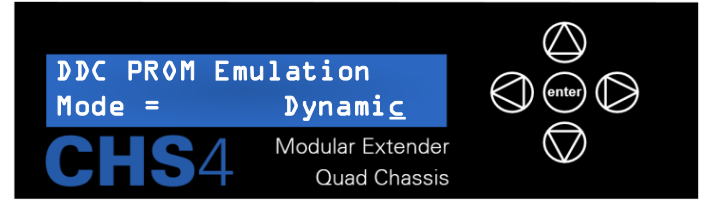

Once the desired mode is displayed, press the **enter** button to select that mode. The last character will no longer be underscored (see below), indicating that the mode is now active.

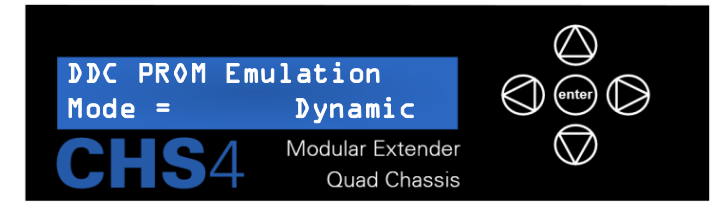

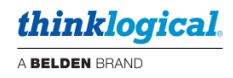

# **Appendix F: Monitor a Device with a Web Interface**

# The following describes a method of monitoring a TLX device by means of a web interface.

If you have not already set up your network interface as described, beginning on pg. 15, complete Steps 1-6 below. Otherwise, skip to Step 6.

- Whether using a device's front panel LCD (if one is present) or its management port, press 1. enter and note the current Network IP Address.
- 2. A menu will appear. Select **M** to get to the **Main Menu**.
- 3. Select 2 to get into Network Parameters.
- 4. If your network configuration is set for DHCP, select 6 to show the current Network Status. The device's IP address is the entry labeled "DHCP leased IP address".
- If your network configuration is set to static, select 5 to show the 'Network Parameters'. 5. The device's IP address is the entry labled "Static IP address".
- 6. Enter the module's IP address in the URL bar of the web browser.

**Example:** If the static or dynamic address is, for example 192,168,75,157, open your web browser of choice and enter this IP address in the URL field at the top of the page, as shown below:

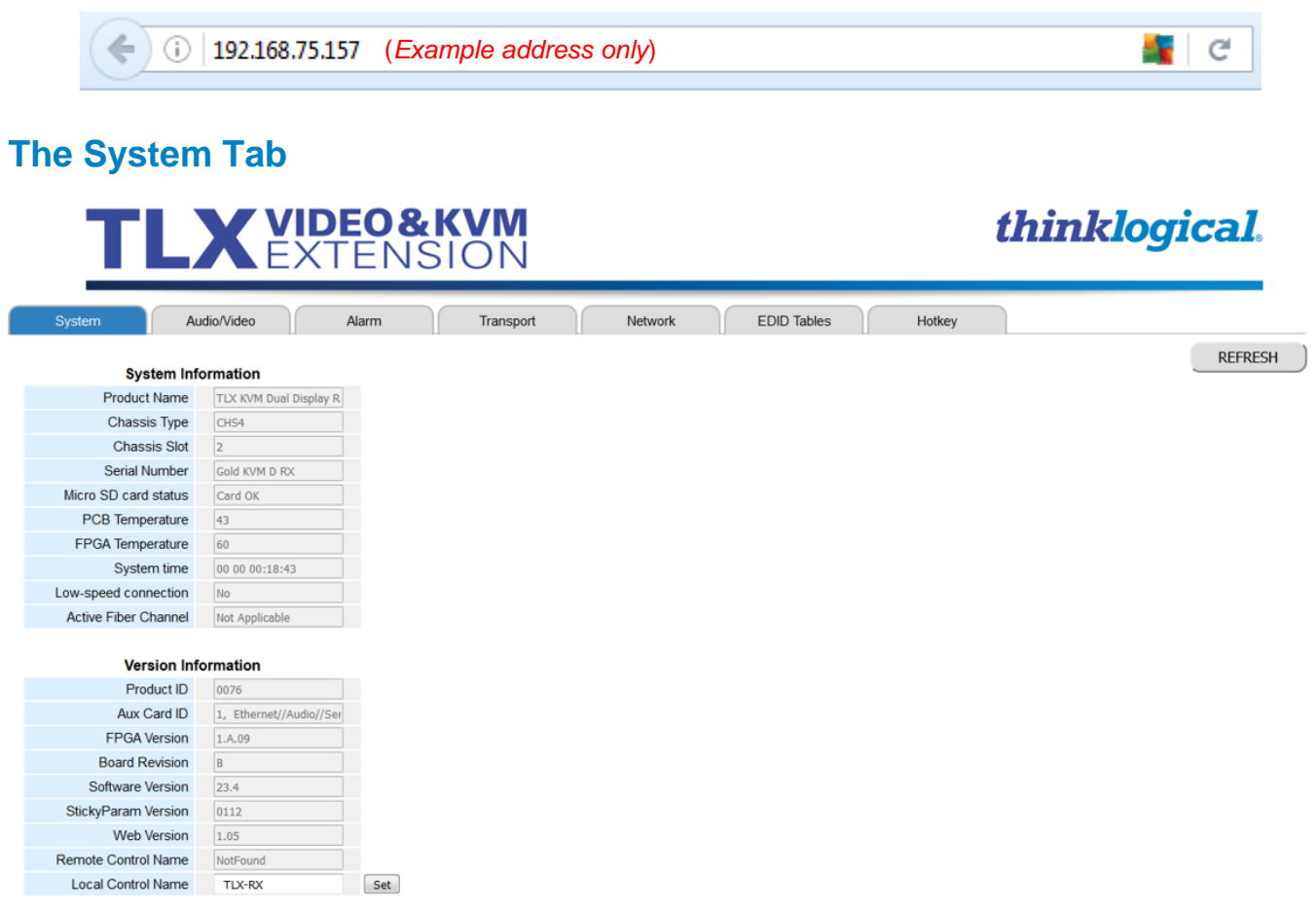

The **System** tab shows device information, such as **product name**, chassis type, versioning information and current device temperatures.

Local Control Name is the default, but this can be changed by typing a new name and selecting 'set'.

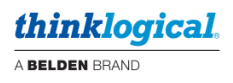

# The Audio/Video Tab

|                              |                 | ΤL               | X VIDE           | O&KV<br>Ensio | N              |
|------------------------------|-----------------|------------------|------------------|---------------|----------------|
| System                       | udio/Video      | Alarm Transp     | ort Network      | EDID Tables   | Hotkey         |
|                              |                 |                  |                  |               |                |
| Audio                        |                 | Setting          |                  |               |                |
| Audio Line Out               | Line in from TX | •                |                  |               |                |
| Video                        | Dumania         |                  |                  |               |                |
| DDC Emulation                | Dynamic         | •                |                  |               |                |
| HUCP                         | On Incom        | •                |                  |               |                |
| Load Default EDID            | 1920x1080       | •                |                  |               |                |
| Acquire DDC                  | M Acquired      | Go               |                  |               |                |
| Legacy DP mode               | On              | •                |                  |               |                |
| IsplayPort Params            | Video Ou        | t Video Out Copy | HDMI params      | Video Out     | Video Out Copy |
| MSA parameter                | NO              | NO               | Params valid     |               | NO NUL         |
| MVID parameter               | 0               |                  | Prixel Clock     | 0.0 MHz       | 0.0 MPIZ       |
| NVID parameter               | 0               | 0                | Horizontal Clock | 0             | 0              |
| Pixel Clock                  | 0.0 MHz         | 0.0 MHz          | Horizontal Width | 0             | 0              |
| Horizontal total             | 0               | 0                | Horizontal start | 0             | 0              |
| Horizontal width             | 0               | 0                | HSync start      | 0             | 0              |
| Horizontal Start             | 0               | 0                | HSynch Stop      | 0             | 0              |
| HSync start                  | 0               | 0                | HSync Polarity   | Low           | Low            |
| HSync Stop                   | 0               | 0                | Vertical Total   | 0             | 0              |
| HSync Polarity               | Low             | Low              | Vertical Height  | 0             | 0              |
| Vertical Total               | 0               | 0                | Vertical Start   | 0             | 0              |
| Vertical Height              | 0               | 0                | VSync Start      | 0             | 0              |
| Vertical Start               | 0               | 0                | VSync Stop       | 0             | 0              |
| VSync Start                  | 0               | 0                | VSync Polarity   | Low           | Low            |
| VSync Stop                   | 0               | 0                | Interlace        | No            | No             |
| VSync Polarity               | Low             | Low              | HDCP             | Off           | Off            |
| Color Depth                  | 6-bit           | 6-bit            | Color Depth      | 6-bit         | 6-bit          |
| Color encoding               | RGB             | RGB              |                  |               |                |
| Interlace                    | No              | No               | HDCP             | Off           | Off            |
| DisplayPort Symbol<br>Errors | Lane 0          | Lane 1           | Lane 2           | Lane 3        |                |
| Port 1                       | 0               | 0                | 0                | 0             |                |
| Port 2                       | 0               | 0                | 0                | 0             |                |

The **Audio/Video** tab shows telemetry related to the audio and video parts of the system. Options can be changed by selecting its pull down box. Once selected, the new option will be active.

# The Alarm Tab

| TL                        | <b>VIDE</b><br>EXTE | O&KVM<br>Insion   |         |         |             |        | thinklogical. |
|---------------------------|---------------------|-------------------|---------|---------|-------------|--------|---------------|
| System A                  | udio/Video A        | Jarm Transpo      | ort     | Network | EDID Tables | Hotkey |               |
| Alarm Name                | Present condition   | Latched condition |         |         |             |        | REFRESH       |
| Micro SD                  | Disabled            | Disabled          | Enabled |         |             |        |               |
| Transport1 (SFP/PHY) fail | Disabled            | Disabled          | Enabled |         |             |        |               |
| Transport2 (SFP/PHY) fail | Disabled            | Disabled          | Enabled |         |             |        |               |
| Chassis                   | Disabled            | Disabled          | Enabled |         |             |        |               |
| Login                     | Disabled            | Disabled          | Enabled |         |             |        |               |
| Config Change             | Disabled            | Disabled          | Enabled |         |             |        |               |
| ReBoot                    | Disabled            | Disabled          | Enabled |         |             |        |               |
| Heartbeat                 | Disabled            | Disabled          | Enabled |         |             |        |               |
| Hotplug                   | Disabled            | Disabled          | Enabled |         |             |        |               |
| High Temperature          | OK                  | ОК                | Enabled |         |             |        |               |
| Card Fan 1                | OK                  | ОК                | Enabled |         |             |        |               |
| Card Fan 2                | OK                  | OK                | Enabled |         |             |        |               |
| Phy Fan 1                 | Not Used            | Not Used          | Enabled |         |             |        |               |
| Phy Fan 2                 | Not Used            | Not Used          | Enabled |         |             |        |               |
| Clear All                 |                     |                   |         |         |             |        |               |

The **Alarm** tab shows current and latched conditions of the system's alarms. Each one can be enabled and disabled individually by selecting an alarm's checkbox. All alarms are cleared when the '**Clear All**' button is selected.

| thinklogical   |
|----------------|
| A BELDEN BRAND |

thinklogical.

# The Transport Tab

| ystem Au            | udio/Video    | Alarm Trar    | nsplort Network | EDID Tables   | Hotkey |       |
|---------------------|---------------|---------------|-----------------|---------------|--------|-------|
|                     |               |               |                 |               |        | REFRE |
| Parameter           | SFP 1         | SFP 2         | SFP 3           | SFP 4         |        |       |
| Present             | Yes           | Yes           | Yes             | Yes           | 1      |       |
| Manufacturer        | FINISAR CORP. | FINISAR CORP. | FINISAR CORP.   | FINISAR CORP. |        |       |
| Part Number         | FTLX8571D3BCL | FTLX8571D3BCL | FTLX8571D3BCL   | FTLX8571D3BCL |        |       |
| WaveLength          | 850 nM        | 850 nM        | 850 nM          | 850 nM        |        |       |
| Temperature         | 46            | 40            | 39              | 35            |        |       |
| TX power            | 0.62 mW       | 0.00 mW       | 0.00 mW         | 0.02 mW       |        |       |
| RX power            | 0.00 mW       | 0.00 mW       | 0.00 mW         | 0.00 mW       |        |       |
| TX Bias             | 8.19 uA       | 0.00 uA       | 0.13 uA         | 0.00 uA       |        |       |
| RX Signal           | No Signal     | No Signal     | No Signal       | No Signal     |        |       |
|                     |               |               |                 |               |        |       |
|                     |               |               |                 |               |        |       |
|                     |               |               |                 |               |        |       |
|                     |               |               |                 |               |        |       |
|                     |               |               |                 |               |        |       |
|                     |               |               |                 |               |        |       |
| Variable            | Setting       |               |                 |               |        |       |
| Allow Out Of Band   | enabled       | -             |                 |               |        |       |
| Collaboration       | disabled      | -             |                 |               |        |       |
| No Router Mode      | disabled      | -             |                 |               |        |       |
| Mouse Screen Select | disabled      | -             |                 |               |        |       |
| Enhanced DP to HDMI | No            | -             |                 |               |        |       |

The **Transport** tab shows information related to the physical transport, whether PHY in the case of CATx cable or SFP in the case of fiber.

| The Netw             | ork Tab                   |                        |                |         |             |        |              |
|----------------------|---------------------------|------------------------|----------------|---------|-------------|--------|--------------|
| TL)                  | <b>VIDEC</b><br>EXTE      | <b>&amp;KV</b><br>NSIC | <b>M</b><br>DN |         |             | ť      | hinklogical. |
| System A             | udio/Video A              | arm                    | Transport      | Network | EDID Tables | Hotkey |              |
| Network              | Settings                  |                        |                |         |             |        | REFRESH      |
| MAC address          | 00:0c:83:00:51:ff         |                        |                |         |             |        |              |
| Network stat         | Up                        |                        |                |         |             |        |              |
| DHCP active          | Yes                       |                        |                |         |             |        |              |
| DHCP status          | Leased                    |                        |                |         |             |        |              |
| DHCP IP Address      | 192.168.75.135            |                        |                |         |             |        |              |
| DHCP Mask            | 255.255.248.0             |                        |                |         |             |        |              |
| DHCP Gateway         | 192.168.75.253            |                        |                |         |             |        |              |
| Static IP Address    | 192.168.1.101             |                        |                |         |             |        |              |
| Static Mask          | 255.255.255.0             |                        |                |         |             |        |              |
| Static Gateway       | 192.168.1.1               |                        |                |         |             |        |              |
| Access fur           | nctionality               |                        |                |         |             |        |              |
| Telnet enable        | Yes                       | Set                    |                |         |             |        |              |
| Telnet Timeout       | 450                       | Set                    |                |         |             |        |              |
| Web Server enable    | Yes                       |                        |                |         |             |        |              |
| FTP Server Enable    | No                        | Set                    |                |         |             |        |              |
| FTP Timeout          | 300                       | Set                    |                |         |             |        |              |
| TFTP Server Enable   | No                        | Set                    |                |         |             |        |              |
| SNMP Server Enable   | No                        | Set                    |                |         |             |        |              |
| TELNET/FTP User name | *****                     | Set                    |                |         |             |        |              |
| TELNET/FTP Password  | *****                     | Set                    |                |         |             |        |              |
| Finder Enable        | No                        | Set                    |                |         |             |        |              |
| Finder Friendly Name | TLX KVM Dual Display Rece | Set                    |                |         |             |        |              |

The **Network** tab shows the current network state. When DHCP is active, the DHCP IP address is the physical address used to communicate to the device. Conversely, when inactive, the static IP address should be used.

Servers like **Telnet** and **FTP** can be toggled ON or OFF by typing "No" in the appropriate field and selecting the associated 'Set' button.

|  | The | EDID | <b>Tables</b> | Tab |
|--|-----|------|---------------|-----|
|--|-----|------|---------------|-----|

# TLX VIDEO& KVM EXTENSION

| System                                                                                                    | Audio/                                                     | Video                                                                                                    | Alarm 1                                             | ransport              | Network Et                                                                                                    | DID Tables | Hotkey           |        |
|----------------------------------------------------------------------------------------------------|------------------------------------------------------------|----------------------------------------------------------------------------------------------------|-----------------------------------------------------|-----------------------|----------------------------------------------------------------------------------------------------|------------|------------------|--------|
| eo 1 DisplayPort                                                                                                    | • >                                                        |                                                                                                    |                                                     |                       |                                                                                                    |            |                  |        |
| ect EDID table                                                                                                    | _                                                          | 00 FF FF FF FF FF FF OC                                                                                                    | Video Input                                         | Digital               | Red x                                                                                                    | 0.6328     | Red y            | 0.3398 |
| eo 1 DisplayPort                                                                                                    |                                                            | 1                                                                                                    | DFP1.x compatible2                                  | No                    | Green x                                                                                                    | 0.3105     | Green y          | 0.6328 |
| Revi                                                                                                    | sion                                                       | 3                                                                                                    | max horizontal size                                 | 65 cm                 | Blue x                                                                                                    | 0.1582     | Blue y           | 0.0605 |
| Vendo                                                                                                    | r ID                                                       | MP_                                                                                                    | max vertical size                                   | 37 cm                 | White x                                                                                                    | 0.3135     | White y          | 0.3291 |
| Produc                                                                                                    | t ID                                                       | 28 00                                                                                                    | Ganna value                                         | 2.20                  | 720x400@70hz                                                                                                    | Yes        | 720x400@80hz     | No     |
| Serial nun                                                                                                    | nber                                                       | 01 01 01 01                                                                                                    | GTF with default                                    | No                    | 640x480@60hz                                                                                                    | Yes        | 640x480@67hz     | No     |
| Week of manufac                                                                                                    | ture                                                       | 34                                                                                                    | Pref. timing incl                                   | Native Poxel&nefresh  | 640x480@72hz                                                                                                    | Yes        | 640x480@75hz     | Yes    |
| Year of manufac                                                                                                    | ture                                                       | 2015                                                                                                    | aRGB                                                | Std sRGB color space  | 800x600@56hz                                                                                                    | Yes        | 800x600@60hz     | Yes    |
| Number of extensi                                                                                                    | ions                                                       | 1                                                                                                    | Display Type                                        | RGB 4:4:4 + YCrCb 4:4 | : 800x600@72hz                                                                                                    | Yes        | 800x600@75hz     | Yes    |
| Checks                                                                                                    | sum                                                        | 7C                                                                                                    | DPMS Act-off support                                | Yes                   | 832x624@75hz                                                                                                    | No         | 1024x768@87Hz(i) | No     |
| Monitor Ser                                                                                                    | Mam                                                        | MSA150800001                                                                                                    | DRMS Suspend support                                | Yes                   | 1024x768@60Hhz                                                                                                    | Yes        | 1024x768@70Hz    | Yes    |
| Monitor N                                                                                                    | ane                                                        | MP-28UHDSS                                                                                                    | DFMS Standby support                                | Yes                   | 1024x768@75Hhz                                                                                                    | Yes        | 1280x1024@75Hz   | Yes    |
|                                                                                                    |                                                            |                                                                                                    |                                                     |                       | 1152x870@75Hhz                                                                                                    | No         |                  |        |
| ID CTD Namina                                                                                                    |                                                            |                                                                                                    |                                                     |                       |                                                                                                    |            |                  |        |
| uning                                                                                                    | •                                                          |                                                                                                    |                                                     |                       |                                                                                                    |            |                  |        |
| DID STD timing<br>DID STD timingEnabled                                                                                                    | •                                                          | Enabled                                                                                                    | X Resolution                                        | Ref (Hz)              | Ratio                                                                                                    |            |                  |        |
| DID STD timingEnabled<br>Timing 0                                                                                                    | •<br>les                                                   | Enabled 1920                                                                                                    | X Resolution                                        | Ref (Hz)              | Ratio                                                                                                    |            |                  |        |
| DID STD timingEnabled<br>DID STD timingEnabled<br>Timing 0<br>Timing 1                                                                                                    | es                                                         | Enabled 1920                                                                                                    | X Resolution 60 60                                  | Ref (Hz)              | Ratio 16:9 16:10                                                                                                    |            |                  |        |
| DID STD timingEnabled<br>Timing 0<br>Timing 1<br>Timing 2                                                                                                    | es<br>les<br>les                                           | Enabled 1922                                                                                                    | X Resolution 60                                     | Ref (Hz)              | Ratio                                                                                                    |            |                  |        |
| DID STD timingEnabled<br>DID STD timingEnabled<br>Timing 0 V<br>Timing 1 V<br>Timing 2 V<br>Timing 3 V                                                                                                    | es<br>les<br>les<br>les                                    | Enabled 1920<br>1680<br>1600<br>1440                                                                                                    | X Resolution                                        | Ref (Hz)              | Ratio                                                                                                    |            |                  |        |
| DID STD timing<br>DID STD timing Enabled<br>Timing 0<br>Timing 1<br>Timing 2<br>Timing 3<br>Timing 4                                                                                                    | •<br>1es<br>1es<br>1es<br>1es                              | Enabled 1927<br>1668<br>1600<br>1440                                                                                                    | X Resolution 60<br>60<br>60<br>60<br>60<br>60<br>61 | Ref (Hz)              | Ratio           16:9            16:10            16:10            16:10            5:4                                                                                                    |            |                  |        |
| DID STD timing Labled<br>Timing 0 Y<br>Timing 1 Y<br>Timing 2 Y<br>Timing 2 Y<br>Timing 3 Y<br>Timing 4 Y<br>Timing 4 Y<br>Timing 5 Y                                                                                                    | es<br>les<br>les<br>les<br>les<br>les                      | Enabled 1920<br>1660<br>1600<br>1444<br>1286                                                                                                | X Resolution                                        | Ref (Hz)              | Ratio           16:9            16:10            16:10            16:10            16:10            16:10            16:10                                                                                                    |            |                  |        |
| DID SID timingEnabled<br>DID SID timingEnabled<br>Taning 0<br>Taning 1<br>Taning 2<br>Taning 3<br>Taning 3<br>Taning 5<br>Taning 5                                                                                                    | es<br>les<br>les<br>les<br>les<br>les<br>les<br>les<br>les | Enabled 1927<br>1927<br>1960<br>1960<br>1960<br>1960<br>1960<br>1960<br>1960<br>1970<br>1970<br>1970<br>1970<br>1970<br>1970<br>1970<br>197 | X Resolution                                        | Ref (Hz)              | Rato           16:9         1           16:10         1           16:10         1           5:4         1           16:10         1           16:10         1           4:3         1                                                                                                    |            |                  |        |
| DID SID timingEnabled<br>DID SID timingEnabled<br>Tarning 1<br>Tarning 2<br>Tarning 2<br>Tarning 3<br>Tarning 4<br>Tarning 5<br>Tarning 6<br>Tarning 7<br>Tarning 7                                                                                                    | •<br>es<br>es<br>es<br>es<br>es<br>es<br>es                | Enabled 1927<br>1607<br>1607<br>1607<br>1607<br>1607<br>1607<br>1280<br>1280<br>1280<br>280                                                 | X Resolution                                        | Ref (H2)              | Rato           16:9         1           16:9         1           16:9         1           56:10         1           56:10         1           56:10         1           56:10         1           56:10         1           56:10         1           56:10         1           56:10         1           56:10         1           56:10         1           56:10         1           56:10         1           57         1                                                                                                    |            |                  |        |
| DID STD Uning Enabled<br>Taning 0 F<br>Taning 1 F<br>Taning 1 F<br>Taning 2 F<br>Taning 3 F<br>Taning 4 F<br>Taning 5 F<br>Taning 5 F<br>Taning 6 F<br>Taning 7 F                                                                                                    | es<br>les<br>les<br>les<br>les<br>les<br>les<br>les<br>les | Enabled 1922<br>1607<br>1607<br>1444<br>1286<br>1286<br>1286<br>1286<br>1286                                                                | X Resolution                                        | Ref (Hz)              | Rato           16:9            16:10            16:10            16:10            16:10            16:10            16:10            16:10            16:10            16:10            16:10            16:10            16:10            16:10                                                                                                    |            |                  |        |
| DD STD timing Enabled<br>Timing 0 Y<br>Timing 1 Timing 1<br>Timing 1<br>Timing 2<br>Timing 3<br>Timing 4<br>Timing 6<br>Timing 5<br>Timing 5<br>Timing 7<br>Timing 7                                                                                                    | es<br>les<br>les<br>les<br>les<br>les<br>les               | Enabled 1922<br>1620<br>1600<br>1444<br>1280<br>1280<br>1280<br>1280<br>1280<br>1280<br>1280<br>1280                                        | X Resolution                                        | Ref (Hz)              | Ratio           16:9            16:10            16:10            16:10            16:10            16:10            16:10            16:10            16:10            16:10            16:10            16:10            16:10            16:10                                                                                                    |            |                  |        |
| DD STD timing Enabled<br>Timing 0<br>Timing 1<br>Timing 2<br>Timing 2<br>Timing 3<br>Timing 4<br>Timing 4<br>Timing 5<br>Timing 5<br>Timing 7                                                                                                    | es<br>les<br>les<br>les<br>les<br>les<br>les<br>les<br>les | Enabled<br>1921<br>1660<br>1444<br>1280<br>1280<br>1280<br>280                                                                              | X Resolution                                        | Ref (Hz)              | Rato           16:9            16:9            16:9            16:9            54            54            4:3            1                                                                                                    |            |                  |        |
| DD STD timing DDD STD timing DDD STD timing DDD STD timing Taming 1 Timing 2 Timing 1 Timing 2 Timing 1 Timing 5 Timing 5 Timing 5 Timing 6 Timing 7 Timing 7 Timing | •<br>les<br>les<br>les<br>les<br>les<br>les<br>les<br>les  | Enabled 1921                                                                                                    | X Resolution                                        | Ref (Hz)              | Rato           16:9            16:10            16:10            5:4            16:10            5:4            16:10            16:10            16:10            16:10            16:10            16:10            16:10            16:10            16:10            16:10            16:10            16:10            16:10            16:10            16:10            16:10            16:10            16:10            16:10            16:10            16:10            16:10            16:10            16:10            16:10            17:10 |            |                  |        |
| DD STD timing Enabled<br>Timing 0 Y<br>Timing 1 Timing 1<br>Timing 2 Y<br>Timing 3 Timing 4<br>Timing 4<br>Timing 5 Y<br>Timing 5 Y<br>Timing 7 Y                                                                                                    | * ies ies ies ies ies ies ies ies ies ies                  | Enabled 1920                                                                                                    | X Resolution                                        | Rel (Hz)              | Ratio           16:9            16:0            16:0            54            54            16:0            16:0            16:0            16:0            16:0            16:0            16:0            16:0            16:0            16:0            16:0            16:0            16:0            16:0            16:0            16:0            16:0            16:0            16:0            16:0            16:0            16:0            16:0            16:0            17:0            16:0                                               |            |                  |        |

thinklogical. A BELDEN BRAND

thinklogical.

thinklogical.

The **EDID Tables** tab gives users visibility into the available EDID tables. These are dynamically loaded and can be used for both Display Port and HDMI.

# **VIDEO&KVM EXTENSION**

System

Video 1 DisplayPort

EDID STD timing

elect D D bloc

EDID Block 1

EDID Block 2

EDID Block 2 EDID Block 3 EDID Block 4 Extension Summary Extension DataBlock 1 Extension DataBlock 2 Extension DataBlock 3 Extension DataBlock 4 Extension DataBlock 5

Extension DataBlock 6 Extension DataBlock 7 Extension DTD 1 Extension DTD 2 Extension DTD 3

version

Revision

Vendor ID

-

Number of extensions

EDID Table Audio/Video Alarm Transport Network Hotkey REFRESH ) Header 00 FF FF FF FF FF FF 00 Video Input Red x Red y Digital Green x 0.3105 Blue x 0.1582 Green y 0.6328 Blue y 0.0605 DFP1.x compatible2 No max horizontal size 65 cm White x 0.3135 max vertical size 37 cm White y 0.3291 Gamma value 2.20 Product ID 28 00 720x400@70hz Yes 720x400@80hz Serial number 01 01 01 01 01 GTF with default No 640x480@60hz Yes 640x480@67hz No Week of manufacture 34 Prof. timing incl Notive PixelBrefresh 640x480@72hz Yes 640x480@75hz 2015 Year of manufacture sRGB Std sRGB color space 800x600@56hz Yes 800x600@60hz Display Type RGB 4:4:4 + YCrCb 4:4: 800x600@72hz Yes 800x600@75hz Yes DEMS Act-off support Checksum 70 Yes 832x624@75hz No 1024x768@87Hz(i) No Monitor SerNum MSA150800001 DPMS Suspend support 1024x768@60Hhz Yes 1024x768@70Hz Yes Monitor Name MP-28UHDSS DPMS Standby support 1024x768@75Hhz Yes 1280x1024@75Hz 1152x870@75Hhz En X Resolution Ref (Hz) Ratio 60 16:10 16:9 60 168 60 1280 61 128 60 16:10

If present, one can also view the four EDID blocks, extension summary, extension datablock and extension DTD blocks.

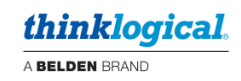

# **The Hotkey Tab**

# TLX VIDEO& KVM EXTENSION

# thinklogical.

| Sy     | stem          | Audio/Video | Alarm Transport | Network EDID Tat | bles Hotkey |         |        |
|--------|---------------|-------------|-----------------|------------------|-------------|---------|--------|
| Revisi | on            |             |                 |                  |             |         |        |
| Hotkey | Double<br>Tap | Key1        | Key2            | КеуЗ             | LOSOUT1     | LOSOUT2 | Action |
| 1      | 🗷 Yes         | Scroll Lock | Unused          | Unused -         | 55 -        | -       | Clear  |
| 2      | 🗆 Yes         | *L-Ctrl     | • *R-Ctrl •     | Unused -         | 11 -        | •       | Clear  |
| 3      | Tes 🛛         | *L-Shift    | • *R-Shift •    | Unused -         | 22          | •       | Clear  |
| 4      | 🗆 Yes         | *L_Alt      | *R-Alt          | Unused -         | 44 -        | •       | Clear  |
| 5      | 🗆 Yes         | *L-Gui      | *R-Gui          | Unused -         | 88 -        | •       | Clear  |
| 6      | Tes 🖉         | *L-Ctrl     | • Unused •      | Unused -         | 81 -        | -       | Clear  |
| 7      | 🗆 Yes         | Unused      | - Unused -      | Unused -         | Unused -    | •       | Clear  |
| 8      | 🗆 Yes         | Unused      | • Unused •      | Unused -         | Unused -    | •       | Clear  |
| 9      | I Yes         | Unused      | Unused          | Unused -         | Unused -    | ·       | Clear  |

Manage **Hotkeys** from this tab. See more on using Hotkeys and setting-up *Flex Keys* in *Appendix I*, pg. 86.

# **Appendix G: TLX LCD Menu Options**

Below is a list of the TLX LCD Menu Options as displayed on the CHS-4 and CHS-2 Chassis. ("#" indicates a root menu.) Use the Arrows and Enter buttons to navigate.

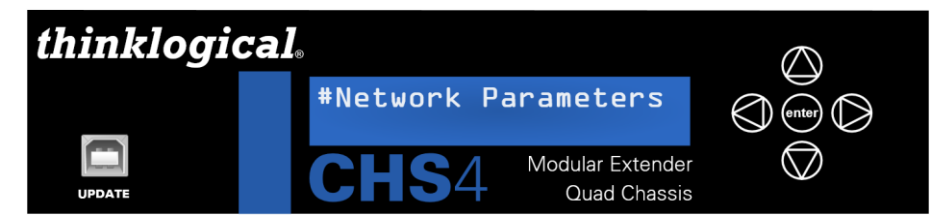

# **# Network Parameters**

Static IP Addr Static Subnet Mask Static Gateway Addr DHCP Mode Network Speed/Duplex Telnet Server Restart Network

#### **# Network Status**

Mgmt Link State DHCP IP Addr DHCP IP Subnet Mask Static Gateway Addr. MAC Address Network Link Status

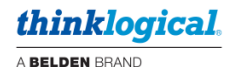

#### **#** System Parameters

Card Type **FPGA** Rev Board Temp in C Low Speed Connected Line-out-source Audio SFP Source Redund or Sep Audio Local Ctrl Name Remote Ctrl Name HDCP Mode Sink Legacy DP Mode Enhanced DP <--> HDMI Mode Allow Out of Band (RX Only) Collaboration Enable (RX Only) No Router Switch (RX Only) Server Keep Alive (TX Only) Server Auto Logout (TX Only) **Intuitive Mouse** MS Screen Select (Intuitive Mouse RX "D" Only) Reduced Ms Descr (TX Only) **MsSwitch Toggle Clk Recovery Sensitivity** RS232 Port Load Factory Defaults

#### **# SFP1 Parameters**

SFP1 Vendor SFP1 Part Number SFP1 Wavelength SFP1 Temperature SFP1 TX Power SFP1 RX Power SFP1 TX Bias

#### **# SFP2 Parameters**

SFP2 Vendor SFP2 Part Number SFP2 Wavelength SFP2 Temperature SFP2 TX Power SFP2 RX Power SFP2 TX Bias

#### **# SFP3 Parameters**

SFP3 Vendor SFP3 Part Number SFP3 Wavelength SFP3 Temperature SFP3 TX Power SFP3 RX Power SFP3 TX Bias

# **# SFP4 Parameters**

SFP4 Vendor SFP4 Part Number SFP4 Wavelength SFP4 Temperature SFP4 TX Power SFP4 RX Power SFP4 TX Bias

#### **# DDC Parameters**

DDC PROM Emulation Load EDID Table Acquire DDC

# # Fiber 1 Parameters

F1 VLAN ID F1 Source MAC Addr F1 Dest. MAC Addr F1 QoS Level

# **# Fiber 2 Parameters**

F2 VLAN ID F2 Source MAC Addr F2 Dest. MAC Addr F2 QoS Level

#### # Alarms

Micro\_SD Card Failure SFP1 Loss of Signal SFP2 Loss of Signal SFP3 Loss of Signal SFP4 Loss of Signal Chassis Error Login Error System Reboot Configuration Changed Remote Heartbeat Lost Hotplug Lost High Temperature Alarm Card Fan1 Failure Card Fan2 Failure Clear Alarms There are many varieties of TLX Modules, each with its own menu of features and parameters. **The following guide depicts a typical TLX module configuration with a typical compliment of menus** (CHS-4 Chassis and TLX Receiver Modules). A CHS-4 or CHS-2 Chassis loaded with a different set of modules may display a different set of menus, but button navigation is much the same as in the examples depicted below.

# The Home Menu and Chassis Parameters

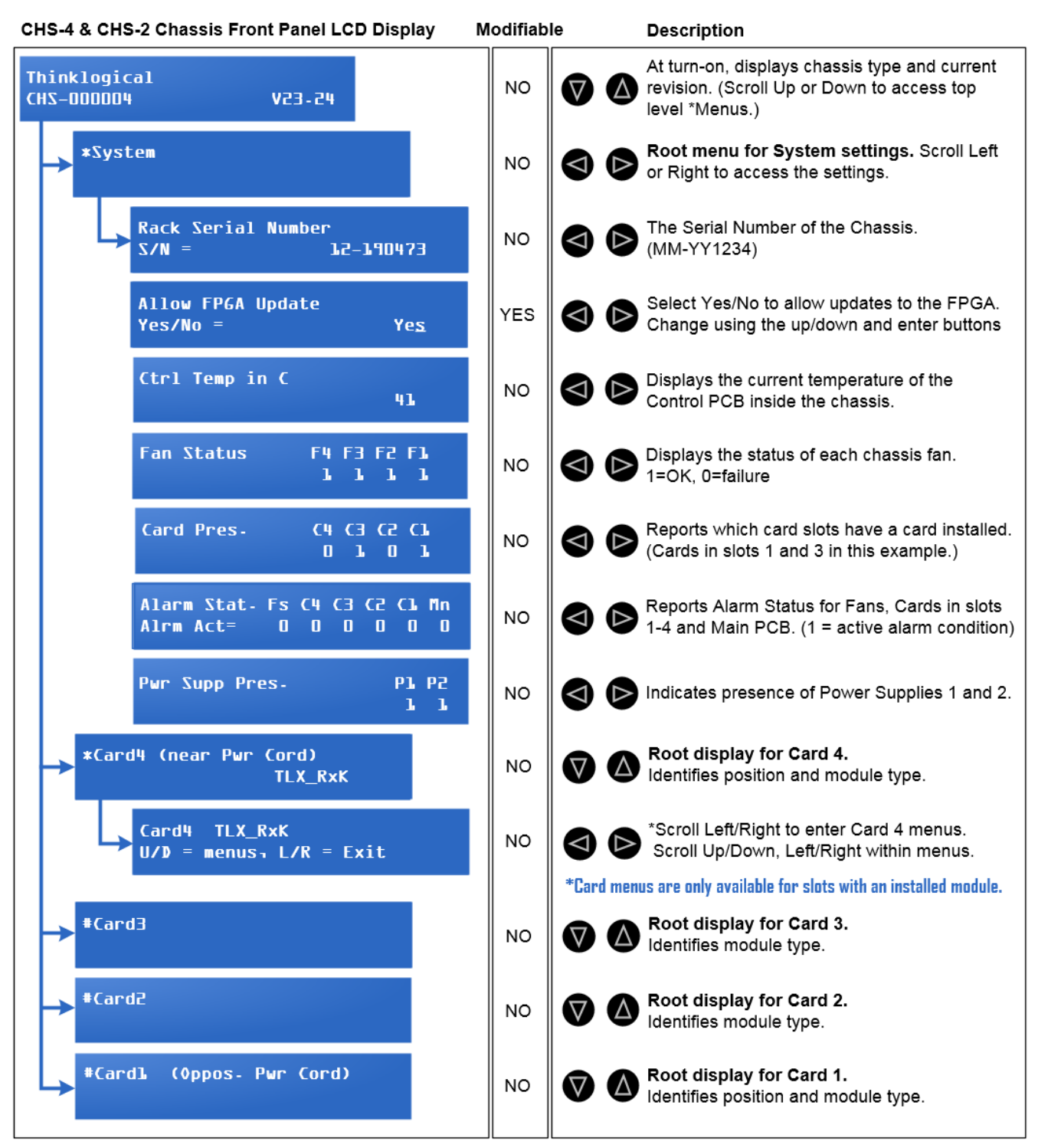

thinklogical

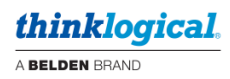

# **The Extender Module Menus**

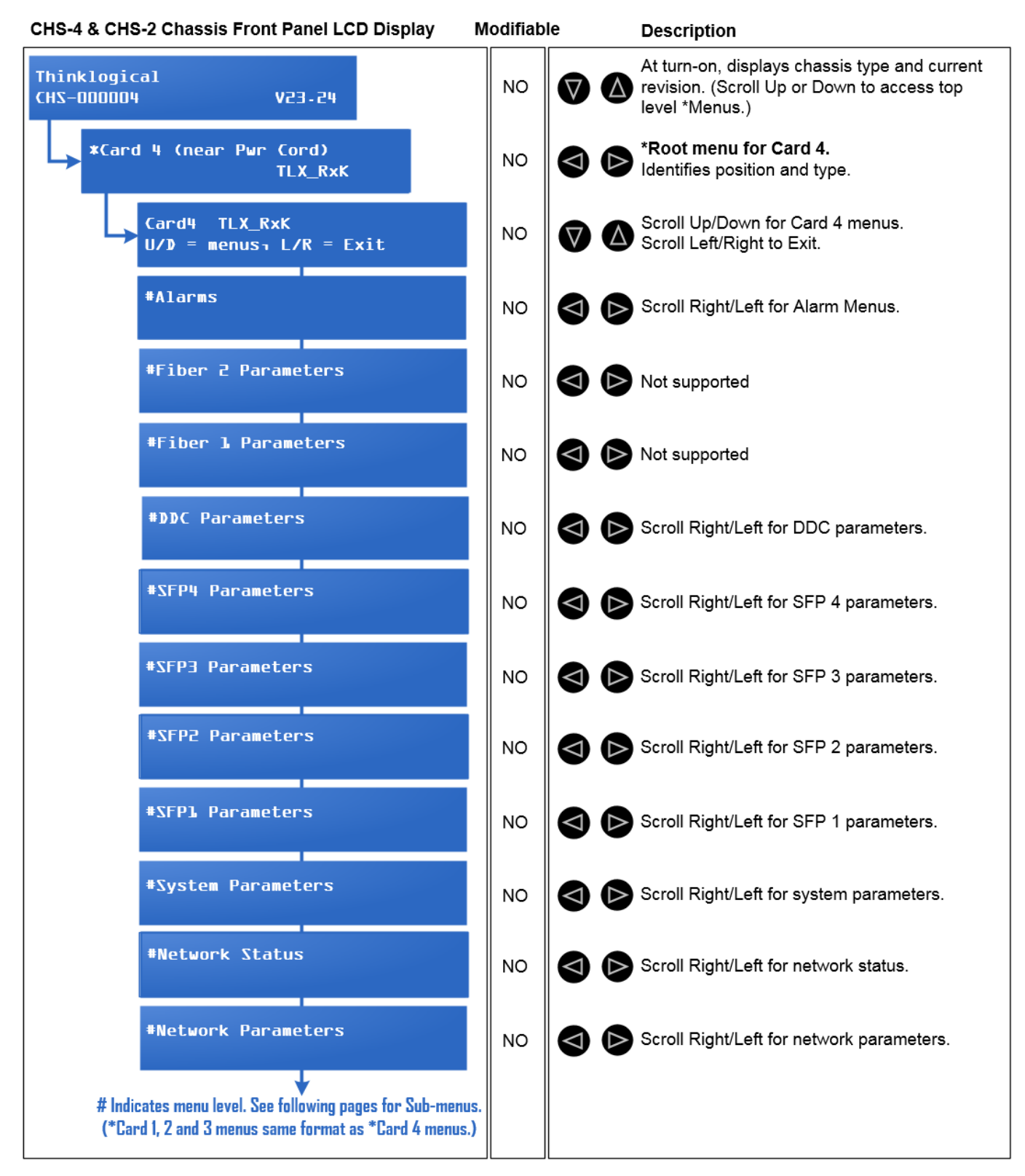

thinklogical.

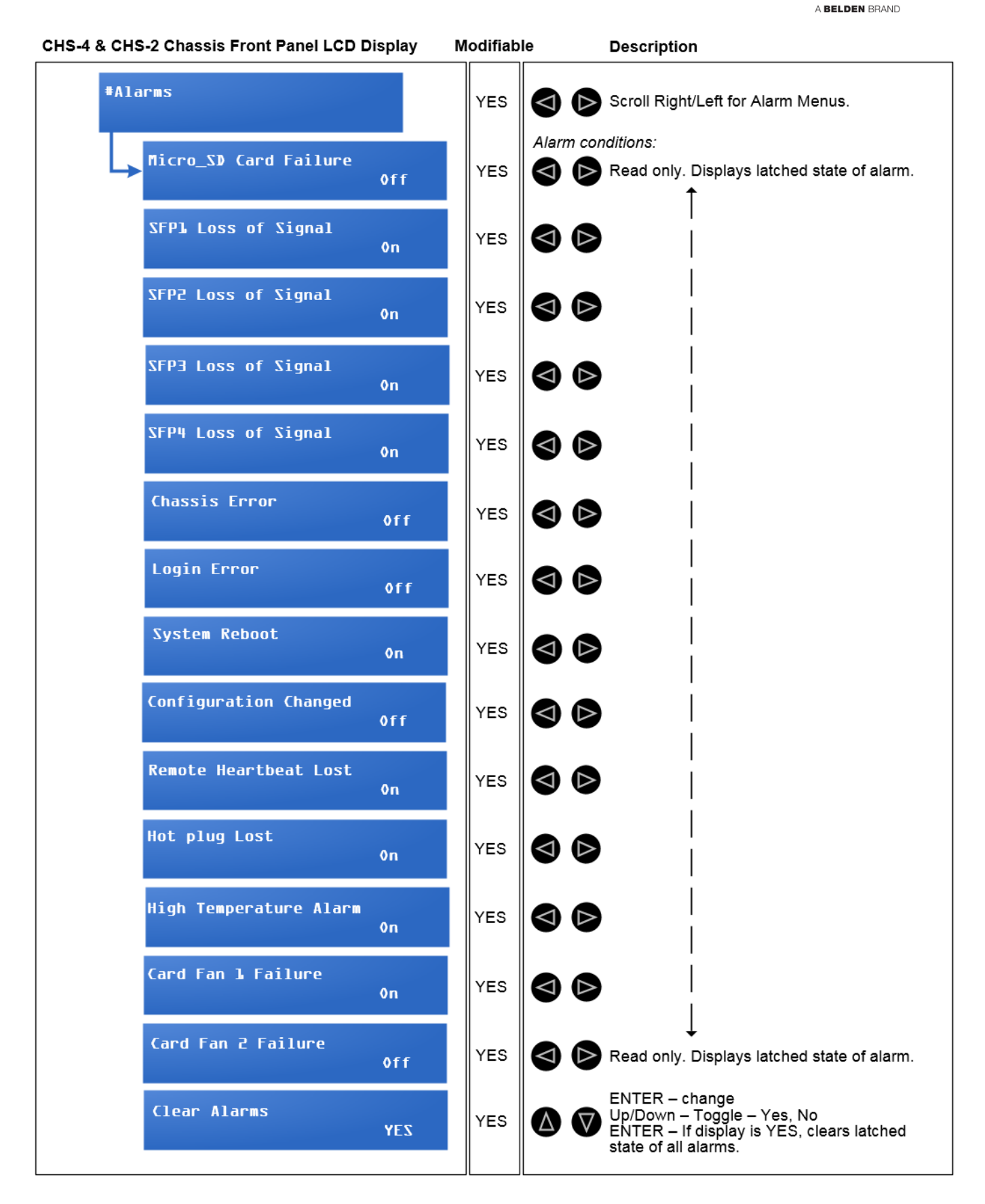

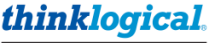

A BELDEN BRAND

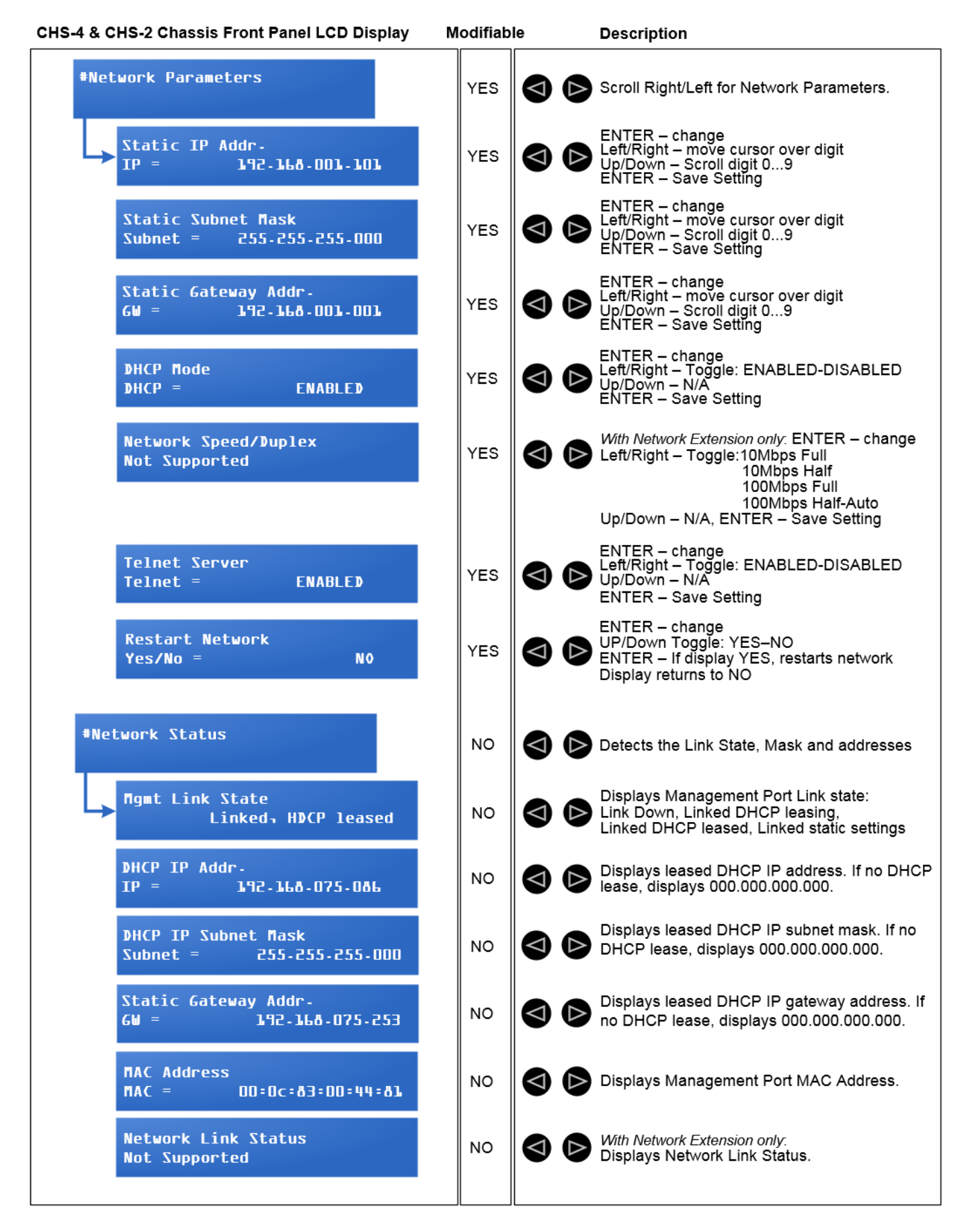

TLX Video & KVM Extension Modules Rev. J, Sept. 2021

thinklogical

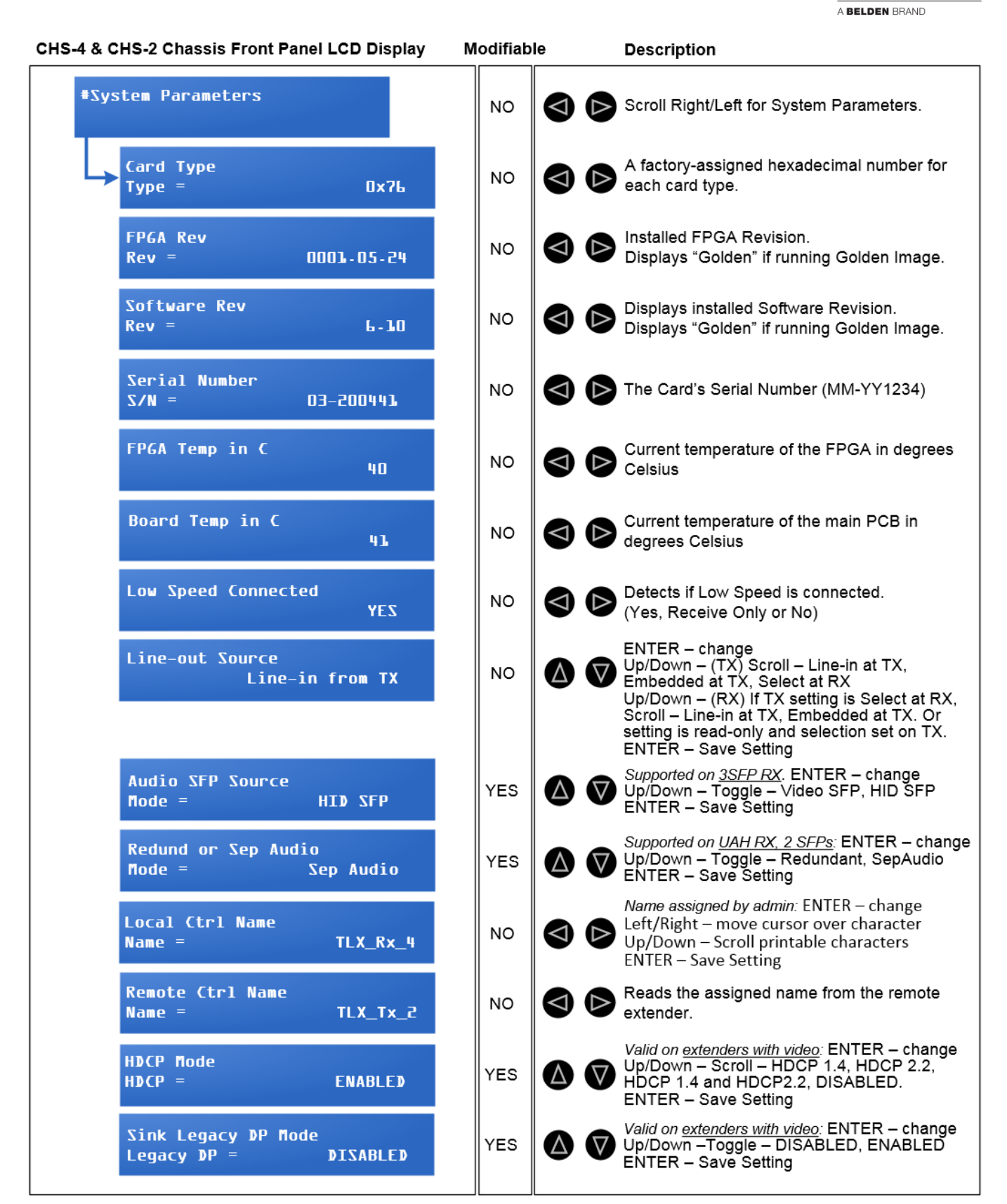

# thinklogical.

A BELDEN BRAND

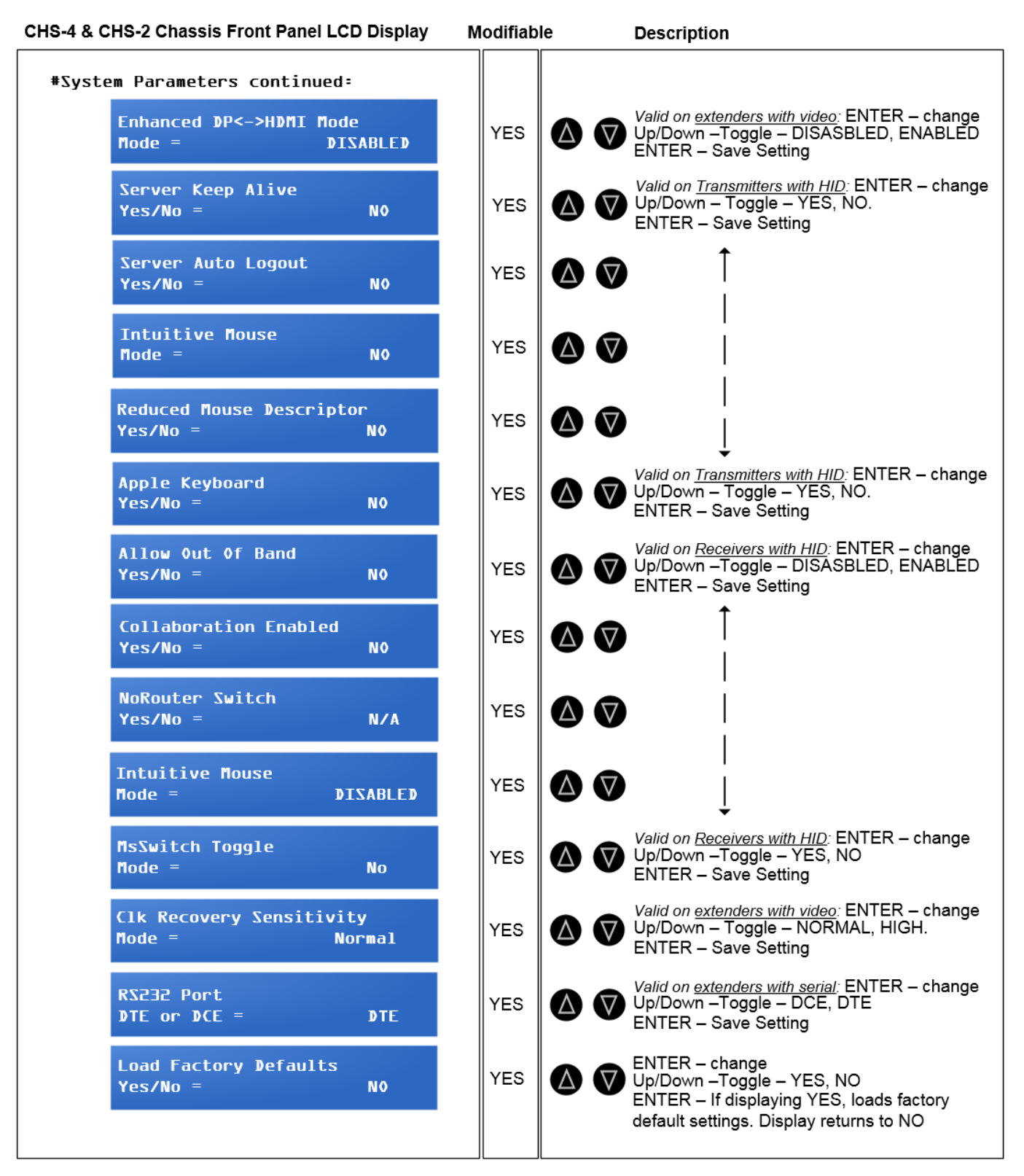

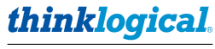

A BELDEN BRAND

# CHS-4 & CHS-2 Chassis Front Panel LCD Display

| Front Panel LCD Display              | Modifiable | e     | Description                                                                                                    |
|--------------------------------------|------------|-------|----------------------------------------------------------------------------------------------------|
| #DDC Parameters                      | NO         | () () | Scroll Right/Left for DDC Parameters.                                                                                                    |
| DDC PROM Emulation<br>Mode = Dynamic | YES        |       | ENTER – change<br>Up/Down –Scroll – Dynamic, Static, Local Static<br>ENTER – Save setting.                                                                                        |
| Load EDID Table<br>EDID = Load Table | YES        |       | ENTER – change<br>Up/Down –Scroll through tables<br>ENTER – Load displayed table. When complete,<br>displays "Table Loaded OK" for a few seconds, then<br>returns to "Load Table" |
| Acquire DDC<br>Yes/No = No           | YES        |       | ENTER – change<br>Up/Down –Toggle – YES, NO<br>ENTER – If displaying YES, Acquire EDID table and<br>set DDC emulation mode to static.                                             |
| Head & HDMI EDID:<br>TLL_&920&00     | NO         |       | READ ONLY<br>Displays Monitor name for active HDMI table on<br>Head 1                                                                                                    |
| Head 2 HDMI EDID:<br>TLL_19201080    | NO         |       | READ ONLY<br>Displays Monitor name for active HDMI table on<br>Head 2. If extender does not have a second Head,<br>"Not available" is displayed.                                  |
| Head % DP EDID:<br>TLL_%080P         | NO         |       | READ ONLY<br>Displays Monitor name for active DisplayPort table on<br>Head 1                                                                                                    |
| Head 2 DP EDID:<br>TLL_1080P         | NO         |       | READ ONLY<br>Displays Monitor name for active DisplayPort table<br>on Head 2. If extender does not have a second<br>Head, "Not available" is displayed.                           |

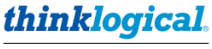

A BELDEN BRAND

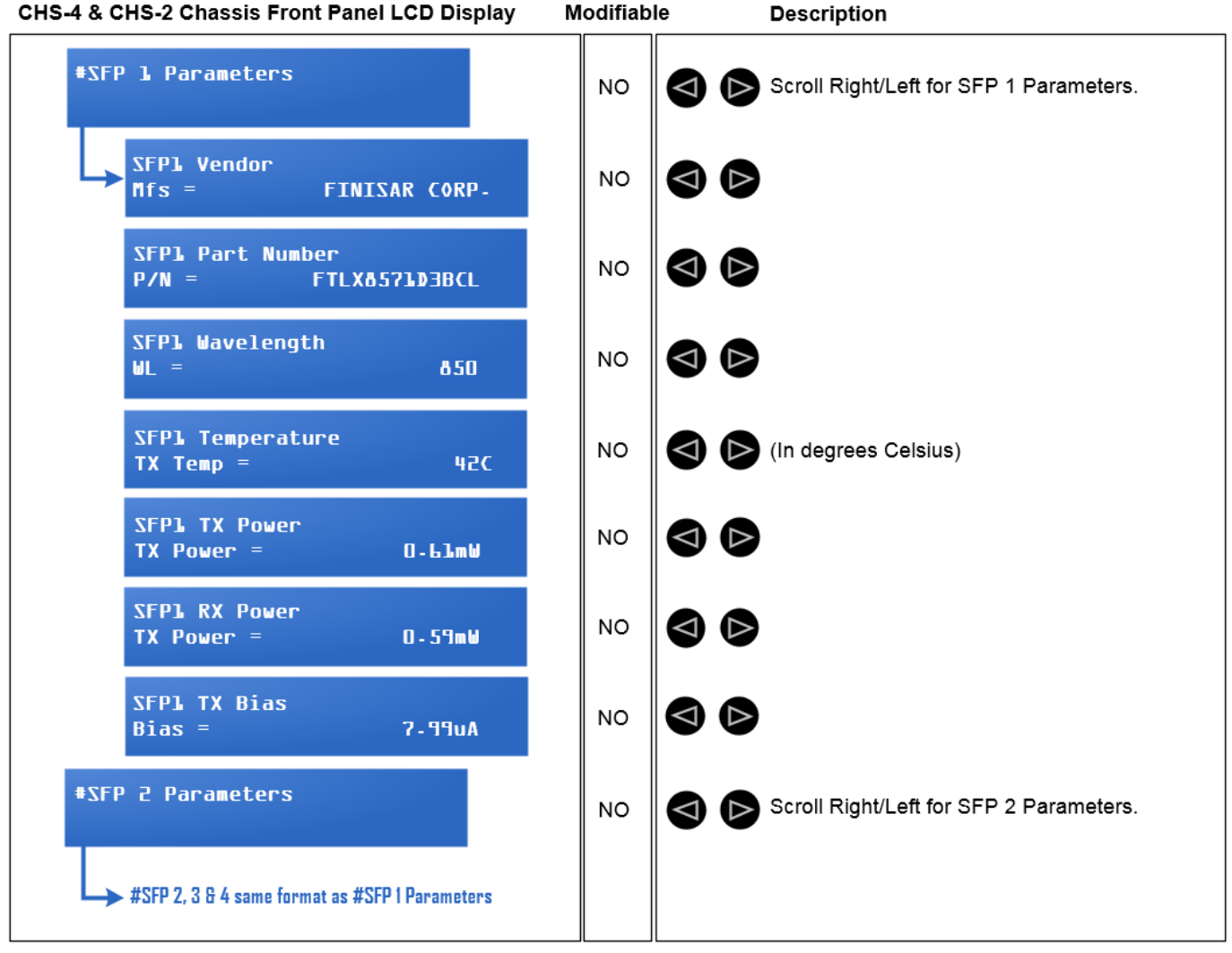

CHS-4 & CHS-2 Chassis Front Panel LCD Display

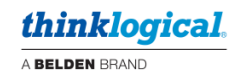

# **Appendix H: TLX User Menu Instructions**

TLX system configuration can be performed using a keyboard and mouse, via the MGMT Port, which provides remote management over the Ethernet through a computer connected to a common network. The MGMT feature is necessary for managing configurations when using the CHS-1 Chassis, as there are no Navigation Buttons or LCD on this model.

# **General Navigation Rules**

- 1) The top line displays the name of the current screen viewed.
- 2) Characters can be entered in upper or lower case.
- 3) Typing 'M' navigates back to the main menu.
- 4) Typing 'P' navigates to the previous menu.
- 5) Typing <enter> refreshes the current screen.
- 6) To select a function in the current screen, type the number or letter associated with the function followed by <enter>.
- 7) Many functions require additional entries. The screens will prompt the user accordingly.
- 8) Certain status screens automatically refresh every few seconds.
- 9) TLX Extenders vary in both hardware and software configuration. The screen menus are common to all TLX extenders, however, based on individual configurations, some screen selections and options may vary from one extender type to another. In most cases selections and options will be added or omitted.

# Factory Default Reset Button

Many extenders have a factory default Reset button on the connector panel. Pressing and holding this button for 10 seconds while the unit is running will reset the unit to its factory default settings.

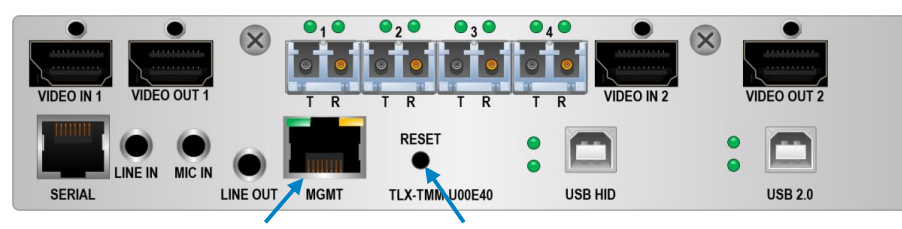

MGMT Port Reset to default settings

Network MGMT port LEDs: Yellow LED on = Link Green LED flashing = Activity

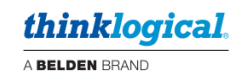

# **TLX Main Menu**

| 3  | COM3 - PuTTY                   |           |           |            | - | ×     |
|----|--------------------------------|-----------|-----------|------------|---|-------|
|    |                                | TLX_TX M  | ain Menu  |            |   | <br>^ |
| 1: | System Information             | 2:        | Network   | Parameters |   |       |
| 3: | User Access Parameters         | 4 :       | Audio Pa  | arameters  |   |       |
| 5: | Video Parameters               | 6:        | SFP Para  | ameters    |   |       |
| 7: | 10G Transport Parameters       | 8:        | System 1  | Parameters |   |       |
| 9: | File System                    | a:        | Alarms    |            |   |       |
| b: | HID Parameters                 |           |           |            |   |       |
|    |                                |           |           |            |   |       |
| Se | lect #, CR(refresh), m(Main me | enu), p(p | revious r | menu):     |   | ~     |

After logging in, type <enter> to display the Main Menu.

(From any screen, typing 'M' will return to the Main Menu.)

- 1) <u>System Information</u>: Select to display hardware and software configurations and general system status.
- 2) <u>Network Parameters:</u> Select to view or modify Network settings and to view Network status on the rear panel Ethernet Management Port.
- 3) <u>User Access Parameters:</u> Select to view or modify Ethernet Management Port access settings for the internal Web, FTP and Telnet servers.
- 4) Audio Parameters: Select to view or modify audio settings
- 5) <u>Video Parameters:</u> Select to enter the Video Parameter sub menus
- 6) **SFP Parameters:** Select to view SFP status. On CATX Extenders this selection is called "CATX Parameters."
- 7) **<u>10G Transport Parameters</u>**: Select to view the Ethernet Transport Settings on a Fiber interface. *This selection is not currently supported.*
- 8) **System Parameters:** Select to enter System Parameters sub menus.
- 9) File System: Select to access files on the internal micro SD card.
- a) Alarms: Select to view alarms and modify alarm settings.
- b) HID Parameters: Select to view or modify HID settings.

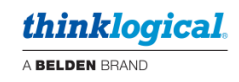

# **System Information Screen**

| COM3 - PuTTY         | - 0                                                | 2 |
|----------------------|----------------------------------------------------|---|
|                      | TLX_TX SYSTEM INFORMATION                          |   |
| Product Description: | TLX KVM One 4K/60Hz Display RX with Audio, USB HID |   |
| Part Number:         | TLX-RMM-K00E20                                     |   |
| Product ID:          | 0x0105                                             |   |
| FPGA Revision:       | 1.D.04                                             |   |
| Software Revision:   | 25.11                                              |   |
| Board Revision:      | В                                                  |   |
| Sticky Revision:     | 0118                                               |   |
| Bootloader Revision: | 1.5                                                |   |
| Clock Rec Revision:  | 1.8.1                                              |   |
| Web Server Version:  | 1.09                                               |   |
| Serial Number:       | Martin                                             |   |
| Chassis Type:        | CHS4                                               |   |
| Chassis Slot Number: | 4                                                  |   |
| Aux Card ID:         | 1, Ethernet/Audio/USB HID with MicroSD             |   |
| MicroSD Card:        | Card OK                                            |   |
| Local Control Name:  | TLX-RX                                             |   |
| Remote Control Name: | TLX_Tx_2                                           |   |
| Alarm Status:        | Alarm(s) Not Active                                |   |
| System Up Time:      | 5 Hours, 36 Minutes, 20 Seconds                    |   |
| Temperature:         | FPGA-58C, PCB-46C                                  |   |
| Low-speed connected: | No                                                 |   |

The System Information Screen displays the following information:

- 1) **Product Description:** Description of the installed TLX Device.
- 2) **Part Number:** Thinklogical part number of the TLX Device.
- 3) **Product ID:** Unique identifier of the TLX Device. Used for system purposes along with the SMI.
- 4) **FPGA Revision:** Version of the embedded FPGA code. Format is M.mm.bb where M = major revision, mm = Minor revision, bb = build revision. *If the unit is running out of the Golden Image, the revision number will be followed by the text* "(Golden)".
- 5) <u>Software Revision</u>: Version of the embedded control CPU firmware. Format is MM.bb where MM is major revision, bb = build revision. *If the unit is running out of the Golden Image, the revision number will be followed by the text* "(Golden)".
- 6) **Board Revision:** Version of the main circuit assembly. Format is A, B, C, etc.
- 7) **Sticky Revision:** Version of internal non-volatile storage memory.
- 8) **Bootloader Revision:** Version of the embedded boot code. Format is MM.bb where MM is major revision, bb = build revision.
- 9) <u>**Clock Rec Revision:**</u> Version of the embedded clock recovery CPU firmware. Format is M.mm.bb where M = major revision, mm = Minor revision, bb = build revision.
- 10) <u>Web Server Version</u>: Version of the embedded web server. Format is MM.bb where MM is major revision, bb = build revision.
- 11) <u>USBC PDAPP Revision:</u> Version of the USBC PD Controller firmware. Displayed for USBC extenders only.
- 12) Serial Number: Factory programmed serial number.
- 13) **Chassis Type:** Indicates the chassis in which the extender is installed.
- 14) **<u>Chassis Slot</u>**: Indicates the chassis slot number in which the extender is installed.
- 15) **Aux Card ID:** Identifier and description of the axillary assembly card installed on the extender.
- 16) MicroSD Card: Status of the internal micro SD card. If the card is functional, will report "Card OK", otherwise will report the error code.
- 17) <u>Local Control Name:</u> Control name of the extender. Used for system purposes in switched environments.

- 18) <u>Remote Control Name:</u> Control name of the remote extender attached to this unit. Will report the remote's control name if there is a fiber connection from the remote to this unit. Otherwise this field will report "Not Found". Used for system purposes in switched environments.
- 19) <u>Alarm Status:</u> Indicates "Alarm(s) Active" if any enabled alarms are active. Otherwise reports "Alarm(s) Not Active".
- 20) <u>System Up Time:</u> Displays System up-time since the last power cycle or reset in days, hours, minutes, and seconds.
- 21) <u>**Temperature:**</u> Displays the embedded FPGA temperature and main circuit card assembly temperature in Celsius.
- 22) <u>Low-Speed Connected:</u> Displays status of the control link over the fiber to the remote extender attached to this unit.
  - a. If there is a full duplex control link, displays "Yes".
  - b. If there is only a received control link, displays "Receive Only".
  - c. If there is no control link, displays "No".
- 23) <u>Active Fiber Channel:</u> Indicates which fiber channel is currently in use. Either "Primary" or "Secondary". Displayed for redundant extenders only.

# Network Parameters Menu

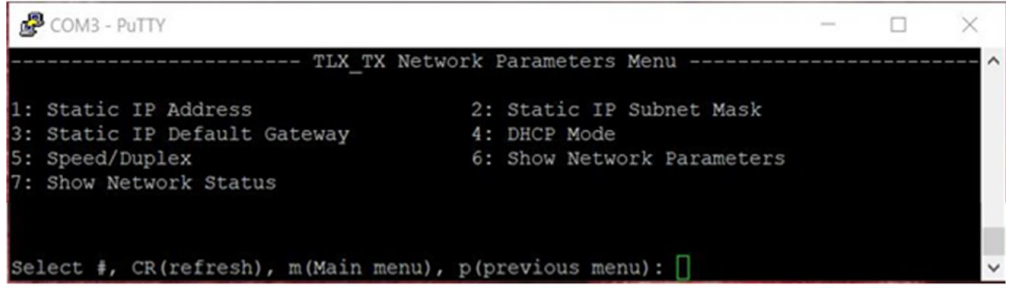

- <u>Static IP Address</u>: Select to change the IP Address for the rear panel Ethernet Management Port. The selection will display the current setting and query the user to change it, then show the proper format to enter the address. The selection will display an error message if the entry was made incorrectly. Factory default is 192.168.1.101 for transmitters and 192.168.1.102 for receivers.
- 2) <u>Static IP Subnet Mask:</u> Select to change the IP subnet mask for the rear panel Ethernet Management Port. The selection will display the current setting and query the user to change it, then show the proper format to enter the mask. The selection will display an error message if the entry was made incorrectly. Factory default is 255.255.255.0.
- 3) <u>Static IP Default Gateway:</u> Select to change the IP address of the default gateway for the rear panel Ethernet Management Port. The selection will display the current setting and query the user to change it, then show the proper format to enter the address. The selection will display an error message if the entry was made incorrectly. Factory default is 192.168.1.1.
- 4) <u>DHCP Mode:</u> Select to change the DHCP mode. The selection will display the current setting and query the user to change it. The setting toggles between "Enabled" and "Disabled". When DHCP is enabled, the static IP settings are ignored and the unit requests IP configuration from an external DHCP server. Factory default is disabled.
- 5) <u>Speed/Duplex:</u> Select to change the speed/duplex settings of the rear panel Ethernet Management Port. The selection will display the current setting and query the user to change it, then display the list of speed/duplex options and number to type for each option. Factory default is auto.
- 6) <u>Show Network Parameters:</u> Select to display the MAC address and the current configuration of the rear panel Ethernet Management Port.
- 7) <u>Show Network Status:</u> Select to display the status of the rear panel Ethernet Management port. Shows DHCP configured IP information and Ethernet link status.

<u>Note:</u> Changes to Network Parameters do not take place until the Telnet session is terminated.

# **User Access Menu**

| COM3 - PuTTY                                                                                                    |                                  | -                                                                                                    | ×     |
|----------------------------------------------------------------------------------------------------|----------------------------------|----------------------------------------------------------------------------------------------------|-------|
| TLX_TX                                                                                                    | User                             | Access Menu                                                                                                    | <br>^ |
| 1: Enable/Disable Telnet Server<br>3: Enable/Disable FTP Server<br>5: Enable/Disable Web Server<br>7: Enable/Disable Telnet Timeout<br>9: Change User Name<br>b: Enable/Disable Finder<br>d: Show User Access Parameters | 2:<br>4:<br>6:<br>8:<br>a:<br>c: | Enable/Disable SNMP Client<br>Enable/Disable TFTP Server<br>Change Telnet Inactivity Timer<br>Change FTP Inactivity Timer<br>Change User Password<br>Change Finder Name |       |
| Select #, CR(refresh), m(Main menu)                                                                                                    | , p(p                            | revious menu):                                                                                                    |       |

 Enable/Disable Telnet Server: Select to enable or disable the Telnet Server. The selection will display the current setting and query the user to change it. The setting toggles between "Enabled" and "Disabled". Changes to this setting do not take place until the Telnet session is terminated.

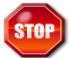

**Warning! Disabling the Telnet server will lock the user out.** The Telnet server can only be re-enabled by loading the factory default configuration through either the front panel LCD screens or by the rear panel reset button. Factory default is enabled.

- 2) Enable/Disable SNMP Client: Select to enable or disable the Telnet Server. The selection will display the current setting and query the user to change it. The setting toggles between "Enabled" and "Disabled". This setting is for future use. SNMP is currently not supported by the TLX extenders. Factory default is disabled.
- Enable/Disable FTP Server: Select to enable or disable the FTP Server. The selection will display the current setting and query the user to change it. The setting toggles between "Enabled" and "Disabled". Factory default is disabled.
- Enable/Disable TFTP Server: Select to enable or disable the TFTP Server. The selection will display the current setting and query the user to change it. The setting toggles between "Enabled" and "Disabled". Factory default is disabled.
- 5) <u>Enable/Disable Web Server:</u> Select to enable or disable the Web Server. The selection will display the current setting and query the user to change it. The setting toggles between "Enabled" and "Disabled". Factory default is enabled.
- 6) <u>Change Telnet Inactivity Timer:</u> Select to change the inactivity timeout for the Telnet server. No keystrokes detected over the timeout period will automatically terminate the current Telnet Session. The selection will display the current setting and query the user to change it. The timeout period is configurable from 60 to 1800 seconds. Factory default is 450 seconds.
- 7) Enable/Disable Telnet Timeout: Select to enable or disable the Telnet timeout feature. The selection will display the current setting and query the user to change it. The setting toggles between "Enabled" and "Disabled". Note that for security purposes, this setting is *not* stored in non-volatile memory. Disabling the Telnet Timeout is only for the current Telnet session. Once the session is terminated this setting will revert to "Enabled".
- 8) <u>Change FTP Inactivity Timer</u>: Select to change the inactivity timeout for the FTP server. No keystrokes detected over the timeout period will automatically terminate the current FTP Session. The selection will display the current setting and query the user to change it. The timeout period is configurable from 60 to 1800 seconds. Factory default is 300 seconds.
- 9) <u>Change User Name</u>: Select to change the user login name. The selection will prompt the user to enter the current password before allowing the change. The new user name can be 1 to 30 characters in length. Factory default is "admin".
- a) <u>Change User Password:</u> Select to change the user password. The selection will prompt the user to enter the current password before allowing the change. The new password can be 1 to 30 characters in length. Factory default is "admin".

- b) **Enable/Disable Finder:** Select to enable or disable the Finder. The selection will display the current setting and query the user to change it. The setting toggles between "Enabled" and "Disabled". Factory default is enabled. *The Finder is a custom UDP utility that searches for TLX networked devices that can be seen from the rear panel Ethernet Management Port.*
- c) <u>Change Finder Name</u>: Select to change the Finder name associated with this unit. The selection will display the current setting and query the user to change it. The new finder name can be 1 to 30 characters in length. Factory default is the product name shown in the System Information Screen truncated to 30 characters.
- d) <u>Show User Access Parameters:</u> Select to display the list of current User Access Parameter settings.

# Audio Parameters Menu

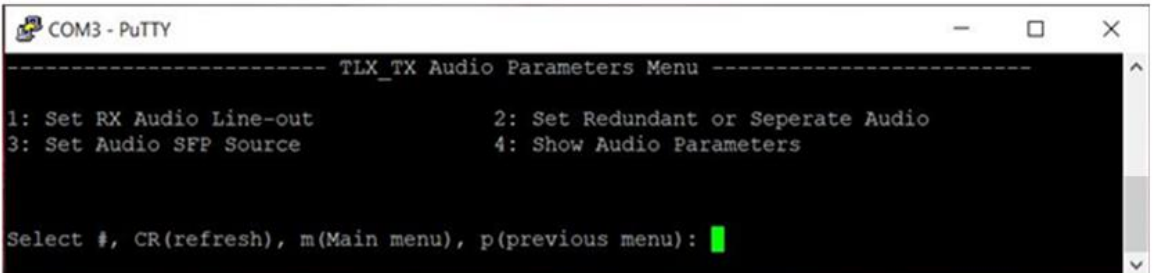

- Set Rx Audio Line-out: Select to configure the audio line out setting on the receiver. The selection will display the current setting and query the user to change it. This parameter is atypical in that it is stored on the transmit extender, but the feature operates on the corresponding receive extender. As such the parameter selection differs between Transmitter and Receiver. Transmitter parameter options are:
  - a. <u>Embedded at TX:</u> The Receiver line out-source is embedded audio coming in on the first video head on the Transmitter.
  - b. <u>Line-in at TX:</u> The Receiver line out-source is the line in audio jack on the Transmitter's rear panel.
  - c. <u>Select at RX:</u> The Receiver line out-source is configured at the receiver.

If the Transmitter option is set to "Select at Rx", then the Receiver parameter options are:

- a. <u>Embedded at TX:</u> The Receiver line out-source is embedded audio coming in on the first video head.
- b. <u>Line-in at TX:</u> The Receiver line out-source is the line in audio jack on the Transmitter's rear panel.

If the Transmitter option is set to either "Line-in at TX" or "Embedded at TX" then the setting cannot be changed at the Receiver and it will display "set by TX". Factory default is "Line-in at TX".

- Set Redundant or Separate Audio: This feature is only supported on Redundant TLX UAH receive extenders (with 2 SFPs). Select to enable either redundant or separate audio. The selection will display the current setting and query the user to change it. Factory default is Redundant.
  - a. <u>Redundant Audio:</u> Audio source will be on the primary fiber link (SFP1). If the primary fiber channel loses signal the audio source will switch to the secondary fiber link (SFP2). If the secondary fiber link loses signal the audio source will switch back to the primary fiber link. Default on power up is the primary fiber link.
  - b. <u>Separate Audio:</u> The audio source is always on SFP2.
- 3) <u>Set Audio SFP Source:</u> This feature is only supported on the RX extender with separate data path. Select to enable either the video SFP (SFP1) or the HID SFP. Factory default is "Video SFP"
- 4) **Show Audio Parameters:** Select to display the list of current Audio Parameter settings.

# Video Parameters Menu

| COM3 - PuTTY                       |                                    | - | Ц | × |
|------------------------------------|------------------------------------|---|---|---|
| TLX_TX V                           | ideo Parameters Menu               |   |   | ~ |
| 1: Set DDC PROM Emulation Mode     | 2: Load Default EDID Tables        |   |   |   |
| 3: Acquire DDC                     | 4: HDCP Mode                       |   |   |   |
| 5: Manage EDID Files               | 6: Show Active EDID Table          |   |   |   |
| 7: Show Video Status               | 8: Reset Video                     |   |   |   |
| 9: Set Video Restart Time          | a: Set Sink Legacy DisplayPort Mod | e |   |   |
| b: Set Enhanced DP<->HDMI Mode     | c: Set Clock Recovery Sensitivity  |   |   |   |
| i: DP Video In 1 LT Parameters     | e: DP Video In 2 LT Parameters     |   |   |   |
| f: Show HDCP Video Status          | g: Show Video Parameters           |   |   |   |
|                                    |                                    |   |   |   |
| Coloct # ("D(refresh) =/Wain man   |                                    |   |   |   |
| serece #, entrerresh), m(Main mene | // p(previous menu/.               |   |   |   |

- Set DDC PROM Emulation Mode: Select to configure the DDC emulation mode on the transmitter. The selection will display the current setting and query the user to change it. The parameter options are defined below. Factory default is Static.
  - a. <u>Static:</u> (Factory default) In static mode the transmit extender does not accept the EDID table from the receiver extender. It presents to its attached video source the EDID table stored in its local non-volatile memory.
  - b. <u>Dynamic</u>: In Dynamic mode the receive extender reads the EDID table from its attached monitor and forwards the table to the transmitter over the fiber link (requires a back channel). The transmit extender stores this table in its local non-volatile memory and presents the table on its attached video source.
  - c. <u>Local Static:</u> Local Static mode is used in conjunction with the Acquire DDC feature. In Local Static mode, when Acquire DDC is selected, the transmit extender reads the EDID table from its local monitor, stores this table in its local non-volatile memory and presents the table on its attached video source. This is a one-time event. Select Acquire DDC again to re-read the EDID table from the local monitor. *Transmit extenders without local copy video output ports do not support Local Static mode*.
- 2) Load Default EDID Tables: Select to navigate to the Load EDID Tables Menu.
- Acquire DDC: Select to acquire, store, and present an EDID table to the transmit extenders attached video source. Acquire DDC functionality differs based on DDC PROM emulation mode, as follows:
  - a. <u>Dynamic and Static:</u> In Dynamic mode Acquire DDC reads the next table coming in from the receive extender, stores the table in its local non-volatile memory, presents the table on its attached video source and then stays or switches to Static Mode
  - b. Local Static: See above definition (1c) for Local Static Mode.
- <u>HDCP Mode</u>: Select to configure the HDCP mode on the transmitter. The selection will display the current setting and query the user to change it. The parameter options are enable and disable. Factory default is "Enabled".
- 5) Manage EDID Files: Select to navigate to the EDID/DPCD Table Management Menu.
- 6) **Show Active EDID Table:** Select to navigate to the Show EDID Tables Meu.
- 7) Show Video Status: Select to navigate to the Video Status Menu
- 8) **<u>Reset Video:</u>** Select this option to reset the video circuits on the extender.
- 9) Set Video Restart Time<sup>1</sup>: Select to change the DisplayPort Video Re-start used to reset the DisplayPort video circuits in the event that video remains out of sync. The selection will display the current setting and query the user to change it. The timeout period is configurable from 60 to 65535 milliseconds. Factory default is 50 milliseconds.
- a) <u>Set Sink Legacy DisplayPort Mode:</u> Select to configure TP2 only during link training. Enabling this feature forces TP2 and disabling this feature allows either TP2 or TP3.
- b) Set Enhanced DP<->HDMI Mode: Select to configure the DisplayPort to HDMI translation of the video signal transported over the fiber interface between transmitter and receiver. May be required to run 720P video over DisplayPort. The selection will display the current setting and query the user to change it. The parameter options are enable and disable. Factory default is "Disabled".
- c) <u>Set Clock Recovery Sensitivity:</u> Select to configure the clock recovery sensitivity mode on the extender. The selection will display the current setting and query the user to change it. The parameter options are "Normal" and "High". Factory default is "Normal".
- d) **DP Video-In 1 LT Parameters:** Select to navigate to DP Video In 1 Link Training Settings Menu.
- e) **DP Video-In 2 LT Parameters:** Select to navigate to DP Video In 2 Link Training Settings Menu.
- f) <u>Show HDCP Video Status</u>: Select to display the list of public HDCP public Key Selection Vectors (KSVs) that are connected to the extender and the repeater KSV list that is associated with the extender.
- g) Show Video Parameters: Select to display the list of current Video Parameter settings.

<sup>1</sup>*This feature is no longer supported on any extender and will be removed in future firmware releases.* 

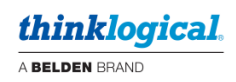

### Load EDID Tables Menu

| đ                          | COM3 - PuTTY                                                                                                    | - | $\times$ |
|----------------------------|----------------------------------------------------------------------------------------------------|---|----------|
|                            | TLX_TX Load EDID Tables Menu                                                                                                    |   | <br>^    |
| 1:<br>3:<br>5:<br>9:<br>b: | Load 1920x1080p 2: Load 1920x1200<br>Load 2560x1440 4: Load 3840x2160x30<br>Load 3840x2160x60 6: Load 4096x2160x24<br>Load 4096x2160x60 (DP only) 8: Load HDMI->DP 4K60 (HDMI only)<br>Load DP->HDMI 4K60 (DP only) a: Load DVI 1080p<br>Load DVI Enhanced |   |          |
| Se                         | lect #, CR(refresh), m(Main menu), p(previous menu):                                                                                                    |   | ~        |

The Load EDID Tables Menu allows loading of default Thinklogical (TLL) EDID tables with standard timings into the transmitter. The selected table is stored in the transmitter's local non-volatile memory and presented to the attached video source. The EDID table is loaded to both heads on the DUAL extenders, for both the DisplayPort and HDMI video inputs. The unit is then forced to Static DDC emulation mode.

- 1) Load 1920x1080P: Loads the default TLL 1080P table for both DP and HDMI video in ports.
- 2) Load 1920x1200: Loads the default TLL 1920x1200 table for both DP and HDMI video in ports.
- 3) Load 2560x1440: Loads the default TLL 2560x144- table for both DP and HDMI video in ports.
- Load 3840x2160x30: Loads the default TLL 3840x2160 30Hz table for both DP and HDMI video in ports.
- Load 3840x2160x60: Loads the default TLL 3840x2160 60Hz table for both DP and HDMI video in ports.
- Load 4096x2160x24: Loads the default TLL 4096x2160 24Hz table for both DP and HDMI video in ports.
- 7) Load 4096x2160x60: Loads the default TLL 4096x2160 60Hz table for the DP video in port.
- 8) Load HDMI->DP 4K60: Loads the default TLL 3840x2160 60Hz table with DP-specific timing for the HDMI video in port. Used for translating between HDMI sources and DisplayPort monitors.
- Load DPI->HDMI 4K60: Loads the default TLL 3840x2160 60Hz table with HDMI-specific timing for the DP video in port. Used for translating between DisplayPort sources and HDMI monitors.
- a) Load DVI 1080P: Loads the default TLL DVI 1080P table for both DP and HDMI video in ports.
- b) Load DVI Enhanced: Loads the default TLL DVI Enhanced table for both DP and HDMI video in ports

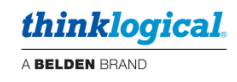

# **EDID/DPCD Table Management Menu**

| B COM3 - PuTTY                                              | - 0                                                  | × |
|-------------------------------------------------------------|------------------------------------------------------|---|
| TLX_TX EDID/                                                | DPCD Table Management Menu                           | ^ |
| 1: Store table as .hex file<br>3: Load EDID table to Active | 2: Store table as .dat file<br>4: Display EDID table |   |
| Select #, CR(refresh), m(Main men                           | u), p(previous menu): []                             |   |
|                                                             |                                                      | ~ |

The EDID/DPCD Table management menu allows for micro SD card storage and retrieval of active HDMI and DisplayPort EDID tables.

Using FTP via the Ethernet management port, EDID tables can be loaded onto the micro SD card. Then, using this menu, the tables can be transferred from the micro SD card into the transmitter's local non-volatile memory and presented to the video source.

Likewise, this menu can be used to store active EDID and DPCD tables in the transmitter's local nonvolatile memory onto the micro SD card. Then, using FTP via the Ethernet management port, the tables can be retrieved from the micro SD card.

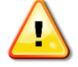

<u>Note:</u> •The file system on the SD card is FAT16. File names must follow the FAT16 8dot3 convention.

•The file system is flat, single directory only. Sub-directories are not allowed.

Files can be either .hex or .dat (ascii) formats.

- 1) **Store table as .hex file:** Stores an active table onto the micro SD card in .hex format.
  - a. Enter the video head where the table will be used (for head 1 or head 2)
  - b. Enter the table type (1 for DP EDID, 2 for DP DPCD, 3 for HDMI EDID)
  - c. Enter the file name in FAT16 8dot3 format.
- 2) Store table as .dat file: Stores an active table onto the micro SD card in .dat format.
  - a. Enter the video head where the table will be used (for head 1 or head 2)
  - b. Enter the table type (1 for DP EDID, 2 for DP DPCD, 3 for HDMI EDID)
  - c. Enter the file name in FAT16 8dot3 format.
- 3) <u>Load EDID Table to Active:</u> Retreives an EDID table file from the micro SD card and loads into the transmitter's non-volatile memory and presents it to the video source.
  - a. Enter the video head where the table will be used (for head 1 or head 2)
  - b. Enter the table type (1 for DP EDID, 2 for HDMI EDID)
  - c. Enter the file name in FAT16 8dot3 format. The micro SD card directory is displayed to help find the correct file name.
- 4) **<u>Display EDID Table:</u>** Retreives an EDID table file from the micro SD and the decodes the EDID structure for viewing using the EDID Display menu.
  - a. Enter the file name in FAT16 8dot3 format. The micro SD card directory is displayed to help find the correct file name.
  - b. The user interface jumps to the EDID Display Menu to decode the EDID structure from the file. Refer to the section on the EDID Display Menu.

#### Show EDID Tables Menu

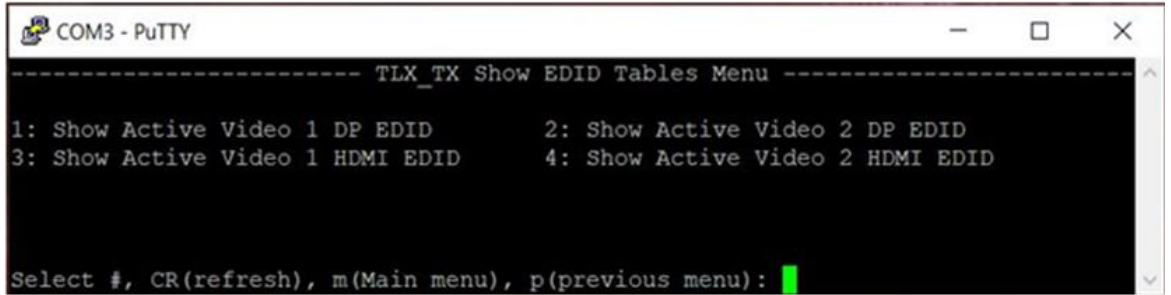

The Show EDID tables menu provides a tool to display the active EDID tables in the extender. The menu provides the option of which table to use as follows:

- 1) <u>Show Active Video 1 DP EDID:</u> Selects the active DP EDID table on Head 1 and navigates to the EDID Display Menu.
- 2) <u>Show Active Video 2 DP EDID:</u> Selects the active DP EDID table on Head 2 and navigates to the EDID Display Menu.
- Show Active Video 1 HDMI EDID: Selects the active HDMI EDID table on Head 2 and navigates to the EDID Display Menu.
- Show Active Video 2 HDMI EDID: Selects the active HDMI EDID table on Head 2 and navigates to the EDID Display Menu.

#### EDID Display Menu

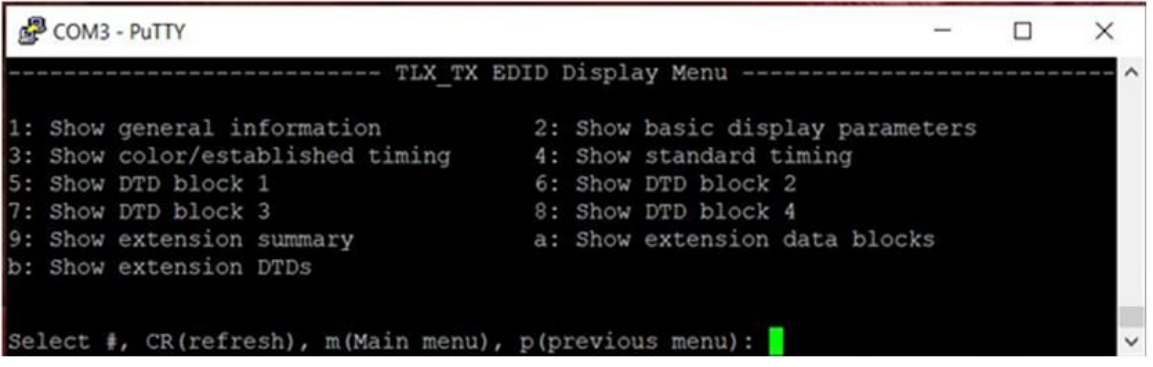

The EDID Display Menu is a tool to view the information contained within the EDID table. The menu selections dive into different segments of the table and present the information on the screen in readable format.

- 1) **Show general information:** Select to view the head and tail of the first EDID block.
- 2) Show basic display parameters: Select to view basic parameters.
- 3) Show color/established timing: Select to view color and established timing information.
- 4) **Show standard timing:** Select to view standard timing information.
- 5) **Show DTD 1:** Select to view detailed timing descriptor 1.
- 6) Show DTD 2: Select to view detailed timing descriptor 2.
- 7) Show DTD 3: Select to view detailed timing descriptor 3.
- 8) Show DTD 4: Select to view detailed timing descriptor 4.
- 9) Show extension summary: Select to view the summary of the first extension block (if present).
- a) **Show extension data blocks:** Select to view each of the extension data blocks. There can be one to four extension data blocks. The selection will query which block to view.
- b) **Show extension DTDs:** Select to view each of extension detailed timing descriptors. There can be one to four extension DTDs. The selection will query which block to view.

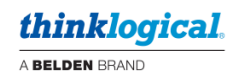

#### Video Status Menu

| 3                    | COM3 - PuTTY                                                                                                    |                                            | -          | ×     |
|----------------------|----------------------------------------------------------------------------------------------------|--------------------------------------------|------------|-------|
|                      | TIX_TX Video Status Menu                                                                                                    |                                            |            | <br>^ |
| 1:<br>3:<br>5:<br>7: | Show DisplayPort Video In 12: Show DisplayPortShow DisplayPort Video In 24: Show DisplayPortShow HDMI Video In 16: Show HDMI VideoShow HDMI Video In 28: Show HDMI Video | t Video Ou<br>t Video Ou<br>Out 1<br>Out 2 | t 1<br>t 2 |       |
| Se                   | slect #, CR(refresh), m(Main menu), p(previous menu):                                                                                                    |                                            |            | ~     |

The Video Status Menu is a submenu allowing selection of the video port to query.

- 1) Show DisplayPort Video In 1: Select to view DisplayPort video status on Head 1 input.
- 2) Show DisplayPort Video Out 1: Select to view DisplayPort video status on Head 1 output.
- 3) Show DisplayPort Video In 2: Select to view DisplayPort video status on Head 2 input.
- 4) **Show DisplayPort Video Out 2:** Select to view DisplayPort video status on Head 2 output.
- 5) Show HDMI Video In 1: Select to view DisplayPort video status on Head 1 input.
- 6) Show HDMI Video Out 1: Select to view DisplayPort video status on Head 1 output.
- 7) Show HDMI Video In 2: Select to view DisplayPort video status on Head 2 input.
- 8) Show HDMI Video Out 2: Select to view DisplayPort video status on Head 2 output.

<u>Note:</u> •Transmit extenders will show both video in and video out options. Receive extenders will only show video out options.

•The menu will show all selections regardless of extender configuration. For example, DisplayPort Video-In 2 and HDMI Video-In 2 selections are on a single head. Head 2 is not available and selecting Head 2 status may show invalid information.

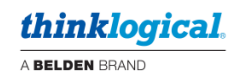

# DisplayPort Video In/Out Status Menu

|                   | - TLX_TX DISP | LAYPORT VIDEO | IN 1 STATU | JS             |  |
|-------------------|---------------|---------------|------------|----------------|--|
| MSA Parameter     | MSA 0         | Lane Status   |            | Symbol Errors  |  |
| MSA locked:       | No            | Link Rate:    | 0 GHz      | Lane 0: 0      |  |
| MVID:             |               | Symbol Lock   | NO         | Lane 1: 0      |  |
| NVID:             |               | Lane Count:   | 0          | Lane 2: 0      |  |
| Pixel Clock:      | 0.0 MHz       |               |            | Lane 3: 0      |  |
| Horizontal Total: |               | Link Setting  | IS         |                |  |
| Horizontal width: |               | Lane 0-1:     | 00         | RX Lane Status |  |
| Horizontal start: |               | Lane 2-3:     | 00         | Lane Count: 0  |  |
| Hsync start:      |               |               |            | Link Rate: 0   |  |
| Hsync stop:       | 0             |               |            |                |  |
| Hsync polarity:   | Low           |               |            | RX SFP2 Status |  |
| Vertical Total:   |               |               |            | No signal      |  |
| Vertical Height:  |               |               |            |                |  |
| Vertical start:   |               |               |            |                |  |
| Vsync start:      |               |               |            |                |  |
| Vsync stop:       | 0             |               |            |                |  |
| Vsync polarity:   | Low           |               |            |                |  |
| Interlace:        | No            |               |            |                |  |
| Color Depth:      | 6-bit         |               |            |                |  |
| Color Encoding:   | RGB           |               |            |                |  |
| HDCP:             | Off           |               |            |                |  |

#### 1) Column 1:

- a. Shows Main Stream Atributes (MSA), also known as video timing parameters.
- b. Shows HDCP status for the port: On or Off.

#### 2) Column 2:

- a. Lane Status: Shows link status for the port
- b. <u>Link Settings:</u> Shows the DPCD data field for final link adjustement settings (PE and VS) achieved during link training.

#### 3) Column 3:

- a. <u>Symbol Errors</u>: Shows a running count of post link training symbol errors for each lane.
- b. <u>RX Lane Status</u>: Shows the link settings at the receive extender port. Requires back channel fiber. This status is used to manually confirm that the DisplayPort bandwidth on the receive extender can accommodate the video bandwidth requirement.
- c. <u>RX SFP2 Status:</u> Shows second SFP status on the video head at the receiver. This status is used to manually confirm that the DisplayPort bandwidth on the receive extender can accommodate the video bandwidth requirement.

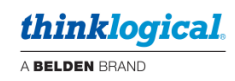

# HDMI Video In/Out Status Menu

| Video Parameter   | Value         | HDMI 2.0 Parameter    | Value    |  |
|-------------------|---------------|-----------------------|----------|--|
| Params Valid:     | Yes           |                       |          |  |
| Pixel Clock:      | 0.00 MHz      | Video In Link Clock:  | 0.00 MHz |  |
| Horizontal Total: | 0             | Main Link Clock:      | 0.00 MHz |  |
| Horizontal width: | 0             | Video Out Link Clock: | 0.00 MHz |  |
| Horizontal start: | 0             | Video In Scrambler:   | Off      |  |
| Hsync start:      | 0             | Video In Chan Lock:   | Off      |  |
| Hsync stop:       | 0             |                       |          |  |
| Hsync polarity:   | Low           |                       |          |  |
| Vertical Total:   | 0             |                       |          |  |
| Vertical Height:  | 0             |                       |          |  |
| Vertical start:   | 0             |                       |          |  |
| Vsync start:      | 0             |                       |          |  |
| Vsync stop:       | 0             |                       |          |  |
| Vsync polarity:   | Low           |                       |          |  |
| Interlace:        | No            |                       |          |  |
| Color Depth:      | Not Indicated |                       |          |  |
| HDCP:             | Off           |                       |          |  |

- 1) <u>Column 1:</u>
  - a. Shows video timing parameters.
  - b. Shows HDCP status for the port: On or Off.
- 2) Column 2:
  - a. Shows HDMI physical link parameters

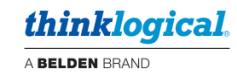

#### DP Video In 1 or Video In 2 Link Training Settings Menu

| Putty                                                                                                    |                                                          |           | ×     |
|----------------------------------------------------------------------------------------------------|----------------------------------------------------------|-----------|-------|
| TLX_TX DP Video In 1 Link Training Se                                                                                                    | ettings Menu -                                           |           | <br>~ |
| 1: Enable/DisablePE0_VS02: Enable/Disable3: Enable/DisablePE2_VS04: Enable/Disable5: Enable/DisablePE0_VS16: Enable/Disable7: Enable/DisablePE2_VS18: Enable/Disable | ole PE1_VS0<br>ole PE3_VS0<br>ole PE1_VS1<br>ole PE0_VS2 |           |       |
| 9: Enable/DisablePE1_VS2a: Enable/Disable/Disableb: Enable All PEx-VSx Settingsc: Enable/Disable/Disabled: Set Symbol Error Thresholde: Show Link Threshold          | ole PE0_VS3<br>ole PE+1 Option<br>raining Parame         | n<br>ters |       |
| <pre>Select #, CR(refresh), m(Main menu), p(previous menu)</pre>                                                                                                    | ):                                                       |           | ~     |

The DP Video In 1 and Video In 2 Settings Menu allows the customization of link training parameters in the unlikely event that the TLX Transmitter has problems link training with its video source.

PE0-3 are Pre-emphasis settings 0-3 and VS0-3 are voltage swing settings 0-3, as defined in the DPCD definition of the DisplayPort 1.4 standard.

- 1) <u>Enable/Disable PE0\_VS0:</u> Select to enable or disable PE0/VS0. The selection will display the current setting and query the user to change it. Factory default is "Enabled".
- Enable/Disable PE1\_VS0: Select to enable or disable PE1/VS0. The selection will display the current setting and query the user to change it. Factory default is "Enabled".
- 3) <u>Enable/Disable PE2\_VS0:</u> Select to enable or disable PE2/VS0. The selection will display the current setting and query the user to change it. Factory default is "Enabled".
- 4) <u>Enable/Disable PE3 VS0:</u> Select to enable or disable PE3/VS0. The selection will display the current setting and query the user to change it. Factory default is "Enabled".
- 5) <u>Enable/Disable PE0\_VS1</u>: Select to enable or disable PE0/VS1. The selection will display the current setting and query the user to change it. Factory default is "Enabled".
- 6) <u>Enable/Disable PE1\_VS1</u>: Select to enable or disable PE1/VS1. The selection will display the current setting and query the user to change it. Factory default is "Enabled".
- 7) <u>Enable/Disable PE2\_VS1:</u> Select to enable or disable PE2/VS1. The selection will display the current setting and query the user to change it. Factory default is "Enabled".
- 8) <u>Enable/Disable PE0\_VS2:</u> Select to enable or disable PE0/VS2. The selection will display the current setting and query the user to change it. Factory default is "Enabled".
- 9) <u>Enable/Disable PE1\_VS2:</u> Select to enable or disable PE1/VS2. The selection will display the current setting and query the user to change it. Factory default is "Enabled".
- a) <u>Enable/Disable PE0\_VS3</u>: Select to enable or disable PE0/VS3. The selection will display the current setting and query the user to change it. Factory default is "Enabled".
- b) Enable all PEx\_VSx Settings: Select to enable all PE/VS settings.
- c) <u>Enable/Disable PE+1 Option</u>: Select to enable or disable the PE+1 request during link training after valid clock recovery and symbol lock. Factory default is "Enabled".
- d) <u>Set Symbol Error Threshold</u>: Select to set the symbol error threshold used for kicking hot plug on symbol errors. The selection will display the current value and query the user to change it. The threshold range is 10-255 errors. Factory default is 10 errors.
- e) **Show Link Training Parameters:** Select to display the list of current Link Training settings.

# **SFP Information Screen**

| 🖉 con                                        | M3 - PuTTY                                                   |                                                                               |                                  |                                  |                                            |                                               | -                            |                             | × |
|----------------------------------------------|--------------------------------------------------------------|-------------------------------------------------------------------------------|----------------------------------|----------------------------------|--------------------------------------------|-----------------------------------------------|------------------------------|-----------------------------|---|
|                                              |                                                              | TLX_TX                                                                        | SFP IN                           | IFORMAT                          | ION                                        |                                               |                              |                             | ^ |
| SFP #<br>SFP 1:<br>SFP 2:<br>SFP 3:<br>SFP 4 | Vendor ID<br>FINISAR CORP.<br>FINISAR CORP.<br>FINISAR CORP. | Vendor PN<br>FTLX8574D3BCL<br>FTLX8574D3BCL<br>FTLX8574D3BCL<br>FTLX8574D3BCL | Wlen<br>850<br>850<br>850<br>850 | Temp<br>42C<br>40C<br>38C<br>40C | <u>RxSig</u><br>No Sig<br>No Sig<br>No Sig | RxPwr<br>-26.78<br>-26.78<br>-26.78<br>-26.78 | TxPwr<br>-2.77<br>OFF<br>OFF | TxBia<br>9.18<br>OFF<br>OFF | 5 |
| <u>Units:</u><br>Wlen i<br>Signal<br>TX Bia  | n nM<br>level in dBM<br>s in uA                              |                                                                               |                                  |                                  |                                            |                                               |                              |                             |   |
| Press                                        | any key to cont                                              | :inue:                                                                        |                                  |                                  |                                            |                                               |                              |                             | ~ |

Displays information regarding the SFPs installed on the extender. The number of SFPs available depends on extender type. If the SFP is not installed, it will be displayed as "Not Installed".

<u>SFP #:</u> Number identifying SFP. Typically, SFP1 is the leftmost SFP on the extender's rear panel. **Vendor ID:** Name of SFP manufacturer.

VENDOD DI OFP manuacturer.

VENDOR PN: SFP manufacturer part number.

Wien: Wavelength of the optics.

**<u>Temp</u>**: Internal temperature reading of the SFP in Celsius.

**RxSig:** Receive signal indicator. A good receive optical signal displays "OK Sig", otherwise "No Sig".

**<u>RxPwr</u>**: Receive signal strength in dBM.

**<u>TxPwr</u>**: Transmit signal strength in dBM.

TxBias: Transmit bias in micro Amperes.

#### System Parameters Menu

| B COM3 - PuTTY                                                            |                                                                               | -           | ×     |
|---------------------------------------------------------------------------|-------------------------------------------------------------------------------|-------------|-------|
| TLX_TX Sy                                                                 | stem Parameters Menu                                                          |             | <br>~ |
| 1: Change Local Control Name<br>3: Reboot System<br>5: Log Debug Messages | 2: Load Factory Default Se<br>4: Debug Message Parameter<br>6: Set RS232 Mode | ttings<br>s |       |
| Select #, CR(refresh), m(Main menu                                        | ), p(previous menu):                                                          |             | ,     |

- <u>Change Local Control</u>: View or change the Local Control Name of the TLX extender. Used for system purposes in switched environments. The selection will display the current setting and query the user to change it. The Local Control name can be 1 to 8 characters in length. Factory default is "TLX-TX" for transmit extenders and "TLX-RX" for receive extenders.
- 2) Load Factory Default Settings: Select to Load Factory Default settings into the TLX extender.
- 3) **<u>Reboot System:</u>** Select to reboot the system.
- 4) **Debug Message Parameters:** Navigates to the Debug Zone Menu.
- 5) Log Debug Messages: Navigates to the Debug Log Menu.
- 6) <u>Set RS232 Mode:</u> Select to view or change the mode of the rear panel RS232 serial extension port. Options are DTE and DCE. The selection will display the current setting and query the user to change it. Factory default is "DCE" on transmit extenders and "DTE" on receive extenders.
  - a. DTE: RS232 interface emulates Data Terminal Equipment
  - b. **DCE:** RS232 interface emulates Date Communication Equipment.

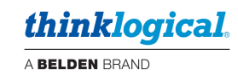

#### Debug Zone Menu

| COM3 - PuTTY                   |         |                      | 8    | 100 | × |
|--------------------------------|---------|----------------------|------|-----|---|
| TLX_1                          | TX Debu | g Zone Menu          |      |     |   |
| 1: Set all on                  | 2:      | Set all off          |      |     |   |
| 3: Set Network                 | 4:      | Set EDID             |      |     |   |
| 5: Set Stickies                | 6:      | Set CATX Ethernet    |      |     |   |
| 7: Set I2C                     | 8:      | Set CTRLUART         |      |     |   |
| 9: Set Special                 | a:      | Set HDCP             |      |     |   |
| b: Set DisplayPort Source      | C:      | Set DisplayPort Sink |      |     |   |
| d: Set Display Port AUX Source | e:      | Set Display Port AUX | Sink |     |   |
| f: Set HDMI                    | g:      | Set FTP              |      |     |   |
| h: Set Audio                   | i:      | Set Video Data Path  |      |     |   |
| j: Set SD Card                 | k:      | Set General          |      |     |   |
| l: Set Aux                     | m:      | Main menu            |      |     |   |
| n: Set Max Loop Delay          | 0:      | Set Temperature      |      |     |   |
| p: Previous menu               | q:      | Set HID              |      |     |   |
| r: Reserved                    | s:      | Reserved             |      |     |   |
| t: Reserved                    | u:      | Reserved             |      |     |   |
| v: Reserved                    | W:      | Reserved             |      |     |   |
| x: Activate debug              | y:      | Show active zones    |      |     |   |

Debug Zones provide a method of selecting debug messages specific to individual features and functionality. When activated, debug messages print to the display real time, indicating status and events happening to hardware blocks and software routines internal to the unit.

1: Set all on: Select to turn on all debug zones.

2: Set all off: Select to turn off all debug zones.

Selections 3: through w: Select to toggle the debug zone on or off.

x: Activate debug: Select to run the active debug zones.

<u>y: Show active zones:</u> Select to view state of each debug zone. Will display the state of all zones, either on or off.

To run a group of debug zones:

- 1) Turn on the debug zones of interest.
- 2) Show active zones to confirm the zones are set as required.
- 3) Select "Activate debug"

Debug messages will appear as events take place. Debug messages will continue to print while navigating and viewing other screens.

If debug messages are printing excessively to the point of making Navigation viewing difficult, type <CTRL-C> to temporarily stop the debug messages. Type <CTRL-C> a second time to resume.

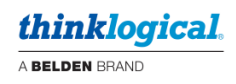

#### Debug Log Menu

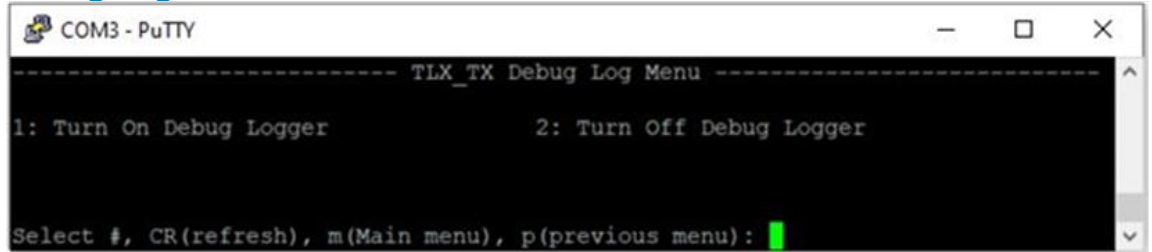

The Debug Log Menu provides a method of storing debug messages on the micro SD card for retreival using FTP.

- 1) To turn on logging select "Turn On Debug Logger:"
- 2) Enter a file name in FAT16 8dot3 format. A message will display "Logging is on. Press any key to continue: "
- 3) Navigate to the Debug Zone Menu, turn on and activate debug zones of interest.
- 4) Debug messages will be displayed to the screen and logged in the micro SD card file.
- 5) To turn off logging select "Turn Off Debug Logger:"

The user can now log into the extender with FTP and retreive the log file.

#### File System Menu

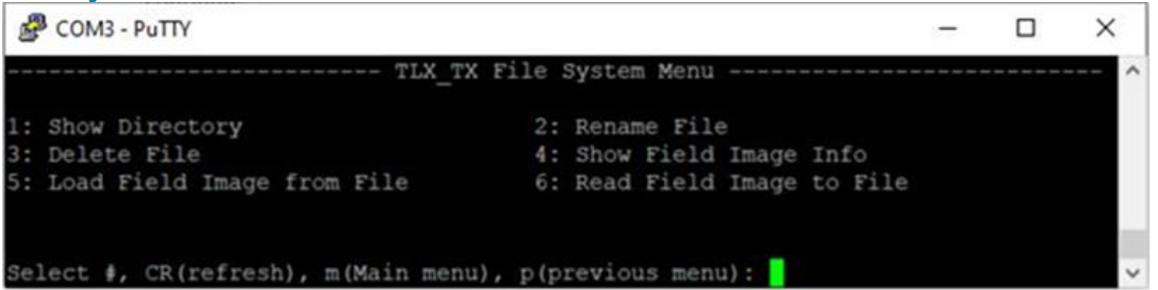

The File System Menu provides viewing and manipulation of files on the internal micro SD card.

- 1) <u>Show Directory:</u> Select to display a list of the files on the micro SD card. Note the internal web server files are stored on micro SD card. Other files might include EDID or log files. These files are accessible through the rear panel Ethernet Management Port via FTP.
- <u>Rename File:</u> Select to rename a file. The selection will display a list of all files and query for the file to rename. Enter the full file name of the file to rename, then enter the new file name in FAT16 8dot3 format.
- 3) **Delete File:** Select to delete a file. The selection will display a list of all files and query for the file to delete. Enter the full file name of the file to delete.
- 4) Load Field from File: Not supported.
- 5) Show Field Image Info: Not Supported.
- 6) Read Field Image to File: Not Supported.

<u>Note:</u> Do not delete or rename web server files. Doing so will likely cause a web server malfunction. The web server files are:

- a. comm.js b. favicon.ico
- e. jquery.js f. prod1.jpg
- i. top\_page.jpg
- j. version.js

- c. ie.css d. index.htm
- g. testResp.js h. thinklog.png
- k. yui-min.js

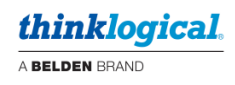

**Alarm Menu** 

| COM3 - PuTTY                                     | - 0        | × |
|--------------------------------------------------|------------|---|
| TLX_TX Alarm N                                   | lenu       | ^ |
| 1: Display Alarms 2: Clea<br>3: Alarm Parameters | ar Alarms  |   |
| Select #, CR(refresh), m(Main menu), p(previo    | ous menu): | ~ |

The Alarm Menu provides viewing and configuration of extender alarms. Each alarm has two states:

- Current Status: A real-time snapshot of the alarm state.
- Latched Status: Indication that an alarm event has occurred. Remains active until cleared.
- 1) **<u>Displays Alarms</u>**: Select to display the status of alarms. For each alarm the selection displays both the current status and latched status.
- 2) **<u>Clear Alarms:</u>** Select to clear the latched state of all alarms.
- 3) Alarm Parameters: Navigates to the Alarm Parameters Menu.

The list of alarms includes:

- 1) Micro SD Card Error: Indicates problem with micro SD card
- 2) SFP1 Loss of Signal: Indicates loss of signal on SFP1.
- 3) **<u>SFP2 Loss of Signal:</u>** Indicates loss of signal on SFP2.
- 4) SFP3 Loss of Signal: Indicates loss of signal on SFP3.
- 5) SFP4 Loss of Signal: Indicates loss of signal on SFP4.
- 6) **Chassis Error:** Not Supported.
- 7) Login Error: Indicates a failed attempt to login with Telnet or FTP.
- 8) **Config Changed:** Indicates that the extender configuration was changed.
- 9) System Reboot: Indicates that the system has performed a reboot
- 10) <u>Heartbeat Lost:</u> Indicates a failure in a full duplex control link between a transmit extender and a receive extender.
- 11) <u>Video Hot Plug Lost:</u> Indicates a hot plug was removed from a video output port.
- 12) <u>High Temperature</u>: Indicates that the extender experienced an over-temperature reading for its main PCB or FPGA.
- 13) **<u>Card FAN1</u>**: Indicates failure on the extender fans.
- 14) **<u>Card FAN2</u>**: Indicates failure on the extender fans (identical to FAN1).
- 15) **PHY FAN1:** Indicates failure on the CATX Extender Ethernet PHY Fan.
- 16) **PHY FAN2:** Indicates failure on the CATX Extender Ethernet PHY fan (identical to PHY FAN1).

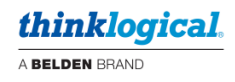

#### Alarm Parameters Menu

| COM3 - PuTTY                                                 |                                                          | - | ×     |
|--------------------------------------------------------------|----------------------------------------------------------|---|-------|
| TLX_TX Ala                                                   | rm Parameters Menu                                       |   | <br>~ |
| 1: Disable All Alarms<br>3: Disable/Enable Individual Alarms | <pre>2: Enable All Alarms 4: Show Alarm Parameters</pre> |   |       |
| Select #, CR(refresh), m(Main menu),                         | p(previous menu):                                        |   | ~     |

The Alarm Parameters Menu provides configuration of alarm masks.

- 1) **<u>Disable All Alarms:</u>** Select to disable (mask) all alarms.
- 2) Enable All Alarms: Select to enable (unmask) all alarms.
- 3) **Disable/Enable Individual Alarms:** Select to navigate to the Alarm Enable/Disable Menu
- 4) Show Alarm Parameters: Select to view the configuration of each alarm.

The default masking for alarms are High Temperature Alarm, Card Fan1 Alarm and Card Fan 2 Alarm unmasked. All other alarms masked.

#### Alarm Enable/Disable Menu

| COM3 - PuTTY                                                                                                    | -                                                                                                    |   |
|----------------------------------------------------------------------------------------------------|----------------------------------------------------------------------------------------------------|---|
| TLX_TX A                                                                                                    | larm Enable/Disable Menu                                                                                                    | ^ |
| 1: MicroSD Card Error Alarm<br>3: SFP2 Loss of Signal Alarm<br>5: SFP4 Loss of Signal Alarm<br>7: Login Error Alarm<br>9: System Reboot Alarm | 2: SFP1 Loss of Signal Alarm<br>4: SFP3 Loss of Signal Alarm<br>6: Chassis Error Alarm<br>8: Config Changed Alarm<br>a: Hotplug Detect Alarm |   |
| b: Heartbeat Alarm<br>d: Card Fan 1 Alarm                                                                                                    | c: High Temperature Alarm<br>e: Card Fan 2 Alarm                                                                                             |   |
| Select #, CR(refresh), m(Main me                                                                                                    | nu), p(previous menu):                                                                                                    | ~ |

The Alarm Enable/Disable Menu provides configuration of individual alarm masks.

**Select the Alarm to change.** Select to enable or disable a listed alarm mask. The selection will display the current setting and query the user to change it.

# **Transmitter HID Menu**

|                     | TLX_TX HID Menu             |
|---------------------|-----------------------------|
| : Server Keep Alive | 2: Server Auto Logout       |
| : Intuitive Mouse   | 4: Reduced Mouse Descriptor |
| : Apple Keyboard    | 6: Show HID Parameters      |

The HID Menu provides configuration of transmitter HID parameters.

- 1) <u>Server Keep Alive</u>: The selection will display the current setting and query the user to change it. The setting toggles between "Enabled" and "Disabled". Factory default is disabled.
- 2) <u>Server Auto Logout:</u> The selection will display the current setting and query the user to change it. The setting toggles between "Enabled" and "Disabled". Factory default is disabled.
- 3) <u>Intuitive Mouse:</u> The selection will display the current setting and query the user to change it. The setting toggles between "Enabled" and "Disabled". Factory default is disabled.
- 4) **<u>Reduced Mouse Descriptor</u>**: The selection will display the current setting and query the user to change it. The setting toggles between "Enabled" and "Disabled". Factory default is disabled.
- 5) <u>Apple Keyboard:</u> The selection will display the current setting and query the user to change it. The setting toggles between "Enabled" and "Disabled". Factory default is disabled.
- 6) **Show HID Parameters:** Select to view all HID parameters.

#### **Receiver HID Menu**

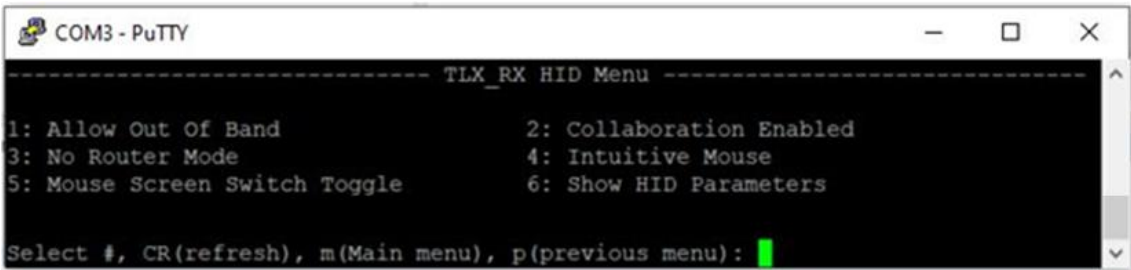

The HID Menu provides configuration Receiver HID parameters.

- 1) <u>Allow Out of Band:</u> The selection will display the current setting and query the user to change it. The setting toggles between "Enabled" and "Disabled". Factory default is disabled.
- <u>Collaboration Enabled</u>: The selection will display the current setting and query the user to change it. The setting toggles between "Enabled" and "Disabled". Factory default is disabled.
- 3) **No Router Mode:** The selection will display the current setting and query the user to change it. The setting toggles between "Enabled" and "Disabled". Factory default is disabled.
- 4) Intuitive Mouse: The selection will display the current setting and query the user to change it. The setting toggles between "Enabled" and "Disabled". Factory default is disabled.
- 5) <u>Mouse Screen Switch Toggle:</u> The selection will display the current setting and query the user to change it. The setting toggles between "Enabled" and "Disabled". Factory default is disabled.
- 6) **Show HID Parameters:** Select to view all HID parameters.

# **Appendix I: Flex Keys**

*Flex Keys* is a Thinklogical Tool featuring a set of default **Hotkeys**, or "shortcuts" to executing certain actions that installs onto a Windows PC. *Flex Keys* allows the administrator to create unique hot keys to enable actions that are not in Thinklogical's default Hotkey Manager Legend. *Hotkeys will not work on extenders without HID capabilities.* 

# Modifying Flex Keys

1. Connect the Windows PC to the **UPDATE** port located on the front of the Receiver Chassis. Any changes will be saved to that Receiver.

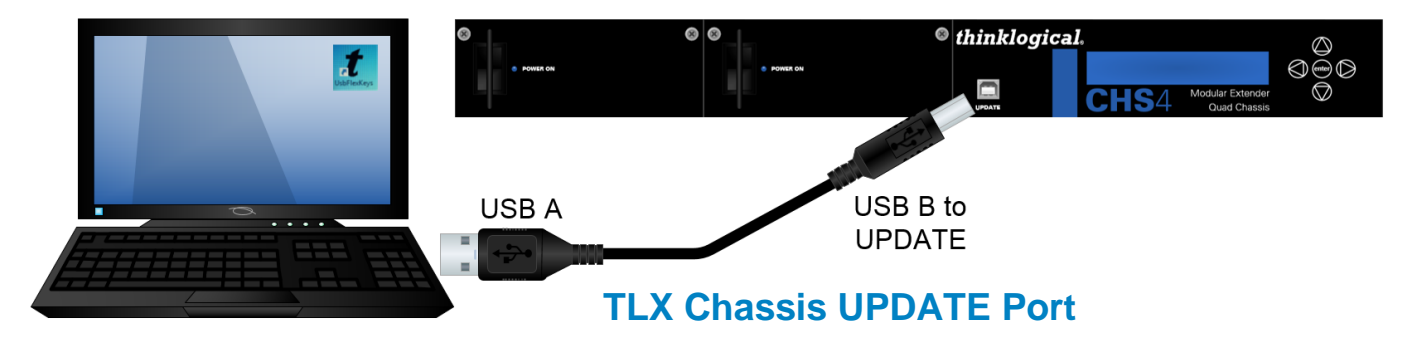

2. Click on the UsbFlexKeys icon.

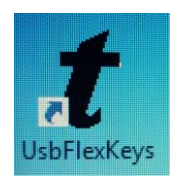

**3.** The saved HOST or UPDATE settings are read here. Click on *Rd Mod* to establish a connection to the Host. The *Chassis* Model and Revision are displayed.

| t Thinklogical HotKey Mod  | Thinklogical HotKey Modification |                     |        |                |   |                |   |             |                |       |    |         |
|----------------------------|----------------------------------|---------------------|--------|----------------|---|----------------|---|-------------|----------------|-------|----|---------|
| File Comm About            |                                  |                     |        |                |   |                |   |             |                |       |    |         |
| Rd Mod Model= SDI3GP       | RD Rev Revision= 23.24           |                     |        |                |   |                |   |             | Read Host Keys |       |    |         |
|                            |                                  | TLX-Co              | mmPort |                |   |                |   |             |                | _     |    |         |
| KMoo<br>HotKeySequence 1 🔽 | de<br>Double Tap                 | Key1<br>Scroll Lock | •      | Key2<br>Unused | ~ | Key3<br>Unused | Ŧ | LOSOU<br>55 | T1             | LOSOU | T2 | 🗖 Clear |
| HotKeySequence 2 🔲         | Double Tap                       | ×L-Ctrl             | •      | *R-Ctrl        | • | Unused         | • | 11          | •              |       | •  | 🔲 Clear |
| HotKeySequence 3 🛛 🗖       | Double Tap                       | *L-Shift            | •      | *R-Shift       | - | Unused         | • | 22          | •              |       | •  | 🔲 Clear |
| HotKeySequence 4 🛛 🗖       | Double Tap                       | *L-Alt              | •      | *R-Alt         | • | Unused         | • | 44          | •              |       | •  | 🔲 Clear |
| HotKeySequence 5 🕅         | Double Tap                       | *L-Gui              | •      | *R-Gui         | - | Unused         | • | 88          | •              |       | •  | 🔲 Clear |
| HotKeySequence 6 🛛 🗖       | Double Tap                       | Unused              | -      | Unused         | - | Unused         | • |             | •              |       | •  | 🔲 Clear |
| HotKeySequence 7 🛛 🗖       | Double Tap                       | Unused              | -      | Unused         | - | Unused         | • |             | •              |       | •  | 🔲 Clear |
| HotKeySequence 8 🛛 🗖       | Double Tap                       | Unused              | -      | Unused         | - | Unused         | • |             | •              |       | •  | 🔲 Clear |
| HotKeySequence 9 🕅         | Double Tap                       | Unused              | •      | Unused         | • | Unused         | • |             | •              |       | •  | 🗖 Clear |

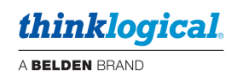

| t Thinklogical HotKey N | Iodification           | 12.75               |   | 2.1            |                    |                |   |                                     |         |         |         |
|-------------------------|------------------------|---------------------|---|----------------|--------------------|----------------|---|-------------------------------------|---------|---------|---------|
| File Comm About         |                        |                     |   |                |                    |                |   |                                     |         |         |         |
| Rd Mod Model= SDI3      | RD Rev Revision= 23.24 |                     |   | Select         | Card<br>© 2<br>© 4 |                |   | Read Host Keys<br>Send Keys To Host |         |         |         |
|                         |                        |                     |   |                |                    |                |   | _                                   |         |         |         |
| KI<br>HotKeySequence 1  | Mode<br>🔽 Double Tap   | Key1<br>Scroll Lock | • | Key2<br>Unused | Ŧ                  | Key3<br>Unused | ~ | LOSOUT                              | [1<br>▼ | LOSOUT2 | 🗖 Clear |
| HotKeySequence 2        | 🗖 Double Tap           | ×L-Ctrl             | • | *R-Ctrl        | -                  | Unused         | - | 11                                  | •       | -       | 🗌 Clear |
| HotKeySequence 3        | 🔲 Double Tap           | ×L-Shift            | • | *R-Shift       | •                  | Unused         | • | 22                                  | •       | -       | 🔲 Clear |
| HotKeySequence 4        | 🔲 Double Tap           | ×L-Alt              | • | *R-Alt         | •                  | Unused         | • | 44                                  | •       | -       | 🔲 Clear |
| HotKeySequence 5        | 🔲 Double Tap           | ×L-Gui              | • | *R-Gui         | •                  | Unused         | - | 88                                  | •       | -       | 🔲 Clear |
| HotKeySequence 6        | 🔲 Double Tap           | Unused              | • | Unused         | •                  | Unused         | - |                                     | •       | -       | 🔲 Clear |
| HotKeySequence 7        | 🔲 Double Tap           | Unused              | • | Unused         | •                  | Unused         | • |                                     | •       | -       | 🔲 Clear |
| HotKeySequence 8        | 🔲 Double Tap           | Unused              | • | Unused         | -                  | Unused         | - |                                     | •       | -       | 🗖 Clear |
| HotKeySequence 9        | 🗖 Double Tap           | Unused              | • | Unused         | -                  | Unused         | • |                                     | •       | •       | 🗖 Clear |

# 4. Select the appropriate card slot and click on Read Host Keys.

**5.** Left-click on the pull-down menus under *Key1, Key2* and *Key3* to select an **action** key. These are the *Hotkeys* that will be pressed on the keyboard.

| t Thinklogical HotKey Modification     |                                                                                                    |                                     |
|----------------------------------------|----------------------------------------------------------------------------------------------------|-------------------------------------|
| File Comm About                        |                                                                                                    |                                     |
| Rd Mod Model= SDI3GPLS                 | RD Rev         Revision=         23.24         Select Card           Image: TLX-CommPort         Image: Card         Image: Card         Image: Card                                                                                                    | Read Host Keys<br>Send Keys To Host |
| KMode<br>HotKeySequence 1 🔽 Double Tap | Key1         Key2         Key3         LOSOUT1         LOS           Scroll Lock         Unused         Unused         55                                                                                                    | OUT2                                |
| HotKeySequence 2 🦳 Double Tap          | Scrol Lock ▲<br>Pause                                                                                                    | Clear                               |
| HotKeySequence 3 🦳 Double Tap          | End<br>F13 *R-Shift • Unused • 22 •                                                                                                    | Clear                               |
| HotKeySequence 4 🦳 Double Tap          | F14<br>F15<br>F15<br>F16 TR-Alt Unused V 44 V                                                                                                    | Clear                               |
| HotKeySequence 5 🦳 Double Tap          | TL-Gui VInused V 88 V                                                                                                    | Clear                               |
| HotKeySequence 6 🦳 Double Tap          | Unused Vunused Vunused V                                                                                                    | Clear                               |
| HotKeySequence 7 🦳 Double Tap          | Unused Vunused Vunused V                                                                                                    | Clear                               |
| HotKeySequence 8 🥅 Double Tap          | Unused  Unused | Clear                               |
| HotKeySequence 9 🦳 Double Tap          | Unused Vunused Vunused V                                                                                                    | Clear                               |

6. Under LOSOUT1, select the **code** desired, which may be a unique code for this application. Selecting **Double Tap** (as in "Scroll lock/Scroll lock") requires only one key. Non-Double Tap can use a sequence of up to three keys (Key1, Key2 and Key3).

| t Thinklogical HotKey | y Modification |                        |   |          |             |        |   |                |                |             |         |
|-----------------------|----------------|------------------------|---|----------|-------------|--------|---|----------------|----------------|-------------|---------|
| File Comm About       |                |                        |   |          |             |        |   |                |                |             |         |
| Rd Mod Model= S       | DI3GPLS        | RD Rev Revision= 23.24 |   |          | Select Card |        |   |                | Read Host Keys |             |         |
|                       |                | TLX-CommPort           |   |          | 03 04       |        |   |                | Send Ke        | eys To Host |         |
|                       | KMode 📕        | Key1                   |   | Key2     |             | Key3   |   | LOSOU          | T1             | LOSOUT2     |         |
| HotKeySequence 1      | 🔽 Double Tap   | Scroll Lock            | • | Unused   | ~           | Unused | ~ | 55             | -              | <b>_</b>    | 🗖 Clear |
| HotKeySequence 2      | 🔲 Double Tap   | ×L-Ctrl                | • | *R-Ctrl  | •           | Unused | • | 55<br>56<br>57 | ^              | Y           | 🔲 Clear |
| HotKeySequence 3      | 🔲 Double Tap   | *L-Shift               | • | *R-Shift | •           | Unused | • | 58<br>59       |                | T           | 🗖 Clear |
| HotKeySequence 4      | 🔲 Double Tap   | ×L-Alt                 | • | *R-Alt   | •           | Unused | • | 5A<br>5B<br>5C | -              | T           | 🗖 Clear |
| HotKeySequence 5      | 🔲 Double Tap   | ×L-Gui                 | • | *R-Gui   | •           | Unused | • | 88             | -              | T           | 🗖 Clear |
| HotKeySequence 6      | 🔲 Double Tap   | Unused                 | • | Unused   | •           | Unused | • |                | •              | T           | 🗖 Clear |
| HotKeySequence 7      | 🔲 Double Tap   | Unused                 | • | Unused   | •           | Unused | • |                | •              | T           | 🗖 Clear |
| HotKeySequence 8      | 🔲 Double Tap   | Unused                 | • | Unused   | •           | Unused | • |                | •              | T           | 🗖 Clear |
| HotKeySequence 9      | 🗖 Double Tap   | Unused                 | • | Unused   | •           | Unused | • |                | •              | <b>_</b>    | 🗖 Clear |

7. When the desired settings are selected, click on *Send Keys to Host* to **apply** the new settings.

| t Thinklogical HotKey Modification     |                                     | 100 C 100 C                       |                                     |
|----------------------------------------|-------------------------------------|-----------------------------------|-------------------------------------|
| File Comm About                        |                                     |                                   |                                     |
| Rd Mod Model= SDI3GPLS                 | RD Rev Revision= 23.24              | Select Card<br>C 1 C 2<br>C 3 C 4 | Read Host Keys<br>Send Keys To Host |
| KMode<br>HotKeySequence 1 🔽 Double Tap | Key1 Key2<br>Scroll Lock V Unused V | Key3 LOSOUT1<br>Unused 💌 55 💌     | LOSOUT2                             |
| HotKeySequence 2 🦳 Double Tap          | ×L-Ctrl 💌                           | Unused 💌 11 💌                     | Clear                               |
| HotKeySequence 3 🔲 Double Tap          | ×L-Shift ▼ ×R-Shift ▼               | Unused                            | Clear                               |
| HotKeySequence 4 🦳 Double Tap          | ×L-Alt ▼ ×R-Alt ▼                   | Unused 💌 44 💌                     | Clear                               |
| HotKeySequence 5 🦳 Double Tap          | ×L-Gui ▼  ×R-Gui ▼                  | Unused 💌 88 💌                     | Clear                               |
| HotKeySequence 6 🦳 Double Tap          | Unused 💌 Unused 💌                   | Unused 💌 💌                        | Clear                               |
| HotKeySequence 7 🔲 Double Tap          | Unused 💌 Unused 💌                   | Unused 💌 💌                        | Clear                               |
| HotKeySequence 8 🦳 Double Tap          | Unused  Unused                      | Unused 💌 💌                        | Clear                               |
| HotKeySequence 9 🦳 Double Tap          | Unused Vunused V                    | Unused 💌 💌                        | Clear                               |

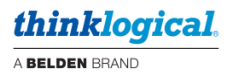

- 8. To restore a Receiver to its default settings:
  - a. Open Flex Keys without reading the device. (No USB cable to the PC as shown in Step 1.)
  - b. Click on Send Keys to Host. This will send the default Key Table to the device.
  - c. Click on *Rd Mod* to verify that the keys have returned to their default settings.

Or:

- a. Click on File (Upper left)
- b. Open default.conf
- c. Click on Save

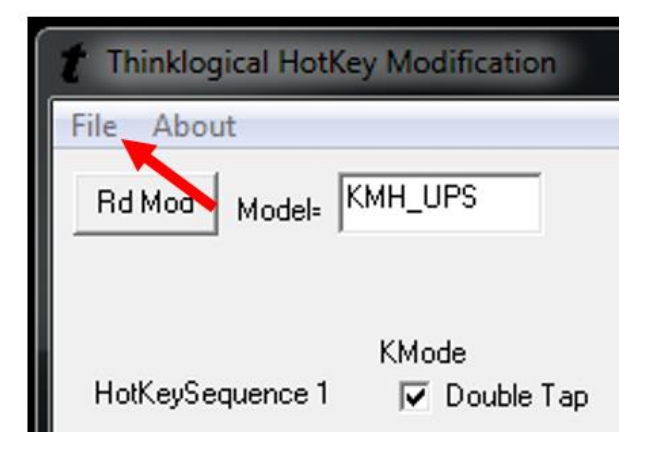

#### **Create Custom Actions**

1. By left-clicking on an "unused" **Key1 drop-down menu**, users can select from a list of key sequences. In this case, *Left Ctrl* is selected for Key 1.

| t Thinklogical HotKe | Thinklogical HotKey Modification |                                 |   |                |   |                |   |                   |                         |          |         |
|----------------------|----------------------------------|---------------------------------|---|----------------|---|----------------|---|-------------------|-------------------------|----------|---------|
| File Comm About      | t                                |                                 |   |                |   |                |   |                   |                         |          |         |
| Rd Mod Model= S      | RD Rev Revision= 23.24           |                                 |   |                |   |                |   | Read H<br>Send Ke | Host Keys<br>ys To Host |          |         |
| HotKeySequence 1     | KMode<br>🔽 Double Tap            | Key1<br>Scroll Lock             | • | Key2<br>Unused | ~ | Key3<br>Unused | Ţ | LOSO<br>55        | JT1                     | LOSOUT2  | 🗖 Clear |
| HotKeySequence 2     | 🔲 Double Tap                     | ×L-Ctrl                         | • | *R-Ctrl        | • | Unused         | • | 11                | •                       | <b>_</b> | 🗖 Clear |
| HotKeySequence 3     | 🔲 Double Tap                     | *L-Shift                        | • | *R-Shift       | • | Unused         | • | 22                | •                       | V        | 🔲 Clear |
| HotKeySequence 4     | 🔲 Double Tap                     | *L-Alt                          | • | *R-Alt         | • | Unused         | • | 44                | •                       | V        | 🔲 Clear |
| HotKeySequence 5     | 🔲 Double Tap                     | *L-Gui                          | • | *R-Gui         | • | Unused         | • | 88                | •                       | <b>v</b> | 🔲 Clear |
| HotKeySequence 6     | 🔲 Double Tap                     | Unused                          | • | Unused         | • | Unused         | • |                   | •                       | V        | 🔲 Clear |
| HotKeySequence 7     | 🔲 Double Tap                     | Unused<br>*L-Ctrl<br>*L-Shift   |   | Unused         | • | Unused         | • |                   | •                       | <b>v</b> | 🔲 Clear |
| HotKeySequence 8     | 🗖 Double Tap                     | *L-Alt<br>*L-Gui                |   | Unused         | • | Unused         | - |                   | •                       | <b>v</b> | 🗖 Clear |
| HotKeySequence 9     | 🔲 Double Tap                     | *R-Ctrl<br> *R-Shift<br> *R-Alt | Ŧ | Unused         | • | Unused         | • |                   | •                       | T        | 🗖 Clear |

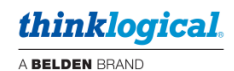

# 2. Left-click on the **Key2 drop-down menu** to select the Key 2 sequence. In this case, *F1* is selected for Key 2.

| Thinklogical HotKey Modificat     | ion                            |                              | 125 - 127     |                   |
|-----------------------------------|--------------------------------|------------------------------|---------------|-------------------|
| File Comm About                   |                                |                              |               |                   |
| Rd Mod Model= SDI3GPLS            | RD Rev Revis                   | sion= 23.24                  |               | Read Host Keys    |
|                                   | TLX-CommPort                   | t                            | 03 04         | Send Keys To Host |
| KMode<br>HotKeySequence 1 🔽 Doubl | Key1<br>e Tap Scroll Lock 💌    | Key2<br>Unused               | Key3 LOSOUT1  | LOSOUT2           |
| HotKeySequence 2 🔲 Doub           | e Tap ×L-Ctrl 💌                | *R-Ctrl                      | Unused 💌 11   | Clear             |
| HotKeySequence 3 🔲 Doub           | e Tap <mark>×L-Shift </mark> ▼ | ×R-Shift ▼                   | Unused 💌 22   | ▼ Clear           |
| HotKeySequence 4 🔲 Doub           | e Tap 🛛 🛛 💌                    | ×R-Alt ▼                     | Unused 💌 44   | • Clear           |
| HotKeySequence 5 🔲 Doub           | e Tap  ×L-Gui 🗨                | *R-Gui 💌                     | Unused 💌 88 💽 | - Clear           |
| HotKeySequence 6 🥅 Doub           | e Tap XL-Ctrl 💌                | Unused 💌                     | Unused 💌      | - Clear           |
| HotKeySequence 7 🔲 Doub           | e Tap Unused 💌                 | *R-Shift<br>*R-Alt<br>*B-Gui | Unused 💌      | - Clear           |
| HotKeySequence 8 🔲 Doub           | e Tap Unused 💌                 | ESC<br>F1                    | Unused 💌      | • Clear           |
| HotKeySequence 9 🥅 Doubl          | e Tap Unused 💌                 | F2<br>F3<br>F4 🗨             | Unused 💌      | Clear             |

**3.** Left-click on the **LOSOUT1 drop-down menu** and select from a list of hex values, so that pressing *L-Ctrl* and *F1* will execute the function associated with that value.

A **non-hex value** can be entered by scrolling to the bottom of the LOSOUT1 list and clicking on *Spec1*.

| t Thinklogical HotKey Modification     |                                            |                               |                                     |
|----------------------------------------|--------------------------------------------|-------------------------------|-------------------------------------|
| File Comm About                        |                                            |                               |                                     |
| Rd Mod Model= SDI3GPLS                 | RD Rev Revision= 23.24                     | Select Card<br>○ 1            | Read Host Keys<br>Send Keys To Host |
| KMode<br>HotKeySequence 1 🔽 Double Tap | Key1 Key2<br>Scroll Lock  Vinused  Vinused | Key3 LOSOUT1<br>Unused - 55 - | LOSOUT2                             |
| HotKeySequence 2 🦳 Double Tap          | ×L-Ctrl × R-Ctrl ×                         | Unused 💌 11 💌                 | Clear                               |
| HotKeySequence 3 🦳 Double Tap          | ×L-Shift ▼ ×R-Shift ▼                      | Unused 💌 22 💌                 | Clear                               |
| HotKeySequence 4 🦳 Double Tap          | ×L-Alt ▼ ×R-Alt ▼                          | Unused 💌 44 💌                 | Clear                               |
| HotKeySequence 5 🦳 Double Tap          | ×L-Gui ▼ ×R-Gui ▼                          | Unused 💌 88 💌                 | Clear                               |
| HotKeySequence 6 🦳 Double Tap          | ×L-Ctrl ▼ F1 ▼                             | Unused 💌                      | Clear                               |
| HotKeySequence 7 🦳 Double Tap          | Unused 💌 Unused 💌                          | Unused VEE                    | Clear                               |
| HotKeySequence 8 🦳 Double Tap          | Unused 💌 Unused 💌                          | Unused T                      | Clear                               |
| HotKeySequence 9 🦳 Double Tap          | Unused Vunused V                           | Unused  F2 F3 Spec1           | Clear                               |

**4.** By selecting *Spec1*, the LOSOUT2 value will automatically become *Rd Kb* (Read Keyboard), meaning it will "read" the next thing typed. **The user must now enter a non-hex numerical value, which will become an action associated with** *L-Ctrl* **and** *F1.* **To clear the entries, click the** *Clear* **box to the right.** 

| t Thinklogical HotKey Modification     | Constant of the second           | and a state                   |                                     |  |  |
|----------------------------------------|----------------------------------|-------------------------------|-------------------------------------|--|--|
| File Comm About                        |                                  |                               |                                     |  |  |
| Rd Mod Model= SDI3GPLS                 | RD Rev Revision= 23.24           | C 1                           | Read Host Keys<br>Send Keys To Host |  |  |
|                                        | TLX-CommPort                     |                               | Jena Keys To Host                   |  |  |
| KMode<br>HotKeySequence 1 🔽 Double Tap | Key1 Key2<br>Scroll Lock  Unused | Key3 LOSOUT1<br>Unused V 55 V | LOSOUT2                             |  |  |
| HotKeySequence 2 🔲 Double Tap          | *L-Ctrl V *R-Ctrl V              | Unused 💌 11 💌                 | Clear                               |  |  |
| HotKeySequence 3 🔲 Double Tap          | ×L-Shift ▼ ×R-Shift ▼            | Unused 💌 22 💌                 | Clear                               |  |  |
| HotKeySequence 4 🔲 Double Tap          | *L-Alt                           | Unused 💌 44 💌                 | Clear                               |  |  |
| HotKeySequence 5 🔲 Double Tap          | *L-Gui 💌 *R-Gui 💌                | Unused 💌 88 💌                 | Clear                               |  |  |
| HotKeySequence 6 🔲 Double Tap          | *L-Ctrl 💌 F1 💌                   | Unused 💌 Spec1 💌              | Rd Kb 💌 🗆 Clear                     |  |  |
| HotKeySequence 7 🔲 Double Tap          | Unused 💌 Unused 💌                | Unused 💌 💌                    | Clear                               |  |  |
| HotKeySequence 8 🔲 Double Tap          | Unused 💌 Unused 💌                | Unused 💌                      | Clear                               |  |  |
| HotKeySequence 9 🥅 Double Tap          | Unused 💌 Unused 💌                | Unused 💌 💌                    | Clear                               |  |  |

| TLX 12G SDI Extender Resolution Support - SDI to SDI |                         |             |             |                      |          |  |  |  |  |
|------------------------------------------------------|-------------------------|-------------|-------------|----------------------|----------|--|--|--|--|
| Video Resolution                                     | Chroma Sub-<br>Sampling | Color Space | Color Depth | Refresh Rate<br>(Hz) | SDI Rate |  |  |  |  |
| 1920 x 1080                                          | 4:4:4                   | RGB         | 10          | 23.98                | 3G       |  |  |  |  |
| 1920 x 1080                                          | 4:4:4                   | RGB         | 10          | 24                   | 3G       |  |  |  |  |
| 1920 x 1080                                          | 4:4:4                   | RGB         | 10          | 25                   | 3G       |  |  |  |  |

RGB

RGB

RGB

RGB

10

10

10

10

# **Appendix J: Supported SDI Video Formats**

4:4:4

4:4:4

4:4:4

4:4:4

1920 x 1080

1920 x 1080

1920 x 1080

1920 x 1080

| 1920 x 1080 | 4:4:4 | RGB   | 10 | 60i               | 3G |
|-------------|-------|-------|----|-------------------|----|
|             |       |       |    |                   |    |
| 1920 x 1080 | 4:2:2 | YCbCr | 10 | 50                | 3G |
| 1920 x 1080 | 4:2:2 | YCbCr | 10 | 59.94             | 3G |
| 1920 x 1080 | 4:2:2 | YCbCr | 10 | 60                | 3G |
|             |       |       |    |                   |    |
| 1920 x 1080 | 4:2:2 | YCbCr | 12 | 23.98             | 3G |
| 1920 x 1080 | 4:2:2 | YCbCr | 12 | 24                | 3G |
| 1920 x 1080 | 4:2:2 | YCbCr | 12 | 25                | 3G |
| 1920 x 1080 | 4:2:2 | YCbCr | 12 | 29.97             | 3G |
| 1920 x 1080 | 4:2:2 | YCbCr | 12 | 30                | 3G |
|             |       |       |    |                   |    |
| 2048 x 1080 | 4:4:4 | RGB   | 10 | 23.98             | 3G |
| 2048 x 1080 | 4:4:4 | RGB   | 10 | 24                | 3G |
| 2048 x 1080 | 4:4:4 | RGB   | 10 | 25                | 3G |
| 2048 x 1080 | 4:4:4 | RGB   | 10 | 29.97             | 3G |
| 2048 x 1080 | 4:4:4 | RGB   | 10 | 30                | 3G |
|             |       |       |    |                   |    |
| 2048 x 1080 | 4:4:4 | RGB   | 12 | 23.98             | 3G |
| 2048 x 1080 | 4:4:4 | RGB   | 12 | 24                | 3G |
| 2048 x 1080 | 4:4:4 | RGB   | 12 | 25                | 3G |
| 2048 x 1080 | 4:4:4 | RGB   | 12 | 29.97             | 3G |
| 2048 x 1080 | 4:4:4 | RGB   | 12 | 30                | 3G |
|             |       |       |    |                   |    |
| 2048 x 1080 | 4:2:2 | YCbCr | 10 | 47.95             | 3G |
| 2048 x 1080 | 4:2:2 | YCbCr | 10 | 48                | 3G |
| 2048 x 1080 | 4:2:2 | YCbCr | 10 | 50                | 3G |
| 2048 x 1080 | 4:2:2 | YCbCr | 10 | 59.9 <del>4</del> | 3G |
| 2048 x 1080 | 4:2:2 | YCbCr | 10 | 60                | 3G |
|             |       |       |    |                   |    |
| 2048 x 1080 | 4:2:2 | YCbCr | 12 | 23.98             | 3G |
| 2048 x 1080 | 4:2:2 | YCbCr | 12 | 24                | 3G |
| 2048 x 1080 | 4:2:2 | YCbCr | 12 | 25                | 3G |
| 2048 x 1080 | 4:2:2 | YCbCr | 12 | 29.97             | 3G |
| 2048 x 1080 | 4:2:2 | YCbCr | 12 | 30                | 3G |

thinklogical. A BELDEN BRAND

3G

3G

3G

3G

29.97

30

50i

59.94i

| Video Resolution | Chroma Sub-<br>Sampling | Color Space | Color Depth | Refresh Rate<br>(Hz) | SDI Rate        |
|------------------|-------------------------|-------------|-------------|----------------------|-----------------|
| 3840 x 2160      | 4:4:4                   | RGB         | 10          | 23.98                | 4x3G, 2x6G, 12G |
| 3840 x 2160      | 4:4:4                   | RGB         | 10          | 24                   | 4x3G, 2x6G, 12G |
| 3840 x 2160      | 4:4:4                   | RGB         | 10          | 25                   | 4x3G, 2x6G, 12G |
| 3840 x 2160      | 4:4:4                   | RGB         | 10          | 29.97                | 4x3G, 2x6G, 12G |
| 3840 x 2160      | 4:4:4                   | RGB         | 10          | 30                   | 4x3G, 2x6G, 12G |
|                  |                         |             |             |                      |                 |
| 3840 x 2160      | 4:4:4                   | RGB         | 12          | 25                   | 4x3G, 12G       |
| 3840 x 2160      | 4:4:4                   | RGB         | 12          | 29.97                | 4x3G, 12G       |
| 3840 x 2160      | 4:4:4                   | RGB         | 12          | 30                   | 4x3G, 12G       |
|                  |                         |             |             |                      |                 |
| 3840 x 2160      | 4:2:2                   | YCbCr       | 10          | 23.98                | 6G              |
| 3840 x 2160      | 4:2:2                   | YCbCr       | 10          | 24                   | 6G              |
| 3840 x 2160      | 4:2:2                   | YCbCr       | 10          | 25                   | 6G              |
| 3840 x 2160      | 4:2:2                   | YCbCr       | 10          | 29.97                | 6G              |
| 3840 x 2160      | 4:2:2                   | YCbCr       | 10          | 30                   | 6G              |
|                  |                         |             |             |                      |                 |
| 3840 x 2160      | 4:2:2                   | YCbCr       | 10          | 50                   | 4x3G, 2x6G, 12G |
| 3840 x 2160      | 4:2:2                   | YCbCr       | 10          | 59.94                | 4x3G, 2x6G, 12G |
| 3840 x 2160      | 4:2:2                   | YCbCr       | 10          | 60                   | 4x3G, 2x6G, 12G |
|                  |                         |             |             |                      |                 |
| 3840 x 2160      | 4:2:2                   | YCbCr       | 12          | 23.98                | 4x3G, 2x6G, 12G |
| 3840 x 2160      | 4:2:2                   | YCbCr       | 12          | 24                   | 4x3G, 2x6G, 12G |
| 3840 x 2160      | 4:2:2                   | YCbCr       | 12          | 25                   | 4x3G, 2x6G, 12G |
| 3840 x 2160      | 4:2:2                   | YCbCr       | 12          | 29.97                | 4x3G, 2x6G, 12G |
| 3840 x 2160      | 4:2:2                   | YCbCr       | 12          | 30                   | 4x3G, 2x6G, 12G |
|                  |                         |             |             |                      |                 |
| 3840 x 2160      | 4:4:4                   | YCbCr       | 12          | 25                   | 4x3G, 2x6G, 12G |
| 3840 x 2160      | 4:4:4                   | YCbCr       | 12          | 29.97                | 4x3G, 2x6G, 12G |
| 3840 x 2160      | 4:4:4                   | YCbCr       | 12          | 30                   | 4x3G, 2x6G, 12G |

| Video Resolution | Chroma Sub-<br>Sampling | Color Space | Color Depth | Refresh Rate<br>(Hz) | SDI Rate        |
|------------------|-------------------------|-------------|-------------|----------------------|-----------------|
| 4096 x 2160      | 4:4:4                   | RGB         | 10          | 23.98                | 4x3G, 2x6G, 12G |
| 4096 x 2160      | 4:4:4                   | RGB         | 10          | 24                   | 4x3G, 2x6G, 12G |
| 4096 x 2160      | 4:4:4                   | RGB         | 10          | 25                   | 4x3G, 2x6G, 12G |
| 4096 x 2160      | 4:4:4                   | RGB         | 10          | 29.97                | 4x3G, 2x6G, 12G |
| 4096 x 2160      | 4:4:4                   | RGB         | 10          | 30                   | 4x3G, 2x6G, 12G |
|                  |                         |             |             |                      |                 |
| 4096 x 2160      | 4:4:4                   | RGB         | 12          | 25                   | 4x3G, 2x6G, 12G |
| 4096 x 2160      | 4:4:4                   | RGB         | 12          | 29.97                | 4x3G, 2x6G, 12G |
| 4096 x 2160      | 4:4:4                   | RGB         | 12          | 30                   | 4x3G, 2x6G, 12G |
|                  |                         |             |             |                      |                 |
| 4096 x 2160      | 4:2:2                   | YCbCr       | 10          | 23.98                | 6G              |
| 4096 x 2160      | 4:2:2                   | YCbCr       | 10          | 24                   | 6G              |
| 4096 x 2160      | 4:2:2                   | YCbCr       | 10          | 25                   | 6G              |
| 4096 x 2160      | 4:2:2                   | YCbCr       | 10          | 29.97                | 6G              |
| 4096 x 2160      | 4:2:2                   | YCbCr       | 10          | 30                   | 6G              |
|                  |                         |             |             |                      |                 |
| 4096 x 2160      | 4:2:2                   | YCbCr       | 12          | 23.98                | 4x3G, 12G       |
| 4096 x 2160      | 4:2:2                   | YCbCr       | 12          | 24                   | 4x3G, 12G       |
| 4096 x 2160      | 4:2:2                   | YCbCr       | 12          | 25                   | 4x3G, 12G       |
| 4096 x 2160      | 4:2:2                   | YCbCr       | 12          | 29.97                | 4x3G, 12G       |
| 4096 x 2160      | 4:2:2                   | YCbCr       | 12          | 30                   | 4x3G, 12G       |
|                  |                         |             |             |                      |                 |
| 4096 x 2160      | 4:2:2                   | YCbCr       | 10          | 47.95                | 4x3G, 2x6G, 12G |
| 4096 x 2160      | 4:2:2                   | YCbCr       | 10          | 48                   | 4x3G, 2x6G, 12G |
| 4096 x 2160      | 4:2:2                   | YCbCr       | 10          | 50                   | 4x3G, 2x6G, 12G |
| 4096 x 2160      | 4:2:2                   | YCbCr       | 10          | 59.94                | 4x3G, 2x6G, 12G |
| 4096 x 2160      | 4:2:2                   | YCbCr       | 10          | 60                   | 4x3G, 2x6G, 12G |
|                  |                         |             |             |                      |                 |
| 4096 x 2160      | 4:4:4                   | YCbCr       | 10          | 23.98                | 4x3G, 2x6G, 12G |
| 4096 x 2160      | 4:4:4                   | YCbCr       | 10          | 24                   | 4x3G, 2x6G, 12G |
| 4096 x 2160      | 4:4:4                   | YCbCr       | 10          | 25                   | 4x3G, 2x6G, 12G |
| 4096 x 2160      | 4:4:4                   | YCbCr       | 10          | 29.97                | 4x3G, 2x6G, 12G |
| 4096 x 2160      | 4:4:4                   | YCbCr       | 10          | 30                   | 4x3G, 2x6G, 12G |
|                  |                         |             |             |                      |                 |
| 4096 x 2160      | 4:4:4                   | YCbCr       | 12          | 25                   | 4x3G, 2x6G, 12G |
| 4096 x 2160      | 4:4:4                   | YCbCr       | 12          | 29.97                | 4x3G, 2x6G, 12G |
| 4096 x 2160      | 4:4:4                   | YCbCr       | 12          | 30                   | 4x3G, 2x6G, 12G |

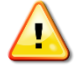

Note: 720p is not supported

| Video Resolution | Chroma Sub-<br>Sampling | Color Space | Color Depth | Refresh Rate<br>(Hz) | SDI Rate |
|------------------|-------------------------|-------------|-------------|----------------------|----------|
| 1920 x 1080      | 4:4:4                   | RGB         | 10          | 23.98                | 3G       |
| 1920 x 1080      | 4:4:4                   | RGB         | 10          | 24                   | 3G       |
| 1920 x 1080      | 4:4:4                   | RGB         | 10          | 25                   | 3G       |
| 1920 x 1080      | 4:4:4                   | RGB         | 10          | 29.96                | 3G       |
| 1920 x 1080      | 4:4:4                   | RGB         | 10          | 30                   | 3G       |
| 1920 x 1080      | 4:4:4                   | RGB         | 10          | 50i                  | 3G       |
| 1920 x 1080      | 4:4:4                   | RGB         | 10          | 59.94i               | 3G       |
| 1920 x 1080      | 4:4:4                   | RGB         | 10          | 60i                  | 3G       |
|                  |                         |             |             |                      |          |
| 1920 x 1080      | 4:2:2                   | YCbCr       | 12*         | 29.97                | 3G       |
| 1920 x 1080      | 4:2:2                   | YCbCr       | 12*         | 30                   | 3G       |
|                  |                         |             |             |                      |          |
| 2048 x 1080      | 4:4:4                   | RGB         | 10          | 23.98                | 3G       |
| 2048 x 1080      | 4:4:4                   | RGB         | 10          | 24                   | 3G       |
| 2048 x 1080      | 4:4:4                   | RGB         | 10          | 25                   | 3G       |
| 2048 x 1080      | 4:4:4                   | RGB         | 10          | 29.97                | 3G       |
| 2048 x 1080      | 4:4:4                   | RGB         | 10          | 30                   | 3G       |
|                  |                         |             |             |                      |          |
| 2048 x 1080      | 4:4:4                   | RGB         | 12          | 23.98                | 3G       |
| 2048 x 1080      | 4:4:4                   | RGB         | 12          | 24                   | 3G       |
| 2048 x 1080      | 4:4:4                   | RGB         | 12          | 25                   | 3G       |
| 2048 x 1080      | 4:4:4                   | RGB         | 12          | 29.97                | 3G       |
| 2048 x 1080      | 4:4:4                   | RGB         | 12          | 30                   | 3G       |

# **TLX 12G SDI Extender Resolution Support - SDI to HDMI**

| Video Resolution | Chroma Sub-<br>Sampling | Color Space | Color Depth | Refresh Rate<br>(Hz) | SDI Rate        |
|------------------|-------------------------|-------------|-------------|----------------------|-----------------|
| 3840 x 2160      | 4:4:4                   | RGB         | 10          | 23.98                | 4x3G, 2x6G, 12G |
| 3840 x 2160      | 4:4:4                   | RGB         | 10          | 24                   | 4x3G, 2x6G, 12G |
| 3840 x 2160      | 4:4:4                   | RGB         | 10          | 25                   | 4x3G, 2x6G, 12G |
| 3840 x 2160      | 4:4:4                   | RGB         | 10          | 29.97                | 4x3G, 2x6G, 12G |
| 3840 x 2160      | 4:4:4                   | RGB         | 10          | 30                   | 4x3G, 2x6G, 12G |
|                  |                         |             |             |                      |                 |
| 3840 x 2160      | 4:4:4                   | RGB         | 12          | 25                   | 4x3G, 2x6G, 12G |
| 3840 x 2160      | 4:4:4                   | RGB         | 12          | 29.97                | 4x3G, 2x6G, 12G |
| 3840 x 2160      | 4:4:4                   | RGB         | 12          | 30                   | 4x3G, 2x6G, 12G |
|                  |                         |             |             |                      |                 |
| 3840 x 2160      | 4:2:2                   | YCbCr       | 10*         | 23.98                | 6G              |
| 3840 x 2160      | 4:2:2                   | YCbCr       | 10*         | 24                   | 6G              |
| 3840 x 2160      | 4:2:2                   | YCbCr       | 10*         | 25                   | 6G              |
| 3840 x 2160      | 4:2:2                   | YCbCr       | 10*         | 29.97                | 6G              |
| 3840 x 2160      | 4:2:2                   | YCbCr       | 10*         | 30                   | 6G              |
|                  |                         |             |             |                      |                 |
| 3840 x 2160      | 4:2:2                   | YCbCr       | 10*         | 50                   | 4x3G, 2x6G, 12G |
| 3840 x 2160      | 4:2:2                   | YCbCr       | 10*         | 59.94                | 4x3G, 2x6G, 12G |
| 3840 x 2160      | 4:2:2                   | YCbCr       | 10*         | 60                   | 4x3G, 2x6G, 12G |
|                  |                         |             |             |                      |                 |
| 3840 x 2160      | 4:2:2                   | YCbCr       | 12*         | 23.98                | 4x3G, 2x6G, 12G |
| 3840 x 2160      | 4:2:2                   | YCbCr       | 12*         | 24                   | 4x3G, 2x6G, 12G |
| 3840 x 2160      | 4:2:2                   | YCbCr       | 12*         | 25                   | 4x3G, 2x6G, 12G |
| 3840 x 2160      | 4:2:2                   | YCbCr       | 12*         | 29.97                | 4x3G, 2x6G, 12G |
| 3840 x 2160      | 4:2:2                   | YCbCr       | 12*         | 30                   | 4x3G, 2x6G, 12G |
|                  |                         |             |             |                      |                 |
| 3840 x 2160      | 4:4:4                   | YCbCr       | 10*         | 23.98                | 4x3G, 2x6G, 12G |
| 3840 x 2160      | 4:4:4                   | YCbCr       | 10*         | 24                   | 4x3G, 2x6G, 12G |
| 3840 x 2160      | 4:4:4                   | YCbCr       | 10*         | 25                   | 4x3G, 2x6G, 12G |
| 3840 x 2160      | 4:4:4                   | YCbCr       | 10*         | 29.97                | 4x3G, 2x6G, 12G |
| 3840 x 2160      | 4:4:4                   | YCbCr       | 10*         | 30                   | 4x3G, 2x6G, 12G |
|                  |                         |             |             |                      |                 |
| 3840 x 2160      | 4:4:4                   | YCbCr       | 12*         | 25                   | 4x3G, 2x6G, 12G |
| 3840 x 2160      | 4:4:4                   | YCbCr       | 12*         | 29.97                | 4x3G, 2x6G, 12G |
| 3840 x 2160      | 4:4:4                   | YCbCr       | 12*         | 30                   | 4x3G, 2x6G, 12G |

| Video Resolution | Chroma Sub-<br>Sampling | Color Space | Color Depth | Refresh Rate<br>(Hz) | SDI Rate        |
|------------------|-------------------------|-------------|-------------|----------------------|-----------------|
| 4096 x 2160      | 4:4:4                   | RGB         | 10          | 23.98                | 4x3G, 2x6G, 12G |
| 4096 x 2160      | 4:4:4                   | RGB         | 10          | 24                   | 4x3G, 2x6G, 12G |
| 4096 x 2160      | 4:4:4                   | RGB         | 10          | 25                   | 4x3G, 2x6G, 12G |
| 4096 x 2160      | 4:4:4                   | RGB         | 10          | 29.97                | 4x3G, 2x6G, 12G |
| 4096 x 2160      | 4:4:4                   | RGB         | 10          | 30                   | 4x3G, 2x6G, 12G |
|                  |                         |             |             |                      |                 |
| 4096 x 2160      | 4:2:2                   | YCbCr       | 10*         | 23.98                | 6G              |
| 4096 x 2160      | 4:2:2                   | YCbCr       | 10*         | 24                   | 6G              |
| 4096 x 2160      | 4:2:2                   | YCbCr       | 10*         | 25                   | 6G              |
| 4096 x 2160      | 4:2:2                   | YCbCr       | 10*         | 29.97                | 6G              |
| 4096 x 2160      | 4:2:2                   | YCbCr       | 10*         | 30                   | 6G              |
|                  |                         |             |             |                      |                 |
| 4096 x 2160      | 4:2:2                   | YCbCr       | 10*         | 50                   | 4x3G, 2x6G, 12G |
| 4096 x 2160      | 4:2:2                   | YCbCr       | 10*         | 59.94                | 4x3G, 2x6G, 12G |
| 4096 x 2160      | 4:2:2                   | YCbCr       | 10*         | 60                   | 4x3G, 2x6G, 12G |
|                  |                         |             |             |                      |                 |
| 4096 x 2160      | 4:2:2                   | YCbCr       | 12*         | 23.98                | 4x3G, 2x6G, 12G |
| 4096 x 2160      | 4:2:2                   | YCbCr       | 12*         | 24                   | 4x3G, 2x6G, 12G |
| 4096 x 2160      | 4:2:2                   | YCbCr       | 12*         | 25                   | 4x3G, 2x6G, 12G |
| 4096 x 2160      | 4:2:2                   | YCbCr       | 12*         | 29.97                | 4x3G, 2x6G, 12G |
| 4096 x 2160      | 4:2:2                   | YCbCr       | 12*         | 30                   | 4x3G, 2x6G, 12G |
|                  |                         |             |             |                      |                 |
| 4096 x 2160      | 4:4:4                   | YCbCr       | 10*         | 23.98                | 4x3G, 2x6G, 12G |
| 4096 x 2160      | 4:4:4                   | YCbCr       | 10*         | 24                   | 4x3G, 2x6G, 12G |
| 4096 x 2160      | 4:4:4                   | YCbCr       | 10*         | 25                   | 4x3G, 2x6G, 12G |
| 4096 x 2160      | 4:4:4                   | YCbCr       | 10*         | 29.97                | 4x3G, 2x6G, 12G |
| 4096 x 2160      | 4:4:4                   | YCbCr       | 10*         | 30                   | 4x3G, 2x6G, 12G |
|                  |                         |             |             |                      |                 |
| 4096 x 2160      | 4:4:4                   | YCbCr       | 12*         | 25                   | 4x3G, 2x6G, 12G |
| 4096 x 2160      | 4:4:4                   | YCbCr       | 12*         | 29.97                | 4x3G, 2x6G, 12G |
| 4096 x 2160      | 4:4:4                   | YCbCr       | 12*         | 30                   | 4x3G, 2x6G, 12G |

thinklogical.

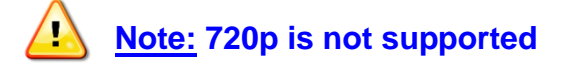

\*Color depth is scaled to 8 bits

| Video Resolution | Chroma Sub-<br>Sampling | Color Space | Color Depth | Refresh Rate<br>(Hz) | SDI Rate |
|------------------|-------------------------|-------------|-------------|----------------------|----------|
| 1920 x 1080      | 4:4:4                   | RGB         | 10          | 23.98                | 3G       |
| 1920 x 1080      | 4:4:4                   | RGB         | 10          | 24                   | 3G       |
| 1920 x 1080      | 4:4:4                   | RGB         | 10          | 29.97                | 3G       |
| 1920 x 1080      | 4:4:4                   | RGB         | 10          | 30                   | 3G       |
|                  |                         |             |             |                      |          |
| 1920 x 1080      | 4:2:2                   | YCbCr       | 8           | 23.98                | 1.5G     |
| 1920 x 1080      | 4:2:2                   | YCbCr       | 8           | 25                   | 1.5G     |
| 1920 x 1080      | 4:2:2                   | YCbCr       | 8           | 29.97                | 1.5G     |
| 1920 x 1080      | 4:2:2                   | YCbCr       | 8           | 30                   | 1.5G     |
| 1920 x 1080      | 4:2:2                   | YCbCr       | 8           | 50                   | 3G       |
| 1920 x 1080      | 4:2:2                   | YCbCr       | 8           | 59.94                | 3G       |
| 1920 x 1080      | 4:2:2                   | YCbCr       | 8           | 60                   | 3G       |
|                  |                         |             |             |                      |          |
| 1920 x 1080      | 4:2:2                   | YCbCr       | 10          | 23.98                | 1.5G     |
| 1920 x 1080      | 4:2:2                   | YCbCr       | 10          | 24                   | 1.5G     |
| 1920 x 1080      | 4:2:2                   | YCbCr       | 10          | 25                   | 1.5G     |
| 1920 x 1080      | 4:2:2                   | YCbCr       | 10          | 29.97                | 1.5G     |
| 1920 x 1080      | 4:2:2                   | YCbCr       | 10          | 30                   | 1.5G     |
|                  |                         |             |             |                      |          |
| 1920 x 1080      | 4:2:2                   | YCbCr       | 10          | 50                   | 3G       |
| 1920 x 1080      | 4:2:2                   | YCbCr       | 10          | 59.94                | 3G       |
| 1920 x 1080      | 4:2:2                   | YCbCr       | 10          | 60                   | 3G       |
| <b></b>          | 1                       | 1           |             |                      |          |
| 2048 x 1080      | 4:4:4                   | RGB         | 10          | 23.98                | 3G       |
| 2048 x 1080      | 4:4:4                   | RGB         | 10          | 24                   | 3G       |
| 2048 x 1080      | 4:4:4                   | RGB         | 10          | 25                   | 3G       |
|                  |                         |             |             |                      |          |
| 2048 x 1080      | 4:2:2                   | YCbCr       | 10          | 24                   | 1.5G     |
| 2048 x 1080      | 4:2:2                   | YCbCr       | 10          | 48                   | 1.5G     |
| 2048 x 1080      | 4:2:2                   | YCbCr       | 10          | 50                   | 1.5G     |
| 2048 x 1080      | 4:2:2                   | YCbCr       | 10          | 59.94                | 1.5G     |
| 2048 x 1080      | 4:2:2                   | YCbCr       | 10          | 60                   | 1.5G     |

#### TLX 12G SDI Extender Resolution Support - HDMI to SDI

| Video Resolution | Chroma Sub- | Color Space | Color Denth  | Refresh Rate | SDI Rate |
|------------------|-------------|-------------|--------------|--------------|----------|
| video Resolution | Sampling    | color space | color beptil | (Hz)         | SDI Nate |
| 3840 x 2160      | 4:4:4       | RGB         | 10           | 23.98        | 12G      |
| 3840 x 2160      | 4:4:4       | RGB         | 10           | 24           | 12G      |
| 3840 x 2160      | 4:4:4       | RGB         | 10           | 25           | 12G      |
| 3840 x 2160      | 4:4:4       | RGB         | 10           | 29.97        | 12G      |
| 3840 x 2160      | 4:4:4       | RGB         | 10           | 30           | 12G      |
|                  |             |             |              |              |          |
| 3840 x 2160      | 4:2:2       | YCbCr       | 8            | 23.98        | 6G       |
| 3840 x 2160      | 4:2:2       | YCbCr       | 8            | 24           | 6G       |
| 3840 x 2160      | 4:2:2       | YCbCr       | 8            | 25           | 6G       |
| 3840 x 2160      | 4:2:2       | YCbCr       | 8            | 29.97        | 6G       |
| 3840 x 2160      | 4:2:2       | YCbCr       | 8            | 30           | 6G       |
|                  |             |             |              |              |          |
| 3840 x 2160      | 4:2:2       | YCbCr       | 8            | 50           | 12G      |
| 3840 x 2160      | 4:2:2       | YCbCr       | 8            | 59.94        | 12G      |
| 3840 x 2160      | 4:2:2       | YCbCr       | 8            | 60           | 12G      |
|                  |             |             |              |              |          |
| 3840 x 2160      | 4:2:2       | YCbCr       | 10           | 23.98        | 6G       |
| 3840 x 2160      | 4:2:2       | YCbCr       | 10           | 25           | 6G       |
| 3840 x 2160      | 4:2:2       | YCbCr       | 10           | 29.97        | 6G       |
| 3840 x 2160      | 4:2:2       | YCbCr       | 10           | 30           | 6G       |
|                  |             |             |              |              |          |
| 3840 x 2160      | 4:4:4       | YCbCr       | 8            | 23.98        | 12G      |
| 3840 x 2160      | 4:4:4       | YCbCr       | 8            | 24           | 12G      |
| 3840 x 2160      | 4:4:4       | YCbCr       | 8            | 29.97        | 12G      |
| 3840 x 2160      | 4:4:4       | YCbCr       | 8            | 30           | 12G      |
| 3840 x 2160      | 4:4:4       | YCbCr       | 8            | 59.94        | 12G      |
| 3840 x 2160      | 4:4:4       | YCbCr       | 8            | 60           | 12G      |
|                  |             |             |              |              |          |
| 3840 x 2160      | 4:4:4       | YCbCr       | 10           | 23.98        | 12G      |
| 3840 x 2160      | 4:4:4       | YCbCr       | 10           | 25           | 12G      |
| 3840 x 2160      | 4:4:4       | YCbCr       | 10           | 29.97        | 12G      |
| 3840 x 2160      | 4:4:4       | YCbCr       | 10           | 30           | 12G      |

| Video Resolution | Chroma Sub-<br>Sampling | Color Space | Color Depth | Refresh Rate<br>(Hz) | SDI Rate |
|------------------|-------------------------|-------------|-------------|----------------------|----------|
| 4096 x 2160      | 4:4:4                   | RGB         | 10          | 23.98                | 12G      |
| 4096 x 2160      | 4:4:4                   | RGB         | 10          | 24                   | 12G      |
| 4096 x 2160      | 4:4:4                   | RGB         | 10          | 25                   | 12G      |
| 4096 x 2160      | 4:4:4                   | RGB         | 10          | 29.97                | 12G      |
| 4096 x 2160      | 4:4:4                   | RGB         | 10          | 30                   | 12G      |
| 4096 x 2160      | 4:2:2                   | YCbCr       | 8           | 23.98                | 12G      |
| 4096 x 2160      | 4:2:2                   | YCbCr       | 8           | 24                   | 12G      |
| 4096 x 2160      | 4:2:2                   | YCbCr       | 8           | 25                   | 12G      |
| 4096 x 2160      | 4:2:2                   | YCbCr       | 8           | 29.97                | 12G      |
| 4096 x 2160      | 4:2:2                   | YCbCr       | 8           | 30                   | 12G      |
| 4096 x 2160      | 4:2:2                   | YCbCr       | 8           | 50                   | 12G      |
| 4096 x 2160      | 4:2:2                   | YCbCr       | 8           | 59.94                | 12G      |
| 4096 x 2160      | 4:2:2                   | YCbCr       | 8           | 60                   | 12G      |
|                  |                         |             |             |                      |          |
| 4096 x 2160      | 4:2:2                   | YCbCr       | 10          | 23.98                | 12G      |
| 4096 x 2160      | 4:2:2                   | YCbCr       | 10          | 24                   | 12G      |
| 4096 x 2160      | 4:2:2                   | YCbCr       | 10          | 25                   | 12G      |
| 4096 x 2160      | 4:2:2                   | YCbCr       | 10          | 29.97                | 12G      |
| 4096 x 2160      | 4:2:2                   | YCbCr       | 10          | 30                   | 12G      |
| 4096 x 2160      | 4:2:2                   | YCbCr       | 10          | 50                   | 12G      |
| 4096 x 2160      | 4:2:2                   | YCbCr       | 10          | 59 <mark>.</mark> 94 | 12G      |
| 4096 x 2160      | 4:2:2                   | YCbCr       | 10          | 60                   | 12G      |

thinklogical.

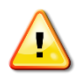

# Note: 720p is not supported